# Administrator

Erstellt am 26/03/2025 03:56 for F2 version 9

# Einführung in F2 Administrator

cBrain F2 ist ein Softwareprogramm für die elektronische Vorgangs- und Dokumentenverwaltung (DMS), das auf einem Modell der vollständigen, digitalen Integration von Verwaltungsaufgaben basiert.

F2 wurde entwickelt, um dem Benutzer ein übersichtliches und flexibles Arbeitsinstrument zu bieten.

Das Standardsystem F2 ist ein Produktionssystem, das designt wurde, um die Arbeit von öffentlichen Behörden, privaten Organisationen und Unternehmen vollständig zu digitalisieren. Es ermöglicht das Arbeiten nach bewährten Methoden der digitalen Vorgangsbearbeitung, Schriftstückverwaltung, Kommunikation und Wissensteilung. Darüber hinaus kommt F2 dem besonderen Bedarf von Verwaltungen und Behörden hinsichtlich der Registrierung und Archivierung entgegen.

# Installation von cBrain F2

Direkt nach der Installation von F2 können Administratoren mit der Arbeit hinsichtlich der Verwaltung von F2 beginnen.

Vor der endgültigen Installation wurde jedoch eine Vielzahl von führungsbezogenen Beschlüssen administrativer und technischer Art getroffen, wie zum Beispiel:

- Organisationsstruktur
- Benutzerrollen
- E-Mail-Import
- Sicherheitsgruppen
- Benutzer und ihre Rollen
- Schlüsselwörter
- Vorgangshilfe
- Verwaltungskennzeichen
- Dateitypen
- Anfragetypen
- Schriftstückvorlagen
- Aktenzeichen und Sonderzeichen

In diesem Zusammenhang beachten Sie bitte die relevanten technischen Installationsanweisungen und Checklisten.

## **Basisinstallation von F2**

Auf Grundlage der Ergebnisse von Konfigurationsworkshops mit cBrain wird F2 mit Folgenden installiert:

- einer Organisation, das heißt die oberste Einheit von F2, auch die übergeordnete Einheit genannt.
- einer Rolle des Typs "Administrator". Weitere Informationen hierzu finden Sie im Abschnitt Rollen in F2.

Wenn Sie die Rolle "Administrator" besitzen, können Sie sich nun erstmals als Administrator in F2 anmelden.

# Einheitenstruktur von F2

Das Verständnis der administrativen Aufgaben in F2 setzt ein gutes Grundwissen von F2 voraus. Weitere Informationen hierzu finden Sie in den F2 Desktop Benutzerhandbüchern.

Im Folgenden wird beschrieben, wie Behörden und Org.Einheiten in F2 in Form einer Baumstruktur organisiert sind. Alle Benutzer in F2 sind in sogenannten Org.Einheiten organisiert. Ein Benutzer ist immer mit einer Org.Einheit verknüpft.

Es muss mindestens eine Org.Einheit festgelegt sein, um einen Benutzer erstellen zu können. Der Grund dafür ist, dass F2 wesentlichen Lese- und Schreibberechtigungen für Dokumente und Schriftstücke auf Grundlage des Aufbaus der Einheiten zuweist. Der Aufbau der Einheit spiegelt grob den Aufbau der eigenen Organisation wider, beinhaltet jedoch nicht alle Einzelheiten.

Der Aufbau der Einheiten in F2:

- Übergeordnete Organisation: Diese Einheit ist die übergeordnete Einheit in F2 und wird im Zuge der Installation eingerichtet. Es kann nur eine übergeordnete Einheit je F2-Installation existieren. Hierbei kann es sich zum Beispiel um ein Ministerium, einen Konzern oder Ähnliches handeln.
- **Behörde:** Diese Einheit stellt eine juristische Einheit in F2 dar. Es wird gänzlich zwischen Behörden innerhalb einer F2-Installation unterschieden. In F2 kann eine beliebige Anzahl von Behörden erstellt werden. Behörden könnten zum Beispiel aus einzelnen Bundesämtern eines Bundesministeriums, Tochtergesellschaften eines Konzerns oder Ähnlichem bestehen.
- **Org.Einheiten:** Innerhalb einer Behörde können Sie eine unbegrenzte Anzahl von Org.Einheiten und Untereinheiten einrichten, die im Optimalfall die generelle Organisation einer Behörde widerspiegeln. Sie können für jedes Dokument die Org.Einheit des Benutzers als Zugriffsniveau festlegen. Beachten Sie jedoch, wie dies den Zugriff anderer Benutzer, um Dokumente und Schriftstücke einzusehen und zu bearbeiten, beeinflusst.

| Org.Einheiten und Benutzer                                                                                                    | _                                                                                                    |                    | $\times$ |
|----------------------------------------------------------------------------------------------------|----------------------------------------------------------------------------------------------------|--------------------|----------|
| Org.Einheiten Benutzer<br>Org.Einheiten Benutzer<br>Org.Einheiten<br>Org.Einheit wählen<br>Meine Behörde Andere Behörde<br>Ook Organisation<br>Abteilung 1<br>Abteilung 2<br>Arbeitsamt<br>Ausbildung<br>Bauamt<br>Abteilung 2 Haush. u. Finanzw.<br>Abteilung 2 Haush. u. Finanzw.<br>Referat 200 Haushaltsr., Haushaltsw.<br>Referat 200 Haushaltsr., Haushaltsp.<br>Referat 201 Haushaltsw. Kosten- u. Leistungsr.<br>Ministerbüro<br>Deaktivierte Behörde<br>Finanzabteilung<br>Finanzamt<br>Informatik und Telekommunikation<br>Justizbehörde<br>Stadt Musterberg<br>Standesamt<br>Verwaltungspräsidium<br>Zukunftsbehörde | Ausgewählte Org.Einl<br>Eigenschaften<br>Verschieben<br>Löschen<br>Erstellen<br>Wähle zuerst eine O<br>Erstellen<br>Org.Einheitstypen<br>Bearbeiten | heit<br>rg.Einheit |          |
|                                                                                                    |                                                                                                    | Schließer          | 1        |

Abbildung 1. Beispiel für Baumstruktur in F2

**HINWEIS** Die übergeordnete Organisationen ist nur unter dem Reiter "Andere Behörde" sichtbar und nicht unter dem Reiter "Meine Behörde".

## Eine Behörde erstellen

Eine Behörde setzt sich aus Org.Einheiten zusammen, die Sie im Dialogfenster "Org.Einheiten und Benutzer" erstellen können.

Klicken Sie im Band des Reiters "Administrator" im F2 Hauptfenster auf **Org.Einheiten und Benutzer**, um eine Org.Einheit zu erstellen. Das in folgender Abbildung dargestellte Dialogfenster öffnet sich.

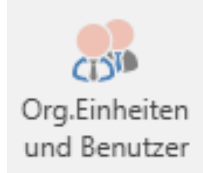

#### Abbildung 2. Der Menüpunkt "Org.Einheiten und Benutzer"

Im Dialogfenster ist eine Organisation mit dem Namen "Dok Organisation" erstellt. Diese Organisation verfügt über mehrere Behörden.

Nun soll eine zusätzliche Behörde unter der "Dok Organisation" mit dem Namen "Digitale Behörde" erstellt werden. Wenn Sie im Dialogfenster "Org.Einheiten und Benutzer" auf **Erstelle** klicken, öffnet sich das Dialogfenster "Org.Einheit erstellen".

Abbildung 3. Neue Behörde erstellen

Im Dialogfenster geben Sie relevante Informationen über die Digitale Behörde an.

Die Platzierung wird nach dem Erstellen der Org.Einheit vom System festgelegt.

Sie können weitere Felder nach Bedarf ausfüllen.

| llgemein E  | Mail-Einstell | ungen |      |      |      |  |
|-------------|---------------|-------|------|------|------|--|
| Org.Einheit |               |       |      |      |      |  |
| Name:       |               |       |      |      |      |  |
| E-Mail-Adre | se            |       |      |      |      |  |
| Initialen:  |               |       |      |      |      |  |
| Org.Einheit | typ: Beł      | nörde |      |      | ~    |  |
| Adresse     |               |       |      |      |      |  |
| Adresse 1:  |               |       |      |      | <br> |  |
| Adresse 2:  |               |       |      |      |      |  |
| PLZ:        |               |       |      |      |      |  |
| Ort:        |               |       |      |      |      |  |
| Ländercode  | :             |       |      |      |      |  |
| Telefon     |               |       |      |      |      |  |
| Telefon-Nr. |               |       | Loka | al:  |      |  |
| Handy Nr.:  |               |       | Tele | fax: |      |  |
| Homepage    |               |       |      |      |      |  |
| Web:        |               |       |      |      |      |  |
| Synchronisi | erung         |       |      |      |      |  |
| Schlüssel:  |               |       |      |      |      |  |

Abbildung 4. Das Dialogfenster "Org.Einheit erstellen"

Unter dem Reiter "E-Mail-Einstellungen" können Sie die E-Mail-Einstellungen der Behörde einstellen.

| igenschaften der                   | Org.Einheit Finanzen                                                        |                                                                     | )   |
|------------------------------------|-----------------------------------------------------------------------------|---------------------------------------------------------------------|-----|
| Allgemein E-Mail-                  | Einstellungen                                                               |                                                                     |     |
| E-Mail-Konto                       |                                                                             |                                                                     |     |
| Konto:                             |                                                                             |                                                                     |     |
| Mailserver:                        |                                                                             |                                                                     |     |
|                                    | E-Mails importieren                                                         | Empfange E-Mails extern                                             |     |
| Eine E-Mailadre<br>eine Anfrage an | sse angeben, wonach ein Benachrich<br>eine Behörde gesendet wird, oder fall | tigungsemail gesendet wird sowie<br>Is die Anfrage korrigiert wird. |     |
| E-Mailadresse:                     |                                                                             | 3                                                                   |     |
| Markierung, Gele                   | sen                                                                         |                                                                     |     |
| Die Anzahl u                       | ngelesener E-Mails für den Posteinga                                        | ng der Org.Einheit nicht anzeigen                                   |     |
|                                    |                                                                             | OK Abbrech                                                          | ien |

Weitere Informationen zu Einrichtung von E-Mails finden Sie im Abschnitt E-Mails verwalten.

Nachdem Sie die gewünschten Felder im Dialogfenster ausgefüllt haben und abschließend auf OK klicken, öffnet sich ein Warnhinweis (siehe folgende Abbildung).

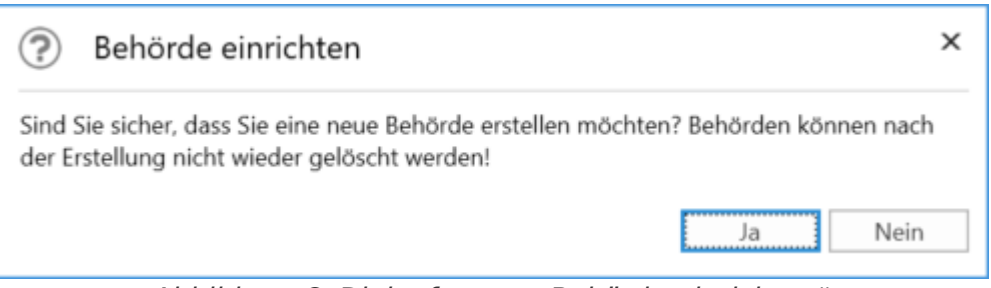

Abbildung 6. Dialogfenster "Behörde einrichten"

Im Warnhinweis werden Sie darauf aufmerksam gemacht, dass die Behörde nicht mehr gelöscht werden kann, nachdem diese erstellt wurde.

Wenn Sie auf **Nein** klicken, wird die Behörde nicht erstellt und das Dialogfenster "Org.Einheit erstellen" wird erneut angezeigt.

Klicken Sie auf **Ja**, um die Behörde zu erstellen. Daraufhin ist die Behörde "Digitale Behörde" erstellt und Sie können Org.Einheiten und Benutzer innerhalb dieser Behörde erstellen. Die neu erstellte Behörde ist in der folgenden Abbildung dargestellt.

| Org.Einheiten und Benutzer                                                                                                    | —                                                                                                    |         | ×  |
|----------------------------------------------------------------------------------------------------|----------------------------------------------------------------------------------------------------|---------|----|
| Org.Einheiten         Org.Einheit wählen         Image: Comparisation         Image: Comparisation | Ausgewählte Org.E<br>Digitale Behörde<br>(Behörde)<br>Eigenschaften<br>Verschieben<br>Löschen<br>Erstellen<br>Org.Einheit unter<br>Behörde' erstelle<br>Erstellen<br>Org.Einheitstypen<br>Bearbeiten | Einheit |    |
|                                                                                                    |                                                                                                    | Schließ | en |

### Org.Einheiten unter einer Behörde erstellen

Die Organisationsstruktur wird in F2 als eine Reihe von Org.Einheiten widergespiegelt. Org.Einheiten werden von einem Administrator oder Benutzeradministrator erstellt und verwaltet.

Org.Einheiten werden erstellt, damit F2 bei der Platzierung der Benutzer entsprechende Rollen und Org.Einheiten mithilfe von Synchronisierungsschlüsseln bei vollständiger AD-Integration synchronisieren kann. Bei der standardmäßigen AD-Integration erstellt der Administrator selbst die Benutzer in den jeweiligen Org.Einheiten.

Die Platzierung der Benutzer in den einzelnen Org.Einheiten ist für deren Lese- und Schreibzugriff auf Dokumente und Schriftstücke entscheidend.

Sie können Org.Einheiten anwählen, indem Sie im Reiter "Administrator" auf **Org.Einheiten und Benutzer** klicken.

Das Dialogfenster "Org.Einheiten und Benutzer" öffnet sich. Hier können Sie Org.Einheiten erstellen, ändern, verschieben und/oder deaktivieren, wenn Sie das Recht "Org.Einheit verwalten" besitzen.

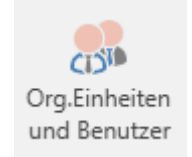

Abbildung 8. Der Menüpunkt "Org.Einheiten und Benutzer"

| Org.Einheiten und Benutzer                                                                                                    |    |                                                                                                    | _                                                                                   |          | ×  |
|----------------------------------------------------------------------------------------------------|----|----------------------------------------------------------------------------------------------------|-------------------------------------------------------------------------------------|----------|----|
| Org.Einheiten<br>Org.Einheit wählen<br>Org.Einheit wählen<br>Meine Behörde<br>Administration<br>Deaktiviert<br>Geschäftsführung<br>Øualität | •) | Ausgewählt<br>Dok Behör<br>(Behörde)<br>Eigensch<br>Verschie<br>Lösch<br>Erstellen<br>Org.Einheits<br>Bearb | te Org.Ein<br>de<br>haften<br>eben<br>hen<br>it unter 'Do<br>len<br>stypen<br>eiten | heit     | e' |
|                                                                                                    |    |                                                                                                    |                                                                                     | Schließe | en |

Abbildung 9. F2 besitzt nur eine übergeordnete Einheit nach der Installation

Der Reiter "Org.Einheiten" zeigt Ihnen an, welche Org.Einheiten in F2 eingerichtet sind. Diese sind in einer Baumstruktur angelegt. Wie zuvor erwähnt wird F2 mit einer übergeordneten Einheit (Organisation) eingerichtet. Der Name dieser übergeordneten Einheit wird an den jeweiligen Namen der Organisation bei der Installation von F2 angepasst. In der obigen Abbildung ist "Dok Behörde" die übergeordnete Einheit. Den Namen ändern Sie durch Markieren der Org.Einheit und dann über Anwählen von **Eigenschaften**.

Beim Ausklappen der übergeordneten Einheit wird Ihnen angezeigt, welche Org.Einheiten in der Baumstruktur erstellt wurden. Sie können diese gegebenenfalls auf gleiche Weise ausklappen, um weitere, untergeordnete Org.Einheiten angezeigt zu bekommen.

Sie können eine neue Org.Einheit erstellen, indem Sie die übergeordnete Org.Einheit in der Baumstruktur markieren und dann auf **Erstelle...** klicken.

| Org.Einheiten und Benutzer                                                                                                    | _                                                                                                    |         | ×  |  |  |
|----------------------------------------------------------------------------------------------------|----------------------------------------------------------------------------------------------------|---------|----|--|--|
| Org.Einheiten Benutzer<br>Org.Einheiten<br>Org.Einheiten<br>Org.Einheit wählen<br>Meine Behörde Andere Behörde<br>Dok Behörde<br>Administration<br>Deaktiviert<br>Geschäftsführung<br>Cualität | Ausgewählte Org.Einheit<br>Qualität<br>(Abteilung)<br>Eigenschaften<br>Verschieben<br>Löschen<br>Erstellen<br>Org.Einheit unter 'Qualität' |         |    |  |  |
|                                                                                                    | Org.Einheitstypen<br>Bearbeiten                                                                                                    | Schließ | en |  |  |

Abbildung 10. Org.Einheiten unter einer Behörde erstellen

Dadurch öffnet sich das Dialogfenster "Org.Einheit erstellen" (siehe nebenstehende Abbildung).

In diesem Dialogfenster tragen Sie die relevanten Angaben ein.

Im Feld "Org.Einheitstyp" wählen Sie den Org.Einheitstyp, den die Org.Einheit repräsentieren soll. Im Folgenden ist aufgeführt, wie Sie Org.Einheitstypen verwalten.

Org.Einheiten werden im selben Dialogfenster erstellt, in dem Sie auch die Erstellung von Behörden vornehmen können.

Die fertige Organisationsstruktur unter einer Behörde kann mehrere Org.Einheiten beinhalten.

| Org.Einheit erstellen |                           | $\times$ |
|-----------------------|---------------------------|----------|
| Allgemein E-Mail-E    | nstellungen               |          |
| Org.Einheit           |                           |          |
| Name:                 |                           |          |
| E-Mail-Adresse        |                           |          |
| Initialen:            |                           |          |
| Org.Einheitstyp:      | Abteilung ~               |          |
|                       | Abtellung                 |          |
|                       | Sachgebiet<br>Sekretariat |          |
| Adresse               |                           |          |
| Adresse 1:            |                           |          |
| Adresse 2:            |                           |          |
| PLZ:                  |                           |          |
| Stadt:                |                           |          |
| Ländercode:           |                           |          |
| Telefon               |                           |          |
| Telefon-Nr.:          | Lokal Nr.:                |          |
| Handy Nr.:            | Telefax-Nr.:              |          |
| Homepage              |                           |          |
| Web:                  |                           |          |
| Synchronisierung      |                           |          |
| Schlüssel:            |                           |          |
|                       | OK Abbrech                | en       |

Abbildung 11. Das Dialogfenster "Org.Einheit erstellen"

Weitere Informationen zur Einrichtung von E-Mails unter dem Reiter "E-Mail-Einstellungen" finden Sie im Abschnitt E-Mails verwalten.

# Org.Einheitstypen für die konkreten Org.Einheiten erstellen

F2 unterteilt Org.Einheiten in Org.Einheitstypen. F2 beinhaltet eine Definition einiger bereits eingerichteter Org.Einheitstypen, die im Zuge der Installation von F2 erstellt werden.

Nach der Installation können bestimmte Typen dieser Org.Einheitstypen nicht mehr gelöscht werden, da diese von F2 genutzt werden. Die Namen können jedoch abhängig von der jeweiligen

Die Verwaltung der Org.Einheitstypen können Sie durch Klicken auf "Org.Einheitstypen" im Band des "Administrator"-Reiters vornehmen.

Wenn Sie auf **Org.Einheitstypen** klicken, öffnet sich das in der folgenden Abbildung dargestellte Dialogfenster, in dem Sie die Typen der Org.Einheiten verwalten können.

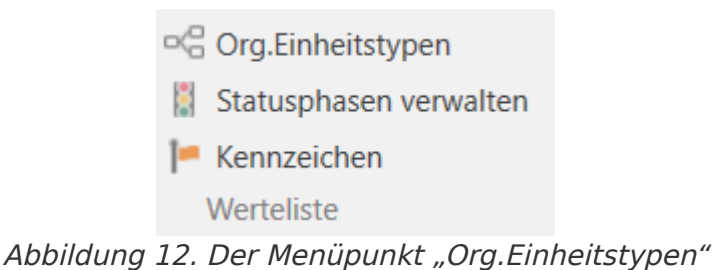

Beispiele für verfügbare Org. Einheitstypen sind:

- Behörde
- Abteilung
- Dezentral
- Referat
- Sachgebiet
- Sekretariat

| Org.Einheitstypen                                                    | >                                                                                                    | × |
|----------------------------------------------------------------------|----------------------------------------------------------------------------------------------------|---|
| Behorde<br>Team<br>Abteilung<br>Referat<br>Sachgebiet<br>Sekretariat | Org.Einheitstyp hinzufügen<br>Titel:<br><u>Hinzufügen</u><br>Org.Einheitstyp löschen<br>'Behörde' ist ein System-Organisationstyp und kann<br>nicht gelöscht werden.<br><u>Löschen</u> |   |
|                                                                      | <u>S</u> chließen                                                                                                    |   |

Abbildung 13. Verwaltung der Org.Einheitstypen

Org.Einheitstypen wie "Team" oder "Sicherheitsgruppe" nutzen Sie, um Benutzer aus der gesamten Organisation in Teams und Sicherheitsgruppen zu unterteilen.

### **Dezentrale Org.Einheit**

Eine Org.Einheit des Typs "Dezentral" funktioniert genau wie andere F2 Org.Einheiten, jedoch wird sie nicht durch Active Directory (AD) synchronisiert.

Eine Dezentrale Org.Einheit ermöglicht die einheitsübergreifende Zusammenarbeit und kann darüber hinaus mit einer zusätzlichen E-Mail-Adresse verknüpft werden.

Sie können eine dezentrale Org.Einheit erstellen, wenn Sie das Recht "Dezentraler Org.Einheitsund Benutzeradministrator" besitzen.

Benutzer, die einer dezentralen Org.Einheit zugeordnet werden sollen, müssen mindestens eine der folgenden drei Rollen haben:

- **Dezentrale Rolle**: Ist eine Jobrolle, mit der Sie sich unter der dezentralen Org.Einheit in F2 anmelden und arbeiten können.
- **Dezentraler Lesezugriff**: Ist eine Jobrolle, mit der Sie Dokumente hervorsuchen können, die sonst für die dezentrale Org.Einheit zugriffsbeschränkt sind. Diese Rolle entspricht der Rolle "Lesezugriff in anderen Org.Einheiten"
- Dezentraler Lese-/Schreibzugriff: Ist eine Jobrolle, mit der Sie Lese- und Schreibzugriff auf Dokumente erhalten, die das Zugriffsniveau "Org.Einheit" oder "Alle" haben (und wo die verantwortliche Org.Einheit eine dezentrale Org.Einheit ist). Diese Rolle entspricht der Rolle "Lese- und Schreibzugriff in anderen Org.Einheiten".

Im Folgendem wird Ihnen ein Beispiel für die Verwendung von dezentralen Org.Einheiten beschrieben:

Eine Organisation hat eine Reihe von Org.Einheiten, die unabhängig von der Hauptverwaltung arbeiten. Diese Org.Einheiten möchten befugt sein, eine Org.Einheitsstruktur über die vordefinierten F2 Org.Einheiten hinweg verwalten zu können. Ein Administrator in F2 gibt einem oder mehreren Benutzern der Organisation das Recht "Dezentraler Org.Einheits- und Benutzeradministrator", wonach sie die dezentralen Org.Einheiten verwalten können.

# Benutzerverwaltung

Ein Administrator mit dem Recht "Benutzer verwalten" kann Benutzer in F2 erstellen. Benutzer werden mit einer Rolle in einer Behörde erstellt und können darüber hinaus mit einer Org.Einheit verknüpft werden. Ein Benutzer muss eine "Jobrolle" haben, um sich in F2 anmelden zu können.

Im Folgenden wird Ihnen beschrieben, wie Sie einen neuen Benutzer erstellen. Wenn Sie den Benutzer erstellt haben, müssen Sie ihm Rollen zuweisen, wovon eine die Jobrolle sein muss. Sie verknüpfen die Rollen mit Org.Einheiten und die Rollen beinhalten eine oder mehrere Rechte. Der Benutzer kann entsprechend seiner Rechte verschiedene Handlungen in F2 ausführen.

Bevor Sie den Benutzern Rollen zuweisen können, müssen Sie einen oder mehrere Rollentypen definiert haben. Sie müssen einen Rollentyp erstellt haben, der eine "Jobrolle" ist. Weitere Information zum Erstellen und Verwalten von Rollentypen finden Sie im Abschnitt Rollentypen erstellen und verwalten.

## **Benutzer erstellen**

Den Zugang zu unterschiedlichen Funktionen in F2 steuern Sie über Rollen. Jeder Rolle wurde ein oder mehrere Rechte zugewiesen. Damit sich ein Benutzer in F2 anmelden kann, müssen Sie mindestens eine dieser Rollen als Jobrolle definieren. Ein Benutzer hat nur über eine Jobrolle Zugang zu F2.

Ist der Benutzer bereits über den AD-Import erstellt worden, muss ihm eine Rolle zugewiesen werden. Weitere Informationen hierzu finden Sie im Abschnitt Benutzern Rolle zuweisen.

Als Administrator, Benutzeradministrator oder mit dem Recht "Benutzer verwalten" erstellen Sie Benutzer in F2, indem Sie im Band des Reiters "Administrator" auf **Org.Einheiten und Benutzer** klicken.

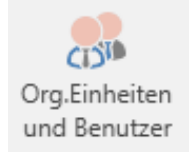

Abbildung 14. Der Menüpunkt "Org.Einheiten und Benutzer"

| Org.Einheiten und Benutzer                                                                                                    | _                                                                        |         | $\times$ |
|----------------------------------------------------------------------------------------------------|--------------------------------------------------------------------------|---------|----------|
| Org.Einheiten Benutzer                                                                                                    |                                                                          |         |          |
| Benutzer         Wähle Benutzer         Meine Behörde         Dok Behörde         Administration         Andrei Popescu (Sachbearbeiter)         Anna Schneider (Chefsekretär)         Finanzen         IT-Abteilung         Pauline Hausmann (Sachbearbeiter)         Personalabteilung         Rechtsabteilung         Geschäftsführung         Qualität | Gewählte Benutz<br>Eigenschaften.<br>Aktivieren<br>Erstellen<br>Benutzer | er      |          |
|                                                                                                    |                                                                          | Schlief | 3en      |

Abbildung 15. Benutzer erstellen

Ein Dialogfenster öffnet sich, in dem Sie die Stammdaten des Benutzers eintragen können.

#### Benutzer erstellen - Stammdaten

Für jeden Benutzer müssen Sie Stammdaten wie Name, Initialen, E-Mail-Adresse, Benutzername usw. hinzufügen. Dies erfolgt über den Reiter "Allgemeine Info." (siehe folgende Abbildung).

| Benutzer erstellen  |                                  | Х |
|---------------------|----------------------------------|---|
| Allgemeine Info. Re | bilen                            |   |
| Name                |                                  |   |
| Name:               |                                  |   |
| Benutzername        |                                  |   |
| Initialen:          |                                  |   |
| E-Mail-Adresse      |                                  |   |
| Titel:              |                                  |   |
|                     | Beschränkter Zugriff             |   |
| BBNr.:              |                                  |   |
| E-Mail-Konto        |                                  |   |
| Konto:              |                                  |   |
| Mailserver:         |                                  |   |
|                     | E-Mail übertragen E-Mails extern |   |
| Adresse             |                                  |   |
| Adresse 1:          |                                  |   |
| Adresse 2:          |                                  |   |
| PLZ:                | Stadt:                           |   |
| Ländercode:         |                                  |   |
|                     |                                  |   |
| Telefon             |                                  |   |
| l eleton-Nr.:       |                                  |   |
| Handy Nr.:          | Telefax-Nr.                      |   |
| Telefon (Privat):   |                                  |   |
|                     |                                  |   |
|                     |                                  |   |
|                     | OK Abbreche                      |   |

Abbildung 16. Benutzerstammdaten

Die folgende Tabelle erklärt Ihnen einige Felder des Reiters "Allgemeine Info." im Dialogfenster "Benutzer erstellen":

| Feld                         | Funktion                                                                                                    |
|------------------------------|----------------------------------------------------------------------------------------------------|
| "Beschränkter Zugriff"       | Wenn Sie ein Häkchen in das Kontrollkästchen "Beschränkter Zugriff"<br>setzen, kann der entsprechende Benutzer nur die Dokumente und<br>Vorgänge einsehen, bei denen er selbst oder seine Sicherheitsgruppe,<br>seine Org.Einheit oder sein Team im Feld "Zugriff beschränkt auf"<br>steht. Darüber hinaus muss der Benutzer Zugriff auf das Dokument<br>haben, zum Beispiel indem er als ergänzender Sachbearbeiter<br>hinzugefügt worden ist.                                                                                                    |
|                              | Wenn ein Benutzer mit beschränktem Zugriff ein Dokument erstellt,<br>hat der Benutzer standardmäßig Zugriff auf das Dokument. Wenn das<br>Dokument einem Vorgang zugeordnet wird, in dessen<br>Zugriffsbeschränkung der Benutzer nicht eingeschlossen ist, verliert<br>der Benutzer Zugriff auf das Dokument. Erstellt ein Benutzer mit<br>beschränktem Zugriff einen Vorgang, wird er automatisch zur<br>Zugriffsbeschränkung des Vorgangs hinzugefügt.                                                                                                    |
| "E-Mails importieren"        | Abhängig von der Einstellung von F2 bewirkt ein Häkchen in diesem<br>Kontrollkästchen Folgendes:<br>Bei vollständigem E-Mail-Import überträgt F2 alle E-Mails aus dem<br>Posteingang von Outlook in den Posteingang des Benutzers in F2,<br>wobei ein Dokument je übertragener E-Mail erstellt wird. Daher ist<br>beim vollständigen E-Mail-Import ein Häkchen in das Kontrollkästchen<br>"E-Mail übertragen" nicht nötig.<br>Bei manuellem E-Mail-Import muss der Benutzer selbst die relevanten<br>E-Mails in Outlook in den Ordner "In F2 verschieben" in Outlook<br>verschieben. Danach sind diese E-Mails einerseits im Ordner "In F2 |
|                              | verschieben" in Outlook enthalten und werden andererseits in den<br>"Posteingang" des Benutzers in F2 übertragen.<br>Darüber hinaus besteht die Möglichkeit, alle E-Mails aus dem<br>Posteingang von Outlook automatisch zu übertragen, wenn eine<br>Antwort auf eine in F2 gestartete Korrespondenz vorliegt. Dies wird<br>von einem Techniker auf dem Server konfiguriert.                                                                                                    |
| "Empfange E-Mails<br>extern" | <ul> <li>Wenn Sie in dieses Kontrollkästchen ein Häkchen setzen, erhält der<br/>Benutzer nur E-Mails in Outlook, das heißt auch E-Mails, die intern von<br/>F2 an den Benutzer gesendet wurden.</li> <li>Das Häkchen bei "Empfange E-Mails extern" hat keine Auswirkungen<br/>auf andere Kommunikationsformen. Das heißt Chats und Dokumente,<br/>die entweder der Verantwortlichkeit des Benutzers zugewiesen wurden<br/>oder intern an ihn versendet wurden, sind weiterhin nur in F2 zu<br/>finden.</li> </ul>                                                                                                    |

HINWEIS
 In den Feldern "E-Mails importieren" und "Empfange E-Mails extern" darf nicht gleichzeitig ein Häkchen gesetzt sein. Mit "Empfange E-Mails extern" kann der Benutzer einen anderen E-Mail-Client gleichzeitig mit F2 verwenden und selbst E-Mails über den Ordner "Nach F2 verschieben" manuell nach F2 verschieben.

Wenn Sie die gewünschten Felder ausgefüllt haben, klicken Sie auf **OK**. Danach sollen Sie dem Benutzer eine Jobrolle zuweisen. Dies wird Ihnen im Folgenden beschrieben.

#### Benutzer erstellen - Rollen

Jedem neuen Benutzer muss eine Jobrolle zugewiesen werden. Nachdem Sie die gewünschten Felder im Reiter "Allgemeine Info" ausgefüllt haben, klicken Sie auf **OK**. Sie werden automatisch zu dem Reiter "Rollen" verwiesen. Hier weisen Sie dem Benutzer eine Jobrolle in der übergeordneten Einheit oder einer Org.Einheit zu.

Klicken Sie auf **Rolle** im Reiter "Rollen".

| Be | enutzer erstellen       |                |           |             | ×         |
|----|-------------------------|----------------|-----------|-------------|-----------|
|    | Allgemeine Info. Rollen |                |           |             |           |
|    | Rolle                   | Rollenkategori | Dezentral | Org.Einheit |           |
|    |                         |                |           |             |           |
|    |                         |                |           |             |           |
|    |                         |                |           |             |           |
|    | Rolle 🧿 Lös             | schen          |           |             |           |
|    |                         |                |           |             |           |
|    |                         |                |           | ОК          | Abbrechen |
|    |                         |                |           |             |           |

Abbildung 17. Der Reiter "Rollen" im Dialogfenster "Benutzer erstellen"

HINWEIS Welche Rollentypen die Kategorie "Job" haben, können Administratoren im Dialogfenster "Rollentyp und Rechte" sehen, das über einen Menüpunkt auf dem Reiter Administrator geöffnet werden kann. Lesen Sie mehr über Rolltentypen und Rechte im Abschnitt Rollentypen erstellen und verwalten.

Das Dialogfenster "Rolle hinzufügen zu [Benutzer]" öffnet sich. Sie markieren die Behörde oder die Org.Einheit, in welcher der Benutzer erstellt werden soll. Sie wählen den gewünschten Rollentyp im Drop-down-Menü "Rollentyp" aus.

Sie schließen das Dialogfenster mit einem Klick auf **OK**.

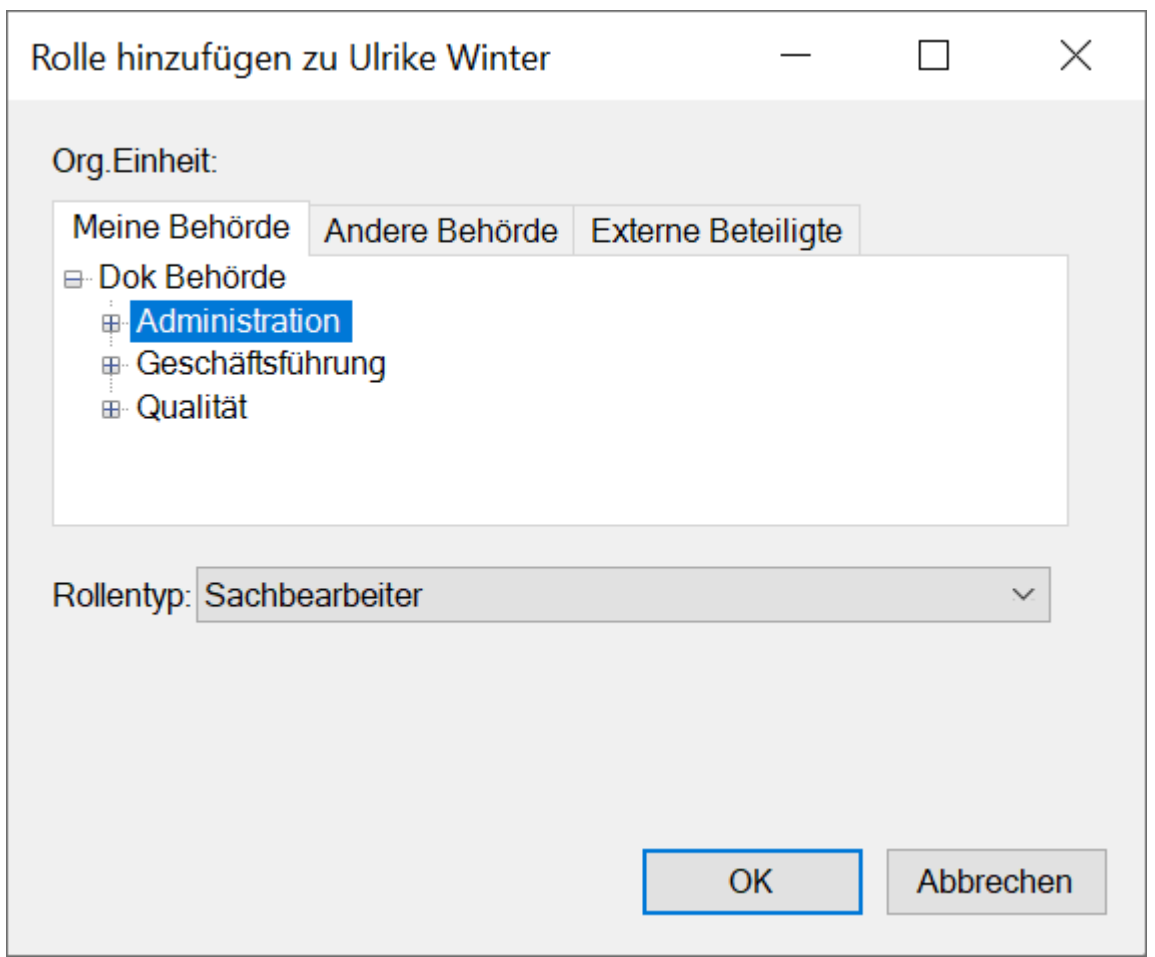

Abbildung 18. Rolle einem neuen Benutzer hinzufügen

Es ist wichtig, die Org.Einheit zu markieren, in der dem Benutzer die jeweiligeHINWEISRolle zugewiesen werden soll, da die Rolle und ihre Platzierung die Befugnisse des<br/>Benutzers in der jeweiligen Org.Einheit bestimmen.

Unter dem Reiter "Rollen" können Sie nun einsehen, dass dem neuen Benutzer die Rolle zugewiesen wurde.

Klicken Sie auf **OK**. Der Benutzer ist nun erstellt und kann sich in F2 anmelden.

Nachdem Sie einen neuen Benutzer erstellt haben, können Sie diesem mehrere Rollen zuweisen. Eine Rolle ist mit Rechten verknüpft, die es dem Benutzer ermöglicht, verschiedene Aufgaben in F2 auszuführen. Weitere Informationen hierzu finden Sie im Abschnitt Rollen in F2.

| Eigenschaften des | s Benut | zers Ulrike Wint | er        |                |           | $\times$ |
|-------------------|---------|------------------|-----------|----------------|-----------|----------|
| Allgemeine Info.  | Rollen  |                  |           |                |           |          |
| Rolle             |         | Rollenkategori   | Dezentral | Org.Einheit    |           | 1        |
| Sachbearbeiter    |         | job              |           | Administration |           |          |
| Rolle             | O Lös   | chen             |           |                |           |          |
|                   |         |                  |           | OK             | Abbrechen | 1        |

Abbildung 19. Zugewiesene Rolle des neuen Benutzers

**HINWEIS** Neue Benutzer werden immer mit der Berechtigung "Adressbuchbesitzer" angelegt. Lesen Sie mehr über Privilegien in dem Abschnitt Rechte.

#### Benutzer deaktivieren

Sie können einen Benutzer in F2 nicht löschen, jedoch können Sie diesen deaktivieren. Klicken Sie hierzu im Band des Reiters "Administrator" auf **Org.Einheiten und Benutzer**, um einen Benutzer zu deaktivieren.

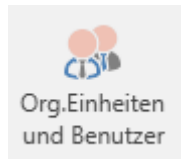

Abbildung 20. Der Menüpunkt "Org.Einheiten und Benutzer"

Das Dialogfenster "Org.Einheiten und Benutzer" öffnet sich, in dem Sie auf den Reiter "Benutzer" klicken. Markieren Sie in der Baumstruktur den Benutzer, den Sie deaktivieren möchten, und klicken Sie auf **Deaktivieren**.

| Org.Einheiten und Benutzer                                                                                                    | _                                                                                             |          | $\times$ |
|----------------------------------------------------------------------------------------------------|-----------------------------------------------------------------------------------------------|----------|----------|
| Org.Einheiten und Benutzer          Org.Einheiten       Benutzer         Benutzer       Image: Comparison of the second second secon | Gewählte Benutzer<br>Vittoria Russo<br>Eigenschaften<br>Deaktivieren<br>Erstellen<br>Benutzer |          | ×        |
|                                                                                                    | [                                                                                             | Schließe | en       |

Abbildung 21. Benutzer deaktivieren

Daraufhin öffnet sich ein Warnhinweis, in dem Sie auf **Ja** klicken, um den Benutzer zu deaktivieren.

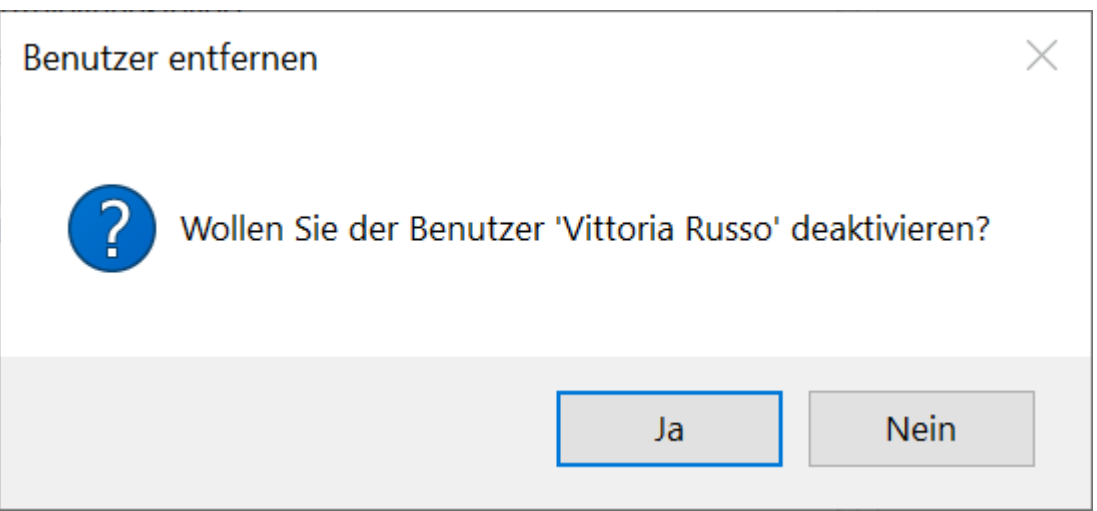

Abbildung 22. Warnhinweis beim Deaktivieren eines Benutzers

Der Name des Benutzers ist nun in der Baumstruktur kursiv geschrieben, was den Benutzer als deaktiviert kennzeichnet.

| Org.Einheiten und Benutzer                                                                                                    |                       |          |          | × |
|----------------------------------------------------------------------------------------------------|-----------------------|----------|----------|---|
| Org.Einheiten Benutzer                                                                                                    |                       |          |          |   |
| Benutzer<br>Wähle Benutzer                                                                                                    | - Gewählte<br>Eigenso | Benutzer |          |   |
| Administration     Geschäftsführung                                                                                                    | Aktiv                 | vieren   |          |   |
| <ul> <li>Guainat</li> <li>Berichtswesen</li> <li>Simone Meyer (Büroleiter)</li> <li>Vittoria Russo (Sachbearbeiter)</li> <li>Xenia Radu (Sachbearbeiter)</li> <li>Haidar Skeif (Abteilungsleiter)</li> <li>Hanno Schneemann (Chefsekretär)</li> <li>Qualitätssicherung</li> </ul> | Ben                   | utzer    | ]        |   |
|                                                                                                    |                       | [        | Schließe | n |

Abbildung 23. Deaktivierter Benutzer

### **Benutzer aktivieren**

Wenn Sie einen deaktivierten Benutzer aktivieren möchten, klicken Sie im Band des Reiters "Administrator" im Hauptfenster auf **Org.Einheiten und Benutzer**.

Das Dialogfenster "Org.Einheiten und Benutzer" öffnet sich, in dem Sie auf den Reiter "Benutzer" klicken. In der Baumstruktur markieren Sie den Benutzer, den Sie aktivieren möchten, und klicken auf **Aktivieren**.

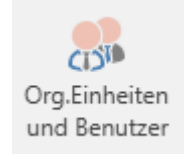

Abbildung 24. Der Menüpunkt "Org.Einheiten und Benutzer"

| Org.Einheiten und Benutzer                                                                                                    | _                                                                                | - 🗆                     | $\times$ |
|----------------------------------------------------------------------------------------------------|----------------------------------------------------------------------------------|-------------------------|----------|
| Org.Einheiten       Benutzer         Benutzer       Image: Constraint of the second second seco | Gewählte Ber<br>Vittoria Russ<br>Eigenschaf<br>Aktiviere<br>Erstellen<br>Benutze | nutzer<br>o<br>ten<br>n |          |
|                                                                                                    |                                                                                  | Schlie                  | eßen     |

Abbildung 25. Aktivieren eines deaktivierten Benutzers

**HINWEIS** Ein Benutzer muss nicht nur in F2, sondern auch im Active Directory deaktiviert werden, um endgültig reaktiviert zu werden. Wenn der Benutzer nicht an beiden Stellen, sondern nur in F2 deaktiviert wird, wird er durch den AD-Import aktiviert.

Ein Warnhinweis öffnet sich, in dem Sie auf **Ja** klicken, um mit der Aktivierung des Benutzers fortzufahren. Markieren Sie den Benutzer erneut und klicken auf **Eigenschaften**. Das Dialogfenster "Eigenschaften des Benutzers [Benutzername]" öffnet sich.

Im Feld "Benutzernamen" steht nach der Deaktivierung eines Benutzers "Not employed". Um den Benutzer endgültig zu aktivieren, müssen Sie im Feld "Benutzernamen" den Benutzernamen des zu aktivierenden Benutzers eintragen, in diesem Fall: "Vittoria Russo". Tragen Sie hier entweder den vollen Namen des Benutzers oder den abgekürzten Namen ein, den der Benutzer beim Anmelden oder in seiner E-Mail-Adresse nutzt, zum Beispiel Initialen.

| Eigenschaften des B | enutzers Vittoria Russo                     | × |
|---------------------|---------------------------------------------|---|
| Allgemeine Info. Ro | ollen                                       |   |
| Name                |                                             |   |
| Name:               | Vittoria Russo                              |   |
| Benutzername        | Not employed                                |   |
| Initialen:          | vru                                         |   |
| E-Mail-Adresse      |                                             |   |
| Betreff:            |                                             |   |
|                     | Beschränkter Zugriff                        |   |
| Kontakt-Nr.:        | 6105                                        |   |
| BBNr.:              |                                             |   |
| E-Mail-Konto        |                                             |   |
| Konto:              |                                             |   |
| Mailserver:         |                                             |   |
|                     | E-Mails importieren Empfange E-Mails extern |   |
| Adresse             |                                             |   |
| Adresse 1:          |                                             |   |
| Adresse 2:          |                                             |   |
| PLZ:                | Ort:                                        |   |
| Ländercode:         |                                             |   |
|                     |                                             |   |
| Telefon             |                                             |   |
| Telefon-Nr.:        | Lokal:                                      |   |
| Handy Nr.:          | Telefax:                                    |   |
| Telefon (Privat):   |                                             |   |
|                     |                                             |   |
|                     |                                             |   |
|                     | OK Abbrechen                                |   |

Abbildung 26. Dialogfenster mit Eigenschaften eines aktivierten Benutzers

Wenn F2 nicht automatisch die Änderung bei der Deaktivierung vorgenommen hat, müssen Sie dies manuell vornehmen.

- **HINWEIS** F2 betrachtet einen Benutzer nur dann als endgültig aktiviert, wenn das Feld "Benutzername" den Benutzernamen des Beteiligten enthält.
- **HINWEIS** Ein Benutzer muss nicht nur in F2, sondern auch im Active Directory aktiviert werden, um endgültig reaktiviert zu werden. Wenn der Benutzer nicht an beiden Stellen, sondern nur in F2 aktiviert wird, wird er durch den AD-Import deaktiviert.

# Im Namen von

In vielen Fällen kann es erforderlich sein, einem Benutzer entweder vorübergehend oder permanent Zugriff auf den Posteingang eines anderen Benutzers zu geben, zum Beispiel Zugriff eines Sekretärs auf den Posteingang des Abteilungsleiters.

Grundsätzlich gibt es zwei Weisen, "Im Namen von"-Berechtigungen zuzuweisen:

- Die permanente Zuweisung, die von Administratoren durchgeführt wird
- Die vorübergehende Zuweisung, die auch von einzelnen Benutzern vorgenommen werden kann.

Die permanente Zuweisung von "Im Namen von" können Sie nur verwalten, wenn Sie das Recht "Im-Namen-von Berechtigung verwalten" besitzen.

Bei der Zuweisung von "Im Namen von"-Berechtigungen erhält der Benutzer, dem dieses Recht zugewiesen wird, grundsätzlich Zugriff auf die gesamten Dokumente des Benutzers, in dessen Namen er handelt, darunter auch die Dokumente, die unter "Meine private Dokumente" abgelegt sind. Sie können zwischen zwei Bereichen von "Im Namen von"-Berechtigungen wählen:

- "Darf alle Tätigkeiten durchführen"
- "Darf Genehmigungen bearbeiten" (Zukaufsmodul)

Im Folgenden wird Ihnen beschrieben, wie Sie, vorausgesetzt Sie besitzen das Recht "Im-Namenvon Berechtigung verwalten", anderen Benutzern "Im Namen von"-Berechtigungen zuweisen können.

**HINWEIS** Es ist auch möglich, im Namen eines deaktivierten Benutzers zu handeln und die gleichen Handlungen wie der aktive Benutzer auszuführen. Lesen Sie mehr über das Deaktivieren von Benutzern im Abschnitt Benutzer deaktivieren.

### "Im Namen von"-Berechtigung einrichten

Wenn Sie auf im Band des Reiters "Administrator" Im Namen von klicken, öffnet sich das Dialogfenster "Im Namen von".

Hier erhalten Sie einen Überblick über die Benutzer, die bereits im Namen anderer Benutzer handeln können. Über das Dialogfenster können Sie "Im Namen von"-Berechtigungen zuweisen und/oder entfernen.

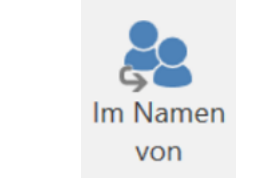

Abbildung 27. Der Menüpunkt "Im Namen von"

| Im Namen von' -Verv                                  | valtung                                                                                                    |                          |                      | - [      | ] >      |
|------------------------------------------------------|----------------------------------------------------------------------------------------------------|--------------------------|----------------------|----------|----------|
| Hier können Sie<br>Wenn Sie im Na<br>dokumentiert, c | e die 'Im Namen von'-Berechtigungen festlegen.<br>amen eines anderen Benutzers handeln dürfen, können Sie zu diesem Benutzer wec<br>die Sie im Namen eines anderen durchführen. | hseln. Im Ereignisprotol | koll werden jegliche | Änderung | jen      |
| Benutzer                                             | Bereich                                                                                                    | Im Namen von             | Aktiv von            | Aktiv bi | S        |
| Ben Jung                                             | Darf alle Tätigkeiten durchführen                                                                                                    | Florian Lutz             |                      |          |          |
| Florian Lutz                                         | Darf alle Tätigkeiten durchführen                                                                                                    | Anna Schneider           |                      |          |          |
| Natalia Moosbach                                     | Darf Genehmigungen bearbeiten (alle org.einheits-posteingänge des benu                                                                                                    | Olga Kowalczyk           |                      |          |          |
| Dag Deniz                                            | Darf alle Tätigkeiten durchführen                                                                                                    | Birgit Frigge            |                      |          |          |
| Elias Pichler                                        | Darf alle Tätigkeiten durchführen                                                                                                    | Ella Wagner              |                      |          |          |
| Anna Schneider                                       | Darf Genehmigungen bearbeiten (alle org.einheits-posteingänge des benu                                                                                                    | Birgit Frigge            |                      |          |          |
| Sepp Balthasar                                       | Darf Genehmigungen bearbeiten (posteingang des benutzers)                                                                                                    | Rosalie Bendel           |                      |          |          |
| Bassam Celil                                         | Darf alle Tätigkeiten durchführen                                                                                                    | Moritz Riewa             |                      |          |          |
| Pauline Hausmann                                     | Darf Genehmigungen bearbeiten (Administration)                                                                                                    | Andrei Popescu           |                      |          |          |
| Nele Lübke                                           | Darf Genehmigungen bearbeiten (Sekretariat)                                                                                                    | Olga Kowalczyk           |                      |          | _        |
|                                                      |                                                                                                    |                          |                      |          |          |
|                                                      |                                                                                                    |                          | Ne                   | eu L     | .öschen  |
|                                                      |                                                                                                    |                          |                      |          | Schließe |

Abbildung 28. Das Dialogfenster "Im Namen von-Verwaltung"

Klicken Sie auf **Neu**, um eine neue "Im Namen von"-Berechtigung zu erstellen Daraufhin öffnet sich ein Dialogfenster, in dem Sie den Benutzer angeben, der berechtigt werden soll, im Namen eines anderen F2-Benutzers handeln zu können.

Darüber hinaus können Sie auswählen, welche Berechtigungen der Benutzer haben soll:

- "Darf alle Tätigkeiten durchführen". Das heißt vollständige "Im Namen von"-Berechtigungen.
- "Darf Genehmigungen bearbeiten" (Zukaufsmodul). Das heißt eingeschränkte "Im Namen von"-Berechtigungen.

| 'Im Namen von' - Verv<br>Hier können Sie<br>Wenn Sie im Na<br>dokumentiert, d | waltung<br>e die 'Im Namen vo<br>amen eines andere<br>die Sie im Namen o | on'-Berechtigungen<br>n Benutzers handelr<br>eines anderen durch | festlegen.<br>n dürfen, können Sie zu diesem Benutzer we<br>führen. | chseln. Im Ereignisproto | koll werden jegliche | — 🗆<br>Änderungen | >     |
|-------------------------------------------------------------------------------|--------------------------------------------------------------------------|------------------------------------------------------------------|---------------------------------------------------------------------|--------------------------|----------------------|-------------------|-------|
| Benutzer                                                                      | Bereich                                                                  |                                                                  |                                                                     | Im Namen von             | Aktiv von            | Aktiv bis         |       |
| Ben Jung                                                                      | Darf alle Tät                                                            | •                                                                |                                                                     |                          |                      |                   |       |
| Florian Lutz                                                                  | Darf alle Täti                                                           | am Im Nam                                                        | ien von                                                             | ×                        |                      |                   |       |
| Natalia Moosbach                                                              | Darf Genehr                                                              |                                                                  | Г                                                                   |                          |                      |                   |       |
| Dag Deniz                                                                     | Darf alle Täti                                                           | Benutzer:                                                        | Florian Lutz (Büroleiter, IT-Abteilung) 🕶                           | 22                       |                      |                   |       |
| Elias Pichler                                                                 | Darf alle Täti                                                           | Bereich:                                                         | Darf alle Tätigkeiten durchführen                                   | •                        |                      |                   |       |
| Anna Schneider                                                                | Darf Genehr                                                              | Im Namen von:                                                    | Darf alle Tätigkeiten durchführen                                   |                          |                      |                   |       |
| Sepp Balthasar                                                                | Darf Genehr                                                              | Aletin                                                           |                                                                     |                          |                      |                   |       |
| Bassam Celil                                                                  | Darf alle Täti                                                           | AKUV                                                             | Darf Genenmigungen bearbeiten                                       |                          |                      |                   |       |
| Pauline Hausmann                                                              | Darf Genehr                                                              |                                                                  |                                                                     |                          |                      |                   |       |
| Nele Lübke                                                                    | Darf Genehr                                                              |                                                                  |                                                                     |                          |                      |                   | _     |
|                                                                               |                                                                          |                                                                  | OK                                                                  | Abbrechen                | Ne                   | eu Lösc           | hen   |
|                                                                               |                                                                          |                                                                  |                                                                     |                          |                      | Sch               | ließe |

Abbildung 29. Zuweisung von "Im Namen von"-Berechtigungen für alle Bereiche

Die Benachrichtigung können an den persönlichen Posteingang des Benutzers oder den der Org.Einheit gesendet werden.

| an Im Nam     | en von 🗕 🗖                                        | ×  |
|---------------|---------------------------------------------------|----|
| Benutzer:     | Florian Lutz (Büroleiter, IT-Abteilung) 🕶         | 22 |
| Bereich:      | Darf Genehmigungen bearbeiten                     | ▼  |
| Im Namen von: | Bassam Celil (Bereichsleiter, Geschäftsführung) 🕶 | 22 |
| Notifikation  | Posteingang des Benutzers                         | •  |
| Aktiv         | Posteingang des Benutzers                         |    |
|               | Alle Org.Einheits-Posteingänge des Benutzers      |    |
|               | Spezifischer Org.Einheits-Posteingang             |    |

Abbildung 30. Wahl der Benachrichtigung bei der Verwaltung von Genehmigungen

Wenn Sie einen bestimmten Posteingang einer Org.Einheit wählen, sehen Sie das Feld "Org.Einheit". Hier geben Sie den Posteingang an, an den die Benachrichtigung gesendet werden soll.

| Im Nam                                             | en von 🗕 🗖                                        | ×  |  |
|----------------------------------------------------|---------------------------------------------------|----|--|
| Benutzer:                                          | Florian Lutz (Büroleiter, IT-Abteilung) 🔻         | 22 |  |
| Bereich:                                           | Darf Genehmigungen bearbeiten                     | ▼  |  |
| Im Namen von:                                      | Bassam Celil (Bereichsleiter, Geschäftsführung) 🕶 |    |  |
| Notifikation Spezifischer Org.Einheits-Posteingang |                                                   | ▼  |  |
| Org.Einheit: IT-Abteilung (Büroleiter)             |                                                   | •  |  |
| Aktiv                                              | IT-Abteilung (Büroleiter)                         |    |  |
|                                                    | Geschäftsführung (Sachbearbeiter)                 |    |  |

Abbildung 31. Den Posteingang der Org. Einheit wählen\*

Sie können einen Zeitraum angeben, in dem die "Im Namen von"-Berechtigung aktiv sein soll. Wenn Sie keinen Zeitraum auswählen, ist die Berechtigung ab dem Moment der Erstellung gültig, bis sie wieder entfernt wird.

| Benutzer:     | Florian Lutz (Büroleiter, IT-Abteilung) 🕶             |
|---------------|-------------------------------------------------------|
| Bereich:      | Darf Genehmigungen bearbeiten                         |
| Im Namen von: | Bassam Celil (Bereichsleiter, Geschäftsführung) 🕶 🛛 🧕 |
| Notifikation  | Spezifischer Org.Einheits-Posteingang                 |
| Org.Einheit:  | IT-Abteilung (Büroleiter)                             |
| Aktiv         | 01.01.2021 🔁 - 31.01.2021                             |

Ihre Wahl bestätigen Sie mit einem Klick auf **OK**.

# **E-Mails verwalten**

F2 bietet Ihnen mehrere Möglichkeiten für die E-Mail-Integration zwischen F2 und anderen E-Mail-Systemen.

Die E-Mail-Einstellungen in F2 können sowohl auf Behörden-, Org.Einheits- als auch auf Benutzerniveau konfiguriert werden. Mit dem Zukaufsmodul F2 Funktionspostfächer können Sie Funktionspostfächer einrichten, um mehrere Posteingänge/E-Mail-Adressen pro Org.Einheit zu verwalten.

Im folgenden Abschnitt werden Ihnen die Möglichkeiten beschrieben, die Sie als Administrator in Bezug auf die Einrichtung der E-Mail zum einen bei der Installation und zum anderen während der Arbeit mit F2 haben.

Die Einrichtung der E-Mail für Benutzer wird bei der Installation vorgenommen.

# Posteingänge für Behörden und Org.Einheiten einrichten

In diesem Abschnitt wird Ihnen beschrieben, wie Sie Posteingänge für eine F2 Behörde und deren Org.Einheiten einrichten. Der Posteingang einer Org.Einheit ist ein Posteingang, der nicht einem einzelnen Benutzer, sondern einer Org.Einheit/Behörde in F2 gehört. Dabei kann es sich zum Beispiel um den Posteingang der Personalabteilung zur Bearbeitung von Personalvorgängen handeln.

Posteingänge von Org.Einheiten können automatisch von einer gemeinsamen E-Mail-Adresse beispielsweise aus Exchange in F2 importiert werden. Diese Einrichtung können Sie als Administrator im Dialogfenster "Eigenschaften der Org.Einheit" vornehmen (siehe folgende Abbildung).

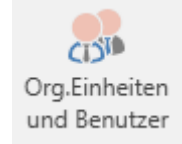

Abbildung 33. Der Menüpunkt "Org.Einheiten und Benutzer"

Im Band des Reiters "Administrator" wählen Sie zunächst den Menüpunkt "Org.Einheiten und Benutzer" aus. Anschließend wählen Sie die gewünschte Org.Einheit aus der Baumstruktur im Dialogfenster und klicken daraufhin auf **Eigenschaften**.

| Org.Einneiten und Benutzer                                                                                                    | —                                                                                                    |         | ×  |
|----------------------------------------------------------------------------------------------------|----------------------------------------------------------------------------------------------------|---------|----|
| Org.Einheiten Benutzer<br>Org.Einheiten<br>Org.Einheit wählen<br>Org.Einheit wählen<br>Org.Einheit wählen<br>Org.Einheit wählen<br>Ook Behörde<br>Ook Behörde | Ausgewählte Org.<br>Qualität<br>(Abteilung)<br>Eigenschaften.<br>Verschieben<br>Löschen<br>Erstellen<br>Org.Einheit unter<br>erstellen<br>Erstellen<br>Org.Einheitstypen<br>Bearbeiten | Einheit | ×  |
|                                                                                                    |                                                                                                    | Schließ | en |

Abbildung 34. Das Dialogfenster "Org.Einheiten und Benutzer"

Das Dialogfenster "Eigenschaften der Org.Einheit [Name der Org.Einheit oder Behörde]" öffnet sich (siehe folgende Abbildung).

| Org.Einheit ersteller                                                     | n                                                                                                    | ×  |
|---------------------------------------------------------------------------|----------------------------------------------------------------------------------------------------|----|
| Allgemein E-Mail-                                                         | Einstellungen                                                                                                    |    |
| E-Mail-Konto                                                              |                                                                                                    |    |
| Konto:                                                                    |                                                                                                    |    |
| Mailserver:                                                               |                                                                                                    |    |
|                                                                           | E-Mails importieren Empfange E-Mails extern                                                                                                    |    |
| Externe Benachri<br>Eine E-Mailadres<br>eine Anfrage an<br>E-Mailadresse: | chtigungsemail<br>se angeben, wonach ein Benachrichtigungsemail gesendet wird sowie<br>eine Behörde gesendet wird, oder falls die Anfrage korrigiert wird. |    |
| Markierung, Gele                                                          | sen                                                                                                    | _  |
| Die Anzahl ur                                                             | ngelesener E-Mails für den Posteingang der Org.Einheit nicht anzeigen                                                                                      |    |
|                                                                           |                                                                                                    |    |
|                                                                           | OK Abbrech                                                                                                    | en |

Um einen Posteingang für eine Behörde oder Org.Einheit zu erstellen, müssen Sie die folgenden Felder unter dem Reiter "E-Mail-Einstellungen" ausfüllen:

| Feld                      | Beschreibung                                                                                                    |
|---------------------------|----------------------------------------------------------------------------------------------------|
| "Konto"                   | Hier tragen Sie die E-Mail-Adresse des Posteingangs im<br>E-Mail-System ein.                                                                                                    |
| "Mailserver"              | Hier tragen Sie den Namen des E-Mail-Servers ein (Die<br>IT-Abteilung der jeweiligen Organisation kennt diesen<br>Namen).                                                                                                    |
| "E-Mails importieren"     | Wenn Sie ein Häkchen in dieses Kontrollkästchen<br>setzen, werden eingehende E-Mails automatisch vom E-<br>Mail-Server in den Posteingang der Org.Einheit in F2<br>übertragen.                                                                                                    |
| "Empfange E-Mails extern" | <ul> <li>Wenn Sie ein Häkchen in dieses Kontrollkästchen setzen, empfangen Sie externe E-Mails an den Posteingang der Org.Einheit in einem externen E-Mail-Programm, wie beispielsweise Outlook. Dies umfasst auch E-Mails, die innerhalb von F2 an den Posteingang einer Org.Einheit gesendet wurden.</li> <li>Andere Kommunikationsformen werden nicht von dem Häkchen bei "Empfange E-Mails extern" beeinflusst. Chats, Genehmigungen und Dokumente, die Ihnen zugewiesen oder intern versendet wurden, existieren weiterhin nur in F2.</li> </ul> |

| Feld                  | Beschreibung                                                                 |                                                                                                    |  |
|-----------------------|------------------------------------------------------------------------------|----------------------------------------------------------------------------------------------------|--|
|                       | HINWEIS                                                                      | Die Datendatei muss angefügt sein,<br>wenn eine Antwort gesendet wird,<br>damit F2 diese als Antwort auf eine<br>Konzernanfrage erkennt.                                                   |  |
| "Markierung, Gelesen" | Wenn Sie in o<br>setzen, wird<br>Posteingang<br>Posteingangs<br>Hauptfenster | dieses Kontrollkästchen ein Häkchen<br>die Anzahl der ungelesenen E-Mails im<br>der Org.Einheit nicht neben dem Titel des<br>s der Org.Einheit in der Listenübersicht des<br>rs angezeigt. |  |

Wenn Sie die Felder ausgefüllt haben, kann F2 E-Mails von der angegebenen E-Mail-Adresse importieren. Auf Grundlage der importierten E-Mails werden automatisch Dokumente erstellt, die als Empfänger die angegebene Org.Einheit erhalten.

Wenn die E-Mails in F2 importiert wurden, werden diese automatisch in den Ordner "In F2 übertragen" verschoben. E-Mails, die an die Org.Einheit gesendet werden, werden in F2 im "Posteingang der Org.Einheit" abgelegt, sodass alle Mitarbeiter der Org.Einheit diese einsehen können.

## Antwort-E-Mails mit gesendeten E-Mails verknüpfen

Wenn eine E-Mail von F2 aus gesendet wird, wird automatisch eine Antwort-E-Mail mit der ursprünglich gesendeten E-Mail verknüpft. Die Antwort-E-Mail wird automatisch auch mit demselben Vorgang verknüpft, mit dem die ursprünglich gesendete E-Mail verknüpft ist. Antworten und spätere Korrespondenz werden weiterhin mit der gesendeten E-Mail in F2 verknüpft. Die Identifizierung von E-Mails erfolgt über eine individuelle versteckte ID-Nummer.

Ein Administrator mit dem Recht "Kann Org.Einheiten verwalten" kann die automatische Verknüpfung deaktivieren. Klicken Sie dazu auf dem Reiter "Administrator" auf den Menüpunkt "Org.Einheiten und Benutzer". Wählen Sie die entsprechende Org.Einheit aus und klicken Sie rechts auf **Eigenschaften...** In dem sich öffnenden Dialogfenster wählen Sie nun den Reiter "E-Mail-Einstellungen" aus.

| Feld                                                                               | Handlung                                                                                                    |
|------------------------------------------------------------------------------------|----------------------------------------------------------------------------------------------------|
| "Importierte E-Mail als<br>Antwort auf das<br>ursprüngliche Dokument<br>markieren" | Setzen Sie ein Häkchen, wenn F2 eine Antwort-E-Mail mit einer gesendeten E-Mail verknüpfen soll.                               |
| "Importierte E-Mail<br>diesem Vorgang<br>hinzufügen"                               | Setzen Sie ein Häkchen, wenn F2 eine Antwort-E-Mail mit einem Vorgang,<br>auf dem die gesendete E-Mail liegt, verknüpfen soll. |

Im Feld "Identifizierung von E-Mail-Antworten" stehen Ihnen folgende Optionen zur Verfügung:

| Eigenschaften der Org                                                                      | g.Einheit Dok Behörde                                                                                                    | ×     |
|--------------------------------------------------------------------------------------------|----------------------------------------------------------------------------------------------------|-------|
| Allgemein E-Mail-Ei                                                                        | instellungen                                                                                                    |       |
| E-Mail-Konto                                                                               |                                                                                                    |       |
| Konto:                                                                                     | thisIsKonto                                                                                                    |       |
| Mailserver:                                                                                |                                                                                                    |       |
|                                                                                            | E-Mails importieren Empfange E-Mails extern                                                                                                    |       |
| Identifizierung von E                                                                      | -Mail-Antworten                                                                                                    |       |
| Importierte E-Ma                                                                           | ail als Antwort auf das ursprüngliche Dokument markieren                                                                                                    |       |
| ✓ Importierte E-Ma                                                                         | ail diesem Vorgang hinzufügen                                                                                                    |       |
| Suffix im Betrefff                                                                         | feld als Identifizierung vom ursprünglichen Dokument oder Vorgang verwenden.                                                                                                    |       |
| Hier können Sie Tex<br>Zwei Platzhalte werd<br>- {ID Nr.}: Wird durch<br>- {F2Vorgangsnumn | tt angeben, der dem Betreff bei ausgehenden E-Mails hinzugefügt wird.<br>Jen unterstützt:<br>h die ID-Nr. des gesendeten Dokuments ersetzt<br>mer}: Wird durch die Vorgangsnummer des gesendeten Dokuments ersetzt. |       |
| Suffix zur Betreffzeil                                                                     | le: [(ld nr.: {ldNr})                                                                                                    |       |
| Externe Benachricht                                                                        | tigungsemail                                                                                                    |       |
| E-Mail-Adresse an<br>Anfrage an die Beh                                                    | igeben, an welche eine Benachrichtigungs-E-Mail gesendet wird, wenn eine<br>hörde gesendet oder die Anfrage geändert wird.                                                                                          |       |
| E-Mailadresse:                                                                             |                                                                                                    |       |
| Markierung, Gelese                                                                         | n                                                                                                    |       |
| Die Anzahl unge                                                                            | elesener E-Mails für den Posteingang der Org.Einheit nicht anzeigen                                                                                                    |       |
|                                                                                            |                                                                                                    |       |
|                                                                                            |                                                                                                    |       |
|                                                                                            |                                                                                                    |       |
|                                                                                            |                                                                                                    |       |
|                                                                                            |                                                                                                    |       |
|                                                                                            |                                                                                                    |       |
|                                                                                            | OK Abbre                                                                                                    | echen |

Abbildung 36. Identifizierung von E-Mail-Antworten

**HINWEIS** Sie können keine E-Mails verbinden, die von und an ältere F2- Systeme gesendet wurden (vor Version 6.2).

### Endungen im Betrefffeld für externe E-Mails einrichten

Sie können einstellen, dass F2 Antwort-E-Mails mit gesendeten E-Mails verknüpft, indem Sie eine ID-Nummer in das Betrefffeld der gesendeten E-Mail einsetzen. Als Administrator mit dem Recht "Org.Einheit verwalten" können Sie einstellen, dass alle ausgehenden E-Mails einer Behörde die Dokumenten-ID und/oder die Vorgangsnummer im Feld "Betreff" ausweisen sollen. F2 nutzt diese Nummer, um eine empfangene Antwort-E-Mail mit einer gesendeten E-Mail zu verknüpfen.

Das Feld "Betreff" für alle ausgehenden E-Mails der Behörde können Sie unter dem Reiter "E-Mail-Einstellungen" im Dialogfenster "Eigenschaften der Org.Einheit [Name der Org.Einheit]" einstellen. Das Dialogfenster wird Ihnen angezeigt, wenn Sie unter dem Reiter "Administrator" den Menüpunkt "Org.Einheiten und Benutzer" auswählen. Wählen Sie daraufhin die gewünschte Behörde in der Liste aus und klicken Sie auf **Eigenschaften**.
| igenschaften der O                        | rg.Einheit Dok Behörde                                                                                                   | 2       |
|-------------------------------------------|----------------------------------------------------------------------------------------------------|---------|
| Allgemein E-Mail-E                        | Einstellungen                                                                                                    |         |
| E-Mail-Konto                              | 5                                                                                                    |         |
| Konto:                                    | thisIsKonto                                                                                                    |         |
| Mailserver                                |                                                                                                    |         |
|                                           | E-Mails importieren Empfange E-Mails extern                                                                              |         |
| Identifizierung von I                     | E-Mail-Antworten                                                                                                    |         |
|                                           | Aail als Antwort auf das ursprüngliche Dokument markieren                                                                |         |
| ✓ Importierte E-M                         | Aail diesem Vorgang hinzufügen                                                                                           |         |
| C. Cuffix im Potrof                       | ffeld ele Identifiziorung vom uranzünglichen Dekument oder Vergeng vonvenden                                             |         |
| Visckännen Sie Te                         | nerd als identitizierung vom disprunglichen Dokument oder vorgang verwenden.                                             |         |
| Zwei Platzhalte wer                       | xt angeben, der dem betreff bei ausgenenden ⊏-Malis ninzugefügt wird.<br>'den unterstützt:                               |         |
| - {ID Nr.}: Wird durd<br>- {F2Vorgangsnum | ch die ID-Nr. des gesendeten Dokuments ersetzt<br>imer}: Wird durch die Vorgangsnummer des gesendeten Dokuments ersetzt. |         |
| Suffix aur Botroffao                      | vilo: (/d.arr: (/dNa)                                                                                                    |         |
| Sum zur Detrenze                          |                                                                                                    |         |
| Externe Benachrich                        | htigungsemail<br>ngehen an welche eine Renachrichtigungs-E-Mail gesendet wird wenn eine                                  |         |
| Anfrage an die Be                         | shörde gesendet oder die Anfrage geändert wird.                                                                          |         |
| E-Mailadresse:                            |                                                                                                    |         |
| Markierung, Geles                         | en                                                                                                    |         |
| Die Anzahl ung                            | gelesener E-Mails für den Posteingang der Org.Einheit nicht anzeigen                                                     |         |
|                                           |                                                                                                    |         |
|                                           |                                                                                                    |         |
|                                           |                                                                                                    |         |
|                                           |                                                                                                    |         |
|                                           |                                                                                                    |         |
|                                           |                                                                                                    |         |
|                                           |                                                                                                    |         |
|                                           | OK Ab                                                                                                    | brechen |

Abbildung 37. Suffix im Betrefffeld verwenden

Setzen Sie ein Häkchen bei "Suffix im Betrefffeld als Identifizierung vom ursprünglichen Dokument oder Vorgang verwenden", um ein Suffix zur Identifizierung von gesendeten E-Mails zu nutzen.

Das Feld "Suffix zur Betreffzeile" unter der Rubrik "Betreff" verwenden Sie, um das Feld "Betreff" der ausgehenden E-Mail der Dokumenten-ID oder dem Vorgang zuzuordnen, mit der oder dem das E-Mail-Dokument verknüpft ist.

Folgendes können Sie im Feld eingeben:

- "{IdNr}", um die Dokumenten-ID dem Feld "Betreff" ausgehender E-Mails hinzuzufügen.
- "{F2CaseNumber}", um die Vorgangsnummer des Vorgangs, dem das E-Mail-Dokument zugeordnet ist, dem Feld "Betreff" ausgehender E-Mails hinzuzufügen.
- "{IdNr}{F2CaseNumber}", um sowohl Dokumenten-ID als auch Vorgangsnummer dem Feld "Betreff" ausgehender E-Mails hinzuzufügen.
- **HINWEIS** Die Antwort kann nicht mit der ursprüngliche ID-Nr. der E-Mail verbunden werden, wenn nur "{F2CaseNumber}" im Feld "Suffix zur Betreffzeile" eingetragen ist.

Sie können auch festgelegten Text im Feld "Betreff" einsetzen, der allen ausgehenden E-Mails zum Beispiel auch mit Dokumenten-ID oder Vorgangsnummer hinzugefügt wird. Dabei kann es sich

beispielsweise um eine Abkürzung des Behördennamens oder Ähnliches handeln.

Beispiel: "FM - ID-nr: {IdNr}, Vorgangsnr.: {F2CaseNumber}"

Der Text außerhalb der geschweiften Klammern \{} wird in alle ausgehenden E-Mails eingesetzt. Der Text innerhalb der geschweiften Klammern wird durch die jeweilige Dokumenten-ID und Vorgangsnummer ersetzt. Über eine Konfiguration können Sie das Recht des Administrators, ausgehenden E-Mails ein Suffix hinzuzufügen, entfernen. Die Konfiguration erfolgt in Zusammenarbeit mit cBrain.

# Automatische Übertragung von Antworten auf F2 E-Mails einrichten

Es kann nützlich sein, Antworten auf zuvor aus F2 gesendete E-Mails in F2 zu empfangen, während E-Mails, die nicht Antworten auf zuvor aus F2 gesendete E-Mails sind, in Outlook verwaltet werden. Sie können Outlook so einrichten, dass E-Mails, die Antworten auf zuvor aus F2 gesendete E-Mails sind, automatisch im Ordner "In F2 verschieben" abgelegt und somit in den F2 Posteingang übertragen werden. Die automatische Übertragung müssen Sie im entsprechenden E-Mailsystem einrichten.

# **Rollen in F2**

In F2 brauchen Sie Rechte, um verschiedene Aufgaben durchführen zu können. Sie können einem Benutzer Rechte zuweisen, indem Sie ihm Rollentypen zuweisen. Wenn es einem Benutzer ermöglicht werden soll, Wertelisten zu erstellen, müssen Sie ihm einen Rollentyp zuweisen, der das Recht "Wertelisten verwalten" beinhaltet.

F2 hat eine Reihe integrierter Rollentypen, darunter vier zur Administration von F2. Ein Administrator mit dem Rollentyp "Benutzeradministrator" oder "Administrator" kann darüber hinaus neue Rollentypen erstellen.

Im folgenden Abschnitt werden Ihnen die integrierten Rollentypen in F2 beschrieben.

# Administratorenrollen

Im Folgenden werden Ihnen die verfügbaren Administratorenrollen und deren Rechte beschrieben.

In Verbindung mit der Installation von F2 wird ein Benutzer mit der Rolle "Administrator" erstellt. Weitere Benutzer können im Nachhinein erstellt werden. Wenn innerhalb einer gegebenen F2-Installation eine weitere Behörde erstellt wird, muss hier wie in der ersten Behörde auch ein Benutzer mit der Rolle "Administrator" erstellt werden, der danach relevante Aufgaben in der neuen Behörde ausführen kann.

Es gibt vier integrierte Administratorenrollen:

- Administrator
- Benutzeradministrator
- Betriebsadministrator
- Technischer Administrator.

Sie können die Aufgaben eines Administrators ändern, indem Sie jedem einzelnen Rollentyp Rechte zuweisen oder die Rechte entfernen. Weitere Informationen zum Zuweisen von Rechten an Rollentypen finden Sie im Abschnitt Recht einem Rollentyp hinzufügen.

Die einzelnen Rechte und die Verteilung auf die verschiedenen Administrator-Rollentypen sind wie folgt:

Der Rollentyp "Administrator" verfügt standardmäßig über folgende Rechte:

- Bearbeiten von Beteiligten
- Benutzer verwalten
- Beteiligte importieren
- cPort-Zugriff verwalten
- Einstellungen verwalten
- Ergebnislisten verwalten

- Im-Namen-von Berechtigung verwalten
- Kennzeichen verwalten
- Org.Einheit verwalten
- Org.Einheitstypen verwalten
- Rechte verwalten
- Schlüsselwörter verwalten
- Schriftstückimport vom Server verwalten
- Sicherheitsgruppen verwalten
- Sitzungsforen verwalten
- Statusphasen verwalten (Zukaufsmodul)
- Suchen verwalten
- Systeminformationen verwalten
- Team-Ersteller
- Teams verwalten
- Verteilerlisten verwalten
- Vorlagen verwalten
- Wertelisten verwalten
- Zusätzliche E-Mails verwalten

Die Rechte des Rollentyps "Administrator" können nicht entfernt werden. Dies bedeutet, dass Sie nur weitere Rechte hinzufügen können.

Der Rollentyp "Benutzeradministrator" verfügt in F2 standardmäßig über folgende Rechte. Sie können diese Rechte entfernen oder weitere hinzufügen, wenn Sie das Recht "Rechte verwalten" besitzen:

- Bearbeiten von Beteiligten
- Benutzer verwalten
- Beteiligte importieren
- Einstellungen verwalten
- Im-Namen-von Berechtigung verwalten
- Kennzeichen verwalten
- Org.Einheit verwalten
- Org.Einheitstypen verwalten
- Rechte verwalten
- Schlüsselwörter verwalten

- Schriftstückimport vom Server verwalten
- Sicherheitsgruppen verwalten
- Sitzungsforen verwalten
- Systeminformationen verwalten
- Team-Ersteller
- Teams verwalten
- Zusätzliche E-Mails verwalten

Der Rollentyp "Betriebsadministrator" verfügt in F2 standardmäßig über folgende Rechte. Sie können diese Rechte entfernen oder weitere hinzufügen, wenn Sie das Recht "Rechte verwalten" besitzen:

- cPort-Zugriff verwalten
- Kennzeichen verwalten
- Org.Einheitstypen verwalten
- Schlüsselwörter verwalten
- Schriftstückimport vom Server verwalten (Zukaufsmodul)
- Sitzungsforen verwalten
- Statusphasen verwalten (Zukaufsmodul)
- Verteilerlisten verwalten
- Vorlagen verwalten
- Wertelisten verwalten

Der Rollentyp "Technischer Administrator verfügt in F2 standardmäßig über folgende Rechte. Sie können diese Rechte entfernen oder weitere hinzufügen, wenn Sie das Recht "Rechte verwalten" besitzen:

- Ergebnislisten verwalten
- Suchen verwalten

Die einzelnen Rechte werden Ihnen im Abschnitt Übersicht über Rechte beschrieben.

# Andere integrierte Rollentypen in F2

| Rollentyp                          | Beschreibung                                                                                                    |
|------------------------------------|----------------------------------------------------------------------------------------------------|
| Abteilungsleiter                   | Eine Jobrolle, mit der Sie sich bei der Org.Einheit anmelden<br>können, mit der die Rolle verknüpft ist. Die gewünschten Rechte<br>der Organisation für einen Abteilungsleiter können der Rolle<br>zugewiesen werden.                                                                                                    |
| Adressen Karteiinhaber             | Wird automatisch neuen Benutzern, die in F2 erstellt wurden,<br>zugewiesen. Gewährt diesen die Berechtigung, private<br>Beteiligte in der Org.Einheit "Privat" im Beteiligtenregister zu<br>erstellen und zu bearbeiten. Kann Benutzern nicht manuell<br>zugewiesen werden und kann daher nicht von Benutzern<br>entfernt werden.                                                                                                    |
| Genehmiger mit Schleuse            | <ul> <li>Dieser Rollentyp ist Teil von F2 Genehmigungsschleuse (Zukaufsmodul).</li> <li>Wird an Benutzer vergeben, die über ein Sekretariat verfügen, das Genehmigungen im Namen des Benutzers bearbeitet. Einem Sekretariat werden "im Namen von"-Rechte des Genehmigers mit Schleuse gewährt. Lesen Sie mehr über "im Namen von"-Berechtigungen unter im Namen von.</li> <li>Weitere Informationen zu F2 Genehmigungsschleuse finden Sie unter F2 Genehmigungsschleuse (Zukaufsmodul).</li> </ul>                      |
| Kann alles im Vorgang löschen      | Kann einen Vorgang löschen, unabhängig davon, in welchem<br>Modus sich dessen Dokumente befinden. Wenn Sie den Vorgang<br>gelöscht haben, finden Sie einen Bericht darüber mitsamt den<br>jeweiligen Vorgangs- und Dokumenteninformationen in Ihrem<br>Posteingang. Weitere Informationen zum Löschen von<br>Vorgängen finden Sie unter F2 Desktop – Vorgänge.                                                                                                    |
| Kann Datenaufräumung<br>vornehmen  | Dieser Rollentyp ist Teil von F2 Datenaufräumung<br>(Zukaufsmodul).<br>Gibt Lesezugriff auf alle Vorgänge in der F2-Installation und<br>die Berechtigung, Vorgänge unabhängig vom üblichen<br>Zugriff des Benutzers auf die Vorgänge und deren<br>Dokumente zu löschen. Dazu gehören auch Vorgänge und<br>Dokumente, die sonst aufgrund ihres Registrierungsstatus<br>oder Ähnlichem nicht gelöscht werden können.<br>Weitere Informationen zu F2 Datenaufräumung finden Sie<br>unter F2 Datenaufräumung (Zukaufsmodul). |
| Lesezugriff auf andere Org.Einheit | Ermöglicht das Suchen und Lesen von Dokumenten in der<br>Org.Einheit, mit der die Rolle verknüpft ist. Wird verwendet, um<br>einem Benutzer eine Rolle in einer anderen Org.Einheit                                                                                                    |

| Rollentyp                                          | Beschreibung                                                                                                    |
|----------------------------------------------------|----------------------------------------------------------------------------------------------------|
|                                                    | zuzuweisen und dadurch Lesezugriff auf deren Dokumente zu erhalten, welche das Zugriffsniveau "Org.Einheit" haben.                                                                                                    |
| Sachbearbeiter                                     | Eine Jobrolle, mit der Sie sich bei der Org.Einheit anmelden<br>können, mit der die Rolle verknüpft ist. Die gewünschten<br>Berechtigungen der Organisation für einen Sachbearbeiter<br>können der Rolle zugewiesen werden                                                                                                    |
| Schreib- und Lesezugriff auf<br>andere Org.Einheit | Ermöglicht das Suchen, Lesen und Bearbeiten von Dokumente<br>in der Org.Einheit, der die Rolle zugeordnet ist. Wird verwendet,<br>um einem Benutzer eine Rolle in einer anderen Org.Einheit<br>zuzuweisen und dadurch Schreib- und Lesezugriff auf die<br>Dokumente der Org.Einheit zu erhalten, welche das<br>Zugriffsniveau "Org.Einheit" haben. |
| Teamadministrator                                  | Wird automatisch Benutzern zugewiesen, die als<br>Administratoren für ein Team ausgewählt wurden. Die Rolle<br>kann Benutzern nur über das Dialogfenster "Teams" zugewiesen<br>werden. Lesen Sie mehr im Abschnitt Teams.                                                                                                    |
| Teammitglied                                       | Wird automatisch Benutzern zugewiesen, die Teammitglied sind.<br>Die Rolle kann Benutzern nur über das Dialogfenster "Teams"<br>zugewiesen werden. Lesen Sie mehr im AbschnittTeams.                                                                                                    |

# Rollenzuweisung

Als F2-Benutzer müssen Sie eine oder mehrere Rollen haben. Eine Rolle ist mit einem oder mehreren Rechten innerhalb einer gegebenen Behörde verknüpft. Dadurch werden Sie berechtigt, verschiedene Aufgaben innerhalb der Behörde auszuführen.

F2 wird immer mit einer Integration zur Active Directory installiert (eine zentrale Verwaltung von Benutzern). Standardmäßig verwendet F2 eine der folgenden zwei möglichen AD-Integrationen:

- "Vollständige Integration": Sämtliche Rollen- und Rechtezuweisungen werden über die AD gesteuert und die F2-Benutzer werden einmal täglich aktualisiert.
- "Standardintegration": Der Administrator weist die aktualisierten Benutzer entsprechenden Org.Einheiten zu.

HINWEIS
 Es ist möglich, F2-Benutzer über eine Konfigurationeinstellung mit anderen LDAP-Servern als Active Directory, z. B. Oracle Unified Directory, zu authentifizieren. Die Konfiguration unterstützt kein Single Sign-On Login. Das bedeutet, dass die Benutzer jedes Mal einen Benutzernamen und ein Passwort eingeben müssen, wenn sie sich bei F2 anmelden. Konfigurationen erfolgen in Zusammenarbeit mit cBrain.

Die nachfolgenden Abschnitte gehen von einer Standardintegration aus, das heißt einer manuellen Einrichtung von Benutzern.

- Über das Dialogfenster "Benutzern Rolle zuweisen", über welches Sie u.a. mehreren Benutzern gleichzeitig eine Rolle zuweisen können. Lesen Sie mehr im Abschnitt Benutzern Rolle zuweisen.
- Über das Dialogfenster "Eigenschaften des Benutzers [Name]", über welches Sie eine Rolle auch wieder entfernen können. Lesen Sie mehr im Abschnitt Benutzern Rolle zuweisen.

#### Benutzern Rolle zuweisen

Als Benutzer mit dem Recht "Bearbeiten von Beteiligten" können Sie über das Dialogfenster "Benutzern Rolle zuweisen" einem oder mehreren Benutzern Rollen zuweisen. Wählen Sie dazu im Hauptfenster den Reiter "Administrator" und hier den Menüpunkt "Benutzern Rolle zuweisen".

🥵 Benutzern Rolle zuweisen

#### Abbildung 38. Menüpunkt "Benutzern Rolle zuweisen"

Im Feld "Benutzer" wählen Sie den oder die Benutzer aus, welchen Sie eine Rolle zuweisen möchten. Anschließend wählen Sie die gewünschte Rolle und dann die Org.Einheit, in der die Benutzer die Rolle haben sollen. Klicken Sie auf **Zuweisen**, um den Benutzern die Rolle zuzuweisen.

| 🥵 Benutzern Rolle zuweisen                                                                                                    | -        | × |
|----------------------------------------------------------------------------------------------------|----------|---|
| Benutzer auswählen und ihnen eine Rolle in einer Org.Einheit zuweisen. Sie können<br>Benutzer aus der ausgewählten Org.Einheit zu entfernen.<br>Benutzer | wählen,  |   |
| Anna Schneider (Chefsekretär, Administration) 🛪<br>Bassam Celil (Chefberater, Geschäftsführung) 🕶                                                        |          |   |
| Benutzer aus der Org.Einheit entfernen, in der sie au                                                                                                    |          |   |
| Rolle                                                                                                    |          |   |
| Kann Datenaufräumung vornehmen 🔹                                                                                                    |          |   |
| Org.Einheit                                                                                                    |          |   |
| IT-Abteilung 🕶 🖳                                                                                                    |          |   |
|                                                                                                    |          |   |
| Zuweisen                                                                                                    | Abbreche | n |

Abbildung 39. Dialogfenster "Benutzern Rolle zuweisen"

Im Dialogfenster können Sie außerdem die ausgewählten Benutzer von einer Org.Einheit in eine andere verschieben. Sobald Sie die entsprechenden Benutzer im Feld "Benutzer" hinzugefügt haben, setzen Sie ein Häkchen bei dem Kontrollkästchen "Benutzer aus der Org.Einheit entfernen, in der sie ausgewählt sind". Danach wählen Sie die Rolle, welche die ausgewählten Benutzer in der neuen Org.Einheit haben sollen. Das Verschieben von Benutzern schließen Sie mit einem Klick auf **Zuweisen** ab.

# **Alternative Rollenzuweisung**

Alternativ können Sie Rollen im Dialogfenster "Eigenschaften des Benutzers [Name]" unter "Org.Einheiten und Benutzer" mit einem Benutzer verknüpfen. Im sich öffnenden Dialogfenster können Sie ebenfalls Stammdaten des Benutzers hinzufügen.

Im Folgenden wird Ihnen schrittweise beschrieben, wie Sie dem Benutzer Andrea Kunst die Rolle "Betriebsadministrator" zuweisen:

Nachdem Sie unter dem Reiter "Administrator" auf **Org.Einheiten und Benutzer** geklickt haben und das dazugehörige Dialogfenster sich öffnet, wählen Sie darin den Reiter "Benutzer" aus.

Daraufhin suchen Sie den Benutzer (Andrea Kunst), dem Sie eine Rolle zuweisen möchten und markieren ihn.

Klicken Sie anschließend auf **Eigenschaften**.

| Org.Einheiten und Benutzer                                                                                                    | _                                                                                           |         | $\times$ |
|----------------------------------------------------------------------------------------------------|---------------------------------------------------------------------------------------------|---------|----------|
| Org.Einheiten und Benutzer          Org.Einheiten       Benutzer         Benutzer       Image: Comparison of the sender of the sender of the sende | Gewählte Benutzer<br>Andrea Kunst<br>Eigenschaften<br>Deaktivieren<br>Erstellen<br>Benutzer |         | ×        |
| <ul> <li></li></ul>                                                                                                    |                                                                                             | Schließ | Sen      |

Abbildung 40. Benutzer auswählen

Im Dialogfenster "Eigenschaften des Benutzers Andrea Kunst" klicken Sie auf den Reiter "Rollen" und danach auf **Rolle**.

| Rolle                      | Rollenkategori | Dezentral | Org.Einheit    |
|----------------------------|----------------|-----------|----------------|
| Büroleiter                 | job            |           | Administration |
| Address Book Owner         |                |           | Private        |
| Beteiligten bearbeiten     |                |           | Dok Behörde    |
| Zugriff auf cPort          |                |           | Dok Behörde    |
| Administrationsmitarbeiter |                |           | Dok Behörde    |
| Rolle Löschen              |                |           |                |

Abbildung 41. Benutzer eine Rolle zuweisen

Bei einer Rollenzuweisung müssen Sie zum einen den "Rollentyp", in diesem Beispiel "Betriebsadministrator" und zum anderen die Org.Einheit, für die diese Rolle gelten soll, auswählen. In diesem Beispiel wird die Org.Einheit "Administration" ausgewählt.

HINWEISSie können auch Org.Einheiten aus anderen Behörden, sowie externe Beteiligte<br/>auswählen. Dies kann beispielsweise relevant sein, wenn Sie externen Beteiligten<br/>Schreibzugriff geben möchten.

Ihre Auswahl bestätigen Sie mit **OK**, um dem gewählten Benutzer die Rolle zuzuweisen.

| Rolle hinz | ufügen                                       | n zu Andrea Kun    | st         | _         |       | $\times$ |
|------------|----------------------------------------------|--------------------|------------|-----------|-------|----------|
| Org.Einhe  | it:                                          |                    |            |           |       |          |
| Meine B    | ehörde                                       | Andere Behörde     | Externe Be | eteiligte |       |          |
| E Dok Be   | >horde<br>hinistration<br>chäftsfül<br>lität | on<br>hrung        |            |           |       |          |
| Rollentyp: | Betrieb                                      | sadministrator     |            |           |       |          |
|            | Bearbe                                       | itung von Vorlagen | und Schlüs | selwörter |       |          |
|            |                                              |                    |            |           |       |          |
|            |                                              |                    |            |           |       |          |
|            |                                              |                    | (          | OK        | Abbre | chen     |

Abbildung 42. Benutzer einen Rollentyp zuweisen

Die Rolle wurde mit dem Benutzer verknüpft und geht aus der Übersicht über alle Rollen und Jobrollen, mit denen der Benutzer Andrea Kunst verknüpft ist, hervor.

Wenn Sie einem Benutzer eine bestimmte Rolle entziehen möchten, markieren Sie die betreffende Rolle und klicken dann auf **Löschen**.

| genschaften des Benutzers Andrea Kunst |                |           |                | )  |
|----------------------------------------|----------------|-----------|----------------|----|
| Allgemeine Info. Rollen                |                |           |                |    |
| Rolle                                  | Rollenkategori | Dezentral | Org.Einheit    |    |
| Büroleiter                             | job            |           | Administration |    |
| Address Book Owner                     |                |           | Private        |    |
| Beteiligten bearbeiten                 |                |           | Dok Behörde    |    |
| Zugriff auf cPort                      |                |           | Dok Behörde    |    |
| Administrationsmitarbeiter             |                |           | Dok Behörde    |    |
| Betriebsadministrator                  |                |           | Administration |    |
| Rolle Löschen                          |                |           |                |    |
|                                        |                |           | OK Abbrech     | en |

Abbildung 43. Benutzer Rolle zuweisen/entziehen

Es ist wichtig, die Org.Einheit zu markieren, in der dem Benutzer die jeweiligeHINWEISRolle zugewiesen werden soll, da die Rolle und ihre Platzieung die Befugnisse des<br/>Benutzers in der jeweiligen Org.Einheit bestimmen.

## **Rollentypen erstellen und verwalten**

Als Administrator können Sie neue Rollentypen nach Bedarf erstellen. Dafür ist entweder die Rolle "Benutzeradministrator" oder "Administrator" erforderlich.

Die verfügbaren Rollentypen können Sie durch Anwählen von **Rollentyp und Rechte** im Band des Reiters "Administrator" einsehen.

Daraufhin öffnet sich ein Dialogfenster, in dem Sie die Rollentypen der Organisation durch Klicken auf den Abwärtspfeil im Feld "Rollentyp" einsehen können.

- ② Zusätzl. E-Mail für Org.Einheit
- Rollentyp und Rechte
- 🥵 Benutzern Rolle zuweisen

In diesem Dialogfenster erstellen Sie darüber hinaus neue Rollentypen durch Klicken auf **Neuer Rollentyp** und/oder bearbeiten diese durch Klicken auf **Typ bearbeiten**.

Abbildung 44. Der Menüpunkt "Rollentyp und Rechte"

| 🗟 Rollentyp und Rechte     |                                  |                 | _ |         | ×  |
|----------------------------|----------------------------------|-----------------|---|---------|----|
| Rollentyp: Abteilungsleite | ər 🗸                             | Neuer Rollentyp |   |         |    |
| Rollenkategorie: job       |                                  | Typ bearbeiten  |   |         |    |
| Beschreibung:              |                                  |                 |   |         |    |
| Aktiv:                     |                                  |                 |   |         |    |
| Name der Organisation      | Rechtetyp                        | Gruppenname     | • |         |    |
| Dok Behörde                | cSearch-Zugriff                  |                 |   |         |    |
| Dok Behörde                | Vorgang schließen                |                 |   |         |    |
| Dok Behörde                | Vorgangsersteller                |                 |   |         |    |
| Dok Behörde                | Vorgang wieder eröffnen          |                 |   |         |    |
| Dok Behörde                | Einsehen der Zugriffsinformation |                 |   |         |    |
| Dok Behörde                | Qualitätssicherung von Vorgängen |                 |   |         |    |
| Dok Behörde                | Bearbeiten von Beteiligten       |                 |   |         |    |
|                            |                                  |                 |   |         |    |
| Neues Recht Rec            | ht bearbeiten Recht löschen      |                 |   | Schließ | en |

Abbildung 45. Rollentypen und deren Verwaltung

Wenn Sie auf Neuer Rollentyp klicken, öffnet sich das Dialogfenster "Neuer Rollentyp", welches Sie für das Erstellen neuer Rollentypen nutzen können. Hier können Sie Folgendes hinzufügen:

- Name des Rollentyps
- Beschreibung der Funktion des Rollentyps, zum Beispiel "Zugriff auf das Bearbeiten von Vorlagen und Schlüsselwörtern"
- Synchronisierungsschlüssel bei der vollständigen AD-Integration
- Ein Häkchen im Kontrollkästchen "Aktiv" aktiviert den Rollentyp, sodass Sie diesen Benutzern zuweisen können.

| 🚏 Neuer Rollentyp          | – 🗆 X        |
|----------------------------|--------------|
| Name                       |              |
| Beschreibung               |              |
|                            |              |
| Synchronisierungsschlüssel |              |
|                            | Aktiv Job    |
|                            | OK Abbrechen |

Abbildung 46. Das Dialogfenster "Neuer Rollentyp"

Den Rollentyp deaktivieren Sie durch Entfernen des Häkchens im Kontrollkästchen "Aktiv". Damit können Sie keinem Benutzer mehr diesen Rollentyp zuweisen.

Wenn Sie ein Häkchen in das Kontrollkästchen "Job" setzen, können sich Benutzer mit diesem Rollentyp in F2 anmelden. Ein Benutzer muss über mindestens eine Jobrolle verfügen, um sich in F2 anmelden zu können.

- HINWEIS Wenn Sie im Feld "Job" kein Häkchen setzen, kann dieses später nicht mehr geändert werden und Sie müssen den Rollentyp erneut erstellen.
- **HINWEIS** Ein Rollentyp kann nicht gelöscht, sondern nur deaktiviert werden.

# Rechte

Sie können einem Benutzer nicht direkt ein Recht zuweisen. Sie müssen erst das Recht einem Rollentyp zuweisen, danach können Sie diesen Rollentyp einem Benutzer geben. Damit erhalten alle Benutzer mit einem bestimmten Rollentyp das gewählte Recht.

Sie benötigen das Recht "Rechte verwalten", um Rechte mit Rollentypen verknüpfen zu können.

Rechte und Rollentypen verwalten Sie über das Dialogfenster "Rollentyp und Rechte". Dieses öffnen Sie, indem Sie im Band des Reiters "Administrator" auf **Rollentyp und Rechte** klicken.

Zusätzl. E-Mail für Org.Einheit
 Rollentyp und Rechte
 Benutzern Rolle zuweisen

Abbildung 47. Der Menüpunkt "Rollentyp und Rechte"

Der von der Organisation ausgewählte Rechte-Administrator kann die Rechte den verschiedenen Rollentypen zuweisen und diese mit Behörden und Sicherheitsgruppen verknüpfen. Es ist nicht möglich, den Namen oder die Funktionalität der Rechte zu ändern, zu erstellen oder zu löschen.

Im Dialogfenster "Rollentyp und Rechte" können Sie einen neuen Rollentyp erstellen und diesen mit Rechten verknüpfen. Weitere Informationen hierzu finden Sie im Abschnitt Rollenzuweisung.

## Recht einem Rollentyp hinzufügen

Im Dialogfenster "Rollentyp und Rechte" können Sie ein Recht zu einem Rollentyp hinzufügen. Rechte weisen Sie durch Auswählen der jeweiligen Rolle im Feld "Rollentyp" zu. Im folgenden Beispiel wurde der Rollentyp "Personal Intern" ausgewählt (siehe folgende Abbildung).

| 🔂 Rollentyp und Rechte          |               |                 | _ |         | ×   |
|---------------------------------|---------------|-----------------|---|---------|-----|
| Rollentyp: Personal Intern      | ]             | Neuer Rollentyp |   |         |     |
| Rollenkategorie:                |               | Typ bearbeiten  |   |         |     |
| Beschreibung:                   |               |                 |   |         |     |
| Aktiv:                          |               |                 |   |         |     |
| Name der Organisation Rechtetyp |               | Gruppenname     |   |         |     |
|                                 |               |                 |   |         |     |
|                                 |               |                 |   |         |     |
|                                 |               |                 |   |         |     |
| Neues Recht Recht bearbeiten    | Recht löschen |                 |   | Schlief | Sen |

Abbildung 48. Das Dialogfenster "Rollentyp und Rechte"

Danach klicken Sie auf **Neues Recht**, woraufhin das Dialogfenster "Neues Recht" öffnet sich (siehe folgende Abbildung).

In diesem Dialogfenster wählen Sie das Recht, das mit dem Rollentyp verknüpft werden soll. Darüber hinaus müssen Sie die Behörde und eventuell eine Sicherheitsgruppe für das Recht auswählen.

Ihre Wahl bestätigen Sie mit OK.

| 📝 Neues Recht      |                 |    | ×         |
|--------------------|-----------------|----|-----------|
|                    |                 |    |           |
| Rechtetyp:         | Archivzugang    |    | ×.        |
| Behörde:           | Dok Behörde     |    | ~         |
| Sicherheitsgruppe: | Personal Intern |    | ~         |
|                    |                 | OK | Abbrechen |

Abbildung 49. Das Dialogfenster "Neues Recht"

Alle Benutzer mit dem Rollentyp "Personal Intern" haben nun Archivzugang zur erstellten Sicherheitsgruppe in der relevanten Behörde.

# Rechte eines Rollentyps bearbeiten oder löschen

Sie können Rechte eines Rollentyps bearbeiten oder löschen. Wählen Sie hierzu das Recht, das Sie bearbeiten oder löschen möchten, von der Liste der aktuellen Rechte des Rollentyps aus. Im Beispiel ist das Recht "Archivzugang" markiert (siehe folgende Abbildung).

| 🚷 Rollentyp und Rechte     |               |                                     | _ |         | ×   |
|----------------------------|---------------|-------------------------------------|---|---------|-----|
| Rollentyp: Personal Interr | ı ~           | Neuer Rollentyp                     |   |         |     |
| Rollenkategorie:           |               | Typ bearbeiten                      |   |         |     |
| Beschreibung:              |               |                                     |   |         |     |
| Aktiv:                     |               |                                     |   |         |     |
| Name der Organisation      | Rechtetyp     | Gruppenname                         |   |         |     |
| Dok Behörde                | Archivzugang  | Sicherheitsgruppe Personalabteilung |   |         |     |
|                            |               |                                     |   |         |     |
|                            |               |                                     |   |         |     |
|                            |               |                                     |   |         |     |
|                            |               |                                     |   |         |     |
| Neues Recht Rec            | ht bearbeiten | Recht löschen                       |   | Schließ | Sen |

Abbildung 50. Recht bearbeiten oder löschen

Sie können ein bestehendes Recht bearbeiten, indem Sie auf **Recht bearbeiten** klicken. Das Dialogfenster "Recht bearbeiten" öffnet sich (siehe folgende Abbildung).

Im Dialogfenster können Sie ein anderes Recht, eine andere Behörde oder Sicherheitsgruppe auswählen.

Sie schließen mit einem Klick auf **OK** ab.

| 📝 Recht bearbeit   | en                                  | ×         |
|--------------------|-------------------------------------|-----------|
|                    |                                     |           |
| Rechtetyp:         | Archivzugang                        | ~         |
| Behörde:           | Dok Behörde                         | ~         |
| Sicherheitsgruppe: | Sicherheitsgruppe Personalabteilung | $\sim$    |
|                    | ОК                                  | Abbrechen |

Abbildung 51. Das Dialogfenster "Recht bearbeiten"

Ein bestehendes Recht löschen Sie vom markierten Rollentyp mit einem Klick auf **Recht löschen**. In diesem Fall erscheint kein Warnhinweis, und Sie können die Handlung nicht widerrufen.

# Übersicht über Rechte

Die Liste der Rechte in allen F2-Installationen ist gleich (sofern die F2 Version der Installationen gleich ist). Einige der Rechte können Sie jedoch nur dann nutzen, wenn das dazugehörige Zukaufsmodul aktiviert ist.

Die Liste verfügbarer Rechte können Sie im Drop-down-Menü in den Dialogfenstern "Neues Recht" und "Recht bearbeiten" einsehen. Das Menü öffnen Sie mit einem Klick auf den **Abwärtspfeil** neben "Rechtetyp" (siehe folgende Abbildung).

| 📝 Neues Recht      |                                                               | ×      |  |
|--------------------|---------------------------------------------------------------|--------|--|
|                    |                                                               |        |  |
| Rechtetyp:         | Archivzugang                                                  | $\sim$ |  |
|                    | Archivzugang                                                  | ~      |  |
| Behörde:           | Aufgabenverläufe auf existierende Vorgänge hinzufügen/wechse  |        |  |
|                    | Bearbeiten von Beteiligten                                    |        |  |
| Sicherheitsgruppe: | Bearbeiten von externen Beteiligten ID                        |        |  |
|                    | Benutzer verwalten                                            |        |  |
|                    | Beteiligte importieren                                        |        |  |
|                    | Beteiligte mit begrenztem Zugriff einsehen                    |        |  |
| L                  | CBrainInstaller                                               |        |  |
|                    | CBrainSetter                                                  |        |  |
|                    | CBrainSuperSetter                                             |        |  |
|                    | cPort-Zugriff verwalten                                       |        |  |
|                    | cSearch-Zugriff                                               |        |  |
|                    | Darf im Namen aller in der Behörde versenden                  |        |  |
|                    | Dezentraler Org.Einheits- und Benutzeradministrator           |        |  |
|                    | Einsehen der Zugriffsinformation                              |        |  |
|                    | Einstellungen verwalten                                       |        |  |
|                    | Ergebnislisten verwalten                                      |        |  |
|                    | F2Setter                                                      |        |  |
|                    | Genehmigungen in F2 Manager nicht aktiviert                   |        |  |
|                    | Hat Zugriff auf Warteschlangenübersicht                       |        |  |
|                    | Im-Namen-von Berechtigung verwalten                           |        |  |
|                    | Kann das Personendatenmodul ohne zusätzlichen Zugriff benutze |        |  |
|                    | Kann Datenaufräumung ohne zusätzlichen Zugriff vornehmen      |        |  |
|                    | Kann einen externen Beteiligten mit einem anderen ersetzen    |        |  |
|                    | Kann Genehmigungen übernehmen                                 |        |  |
|                    | Kann geteilte Dokumente löschen                               |        |  |
|                    | Kann Notizen löschen                                          |        |  |
|                    | Keine Vorgangshilfe beim Speichern oder Senden von Dokumer    |        |  |
|                    | Kennzeichen verwalten                                         |        |  |
|                    | Lesezeichen in F2 Manager nicht aktiviert                     | ~      |  |

Abbildung 52. Rechte, die Benutzern zugewiesen werden können

Wenn Sie als Administrator das Recht "Rechte verwalten" besitzen, können Sie Benutzern Rechte und damit bestimmte Berechtigungen durch Rollentypen zuweisen. Rechte und dazugehörige Berechtigungen werden Ihnen in der folgenden Tabelle beschrieben.

| Recht                                                                              | Beschreibung                                                                                                    |  |
|------------------------------------------------------------------------------------|----------------------------------------------------------------------------------------------------|--|
| Aktualisieren von BBNr<br>Register<br>(Zukaufsmodul)                               | Erlaubt den Zugriff auf das BBNrRegister über die<br>Eigenschaftsdialogfenster der Beteiligten und Benutzer und daraus<br>das Aktualisieren eines Beteiligten.                                                                                                    |  |
| Ändern der Verantwortlichen aller Vorgänge                                         | Erlaubt das Ändern des Vorgangsverantwortlichen.                                                                                                    |  |
| Archivzugang                                                                       | Erlaubt das Verknüpfen einer Rolle mit einer Sicherheitsgruppe.<br>Damit können Sie Benutzer mit einer Sicherheitsgruppe<br>verknüpfen.<br>Weitere Informationen hierzu finden Sie im Abschnitt<br>Archivzugang.                                                                                                    |  |
| Aufgabenverläufe auf<br>existierende Vorgänge<br>hinzufügen/wechseln/<br>entfernen | Erlaubt das Ändern von Vorgangsverläufen für bestehende Vorgänge.                                                                                                    |  |
| Bearbeiten von Beteiligten                                                         | <ul> <li>Erlaubt das Erstellen, Bearbeiten und Löschen von externen<br/>Beteiligten sowie das Ändern von Bildern der externen<br/>Beteiligten.</li> <li>HINWEIS Denken Sie daran, ein Recht immer mit einem<br/>Knoten unter "Externe Beteiligte" zu verknüpfen.</li> <li>Weitere Informationen hierzu finden Sie im Abschnitt Bearbeiten<br/>von Beteiligten.</li> </ul> |  |
| Bearbeiten von externen<br>Beteiligten ID                                          | Erlaubt das Ändern einer Synchronisierungsnummer externer<br>Beteiligter.                                                                                                    |  |
| Benutzer verwalten                                                                 | Erlaubt das Erstellen, Bearbeiten und Löschen von Benutzern sowie<br>das Ändern von Bildern der Benutzer.                                                                                                    |  |
| Beteiligte importieren                                                             | Erlaubt den Import von externen Beteiligten.                                                                                                    |  |
| Beteiligungen im F2-<br>Manager nicht aktiviert<br>(Zukaufsmodul)                  | Hiermit kann der Benutzer keine Genehmigungen im F2 Manager<br>einsehen.                                                                                                    |  |

| Recht                                                  | Beschreibung                                                                                                    |
|--------------------------------------------------------|----------------------------------------------------------------------------------------------------|
| CBrainSetter                                           | Erlaubt das Vornehmen von Konfigurationsänderungen in der F2-<br>Installation.<br>cBrain empfiehlt Ihnen, dass alle Konfigurationen in<br>Zusammenarbeit mit cBrain vorgenommen werden.                                                                                      |
| CBrainSuperSetter                                      | Erlaubt das Vornehmen von Konfigurationsänderungen in der F2-<br>Installation.<br>cBrain empfiehlt Ihnen, dass alle Konfigurationen in<br>Zusammenarbeit mit cBrain vorgenommen werden.                                                                                      |
| cPort-Zugriff verwalten                                | Erlaubt die Nutzung von cPort.<br>Die Auszüge von cPort werden über die Grenzen von<br>Zugriffsniveaus und Sicherheitsgruppen hinaus erstellt. Sie<br>zeigen keinen Inhalt, sondern Betreffe und Dokumente.                                                                  |
| Darf im Namen aller in der<br>Behörde versenden        | Erlaubt das interne und externe Versenden von Dokumenten im<br>Namen von allen Benutzern und Org.Einheiten der Behörde.                                                                                                    |
| Dezentraler Org.Einheits- und<br>Benutzeradministrator | Erlaubt das Erstellen von dezentralen Org.Einheiten.<br>Erlaubt das Zuweisen von dezentralen Rollen zu bestehenden F2-<br>Benutzern auf ausgewählte Niveaus der Organisation.                                                                                                |
| Einsehen der<br>Zugriffsinformation                    | Erlaubt das Einsehen von Zugriffsinformationen in Dokumenten<br>(Funktion im Kontextmenü). Das heißt, wer Lesezugriff auf das<br>Dokument hat und wodurch der Benutzer dieses erhalten hat.<br>Weitere Informationen hierzu finden Sie unter Dokumente und<br>Kommunikation. |
| Einstellungen verwalten                                | Erlaubt das Erstellen, Bearbeiten und Löschen von<br>Benutzereinrichtungen sowie die Zuweisung dieser zu bestehenden<br>und neuen Benutzern auf Grundlage der Rolle der Benutzer.                                                                                            |
| Ergebnislisten verwalten                               | Erlaubt das Erstellen von Standard-Spalteneinstellungen für alle<br>Benutzer.                                                                                                    |
| F2Setter                                               | Erlaubt das Vornehmen von Konfigurationsänderungen in der F2-<br>Installation<br>cBrain empfiehlt Ihnen, dass alle Konfigurationen in<br>Zusammenarbeit mit cBrain vorgenommen werden.                                                                                       |

| Recht                                                                            | Beschreibung                                                                                                    |
|----------------------------------------------------------------------------------|----------------------------------------------------------------------------------------------------|
| Personendatenmodul ohne<br>zusätzlichen Zugriff<br>benutzen                      | Erlaubt das Einsehen von bestehenden Personendatensuchen.<br>Erlaubt jedoch keine Bearbeitung, Löschung oder Erstellung von<br>Personendatensuchen.                                                                                                    |
| (Zukaufsmodul)                                                                   | Benutzer mit diesem Recht können Personendatensuchen öffnen,<br>jedoch nur eine Vorschau der Vorgänge, Dokumente und<br>Schriftstücke, worauf sie Zugriff haben, sehen.                                                                                                    |
| Kann Datenaufräumung<br>ohne zusätzlichen Zugriff<br>vornehmen<br>(Zukaufsmodul) | <ul> <li>Gibt Ihnen die Möglichkeit, in Vorgängen aufzuräumen, auf die Sie<br/>bereits Zugriff haben. Voraussetzung ist, dass Sie das<br/>Zukaufsmodul F2 Datenaufräumung haben. Sie finden auch<br/>Vorgänge, auf die Sie nur Lesezugriff haben, diese können Sie<br/>jedoch nicht löschen.</li> <li>Weitere Informationen hierzu finden Sie unter Datenaufräumung.</li> </ul> |
| Kann Genehmigung<br>übernehmen (Zukaufsmodul)                                    | Gibt Ihnen die Möglichkeit, eine Genehmigung zu übernehmen,<br>obwohl Sie keinen Schreibzugriff auf das<br>Genehmigungsdokument haben.<br>Damit kann eine Genehmigung auch dann zeitnah bearbeitet<br>werden, wenn der Verantwortliche oder der Genehmiger nicht<br>verfügbar sind.<br>Weitere Informationen zur Übernahme einer Genehmigung finden<br>Sie hier.                |
| Kann geteilte Dokumente<br>löschen                                               | Erlaubt das Löschen eines Dokuments für alle, obwohl das<br>Dokument geteilt wurde.                                                                                                    |
| Kann Notizen löschen                                                             | Erlaubt das Löschen von Notizen auf dem Dokument.                                                                                                    |
| Keine Beteiligungen im F2-<br>Manager aktiviert<br>(Zukaufsmodul)                | Hiermit kann der Benutzer die Tagesmappe im F2 Manager nicht<br>einsehen.                                                                                                    |
| Keine Vorgangshilfe bei<br>Speichern oder Senden von<br>Dokumenten               | Hiermit erscheint keine Vorgangshilfe, wenn ein Dokument<br>gespeichert oder gesendet wird.<br>Weitere Informationen hierzu finden Sie im Abschnitt Keine<br>Vorgangshilfe beim Speichern und Senden von Dokumenten.                                                                                                    |
| Kennzeichen verwalten                                                            | Erlaubt das Erstellen, Bearbeiten und Löschen von Kennzeichen.                                                                                                    |

| Recht                                                        | Beschreibung                                                                                                    |
|--------------------------------------------------------------|----------------------------------------------------------------------------------------------------|
| Lesezugriff auf alle<br>Dokumente                            | Erlaubt das Einsehen aller Dokumente in F2 ungeachtet derer<br>Zugriffsniveaus.<br>Weitere Informationen hierzu finden Sie im Abschnitt Lesezugriff<br>auf alle Dokumente.                                                   |
| Org.Einheit verwalten                                        | Erlaubt das Erstellen, Bearbeiten, Deaktivieren und Verschieben einer<br>Org.Einheit.                                                                                                    |
| Org.Einheitstypen verwalten                                  | Erlaubt das Erstellen und Löschen von Org.Einheitstypen.                                                                                                    |
| Prozessbearbeitung<br>(Zukaufsmodul)                         | Erlaubt die Nutzung des Prozess-Editor-Werkzeugs. Dieses Werkzeug<br>wird genutzt, um Vorlagen für Vorgangsverläufe zu bearbeiten.                                                                                           |
| Qualitätssicherung von<br>Vorgängen                          | Über dieses Recht wird der Menüpunkt "Kann Vorgänge qualitätssichern" im Vorgangsreiter aktiviert.                                                                                                    |
| Rechte verwalten                                             | Erlaubt das Erstellen und Zuweisen neuer Rollen sowie das Löschen<br>und Bearbeiten von Rechten einer Rolle.                                                                                                    |
| Schlüsselwörter verwalten                                    | Erlaubt das Erstellen, Bearbeiten und Löschen von<br>Schlüsselwörtern sowie das Zuweisen von Schlüsselwörtern zu<br>einer Org.Einheit.<br>Weitere Informationen hierzu finden Sie im Abschnitt<br>Schlüsselwörter verwalten. |
| Schriftstückimport vom<br>Server verwalten<br>(Zukaufsmodul) | Erlaubt den Import von Schriftstücken vom Server, falls dies<br>konfiguriert ist.<br>Konfigurationen erfolgen in Zusammenarbeit mit cBrain.                                                                                  |
| (                                                            | ······································                                                                                                    |
| Sicherheitsgruppen<br>verwalten                              | Erlaubt das Erstellen, Bearbeiten und Löschen von<br>Sicherheitsgruppen.                                                                                                    |
| Sitzungsforen verwalten<br>(Zukaufsmodul)                    | Erlaubt das Erstellen, Bearbeiten, Deaktivieren, Aktivieren und<br>Löschen von Sitzungsforen.                                                                                                    |
| Statusphasen verwalten<br>(Zukaufsmodul)                     | Erlaubt das Erstellen, Bearbeiten und Löschen von Statusphasen.                                                                                                    |

| Recht                                            | Beschreibung                                                                                                    |
|--------------------------------------------------|----------------------------------------------------------------------------------------------------|
|                                                  | Die Konfiguration von Suchvorlagen erfolgt in Zusammenarbeit mit cBrain.                                                                                                    |
| Systeminformationen<br>verwalten                 | Erlaubt das Erstellen, Bearbeiten und Löschen von<br>Systeminformationen.                                                                                                    |
| Team-Ersteller                                   | Erlaubt das Erstellen von Teams in einer Behörde.                                                                                                    |
| Teams verwalten                                  | Erlaubt das Erstellen, Bearbeiten und Löschen von Teams.                                                                                                    |
| Textbausteine verwalten<br>(Zukaufsmodul)        | Erlaubt das Bearbeiten von Textbausteinen zur Zusammenführung von Schriftstücken.                                                                                                    |
| Verantwortlichkeit aller<br>Dokumente verwalten  | Erlaubt das Ändern des Verantwortlichen eines Dokuments. Dieses<br>Recht ist für Benutzer vorgesehen, die viele Dokumente verteilen und<br>in manchen Fällen den Verantwortlichen ändern können müssen, zum<br>Beispiel wenn einem Dokument aufgrund eines Fehlers der falsche<br>Verantwortliche zugewiesen wurde. |
| Verteilerlisten verwalten                        | Erlaubt das Erstellen und Bearbeiten der gemeinsamen<br>Verteilerlisten.<br>Weitere Informationen hierzu finden Sie im Abschnitt<br>Verteilerlisten verwalten.                                                                                                    |
| Vorgang schließen                                | Erlaubt das Schließen von Vorgängen.                                                                                                    |
| Vorgang wieder eröffnen                          | Erlaubt das erneute Öffnen von Vorgängen.                                                                                                    |
| Vorgänge löschen                                 | Erlaubt das Löschen von Vorgängen unter gewissen Umständen.<br>Weitere Information dazu, wann Sie Vorgänge löschen können,<br>finden Sie unter F2 Desktop – Vorgänge.                                                                                                    |
| Vorgangsersteller                                | Erlaubt das Erstellen neuer Vorgänge.                                                                                                    |
| Vorgangsvorlagen<br>bearbeiten<br>(Zukaufsmodul) | Erlaubt das Bearbeiten von Vorgangsvorlagen. Diese können von den<br>Benutzern der Organisation über das Dialogfenster "Neuer Vorgang"<br>gewählt werden. Weitere Information hierzu finden Sie unter F2<br>Vorgangsvorlagen (Editor)                                                                               |
| Vorlagen verwalten<br>(Zukaufsmodul)             | Erlaubt das Erstellen, Bearbeiten und Löschen von sowohl<br>Schriftstückvorlagen als auch globalen Genehmigungsvorlagen<br>(Zukaufsmodul), die für alle sichtbar sind.                                                                                                    |
| Wertelisten verwalten                            | Erlaubt das Erstellen, Bearbeiten und Löschen von Wertelisten.                                                                                                    |

| Recht          | Beschreibung                                                  |
|----------------|---------------------------------------------------------------|
| (Zukaufsmodul) | Erlaubt das Erstellen und Verwalten von Funktionspostfächern. |

# Weitere Informationen zu ausgewählten Rechten

Im Folgenden werden Ihnen ausgewählte Rechte näher beschrieben.

# Archivzugang

Mit dem Recht "Archivzugang" können Sie eine Gruppe von Benutzern mit einer Sicherheitsgruppe innerhalb einer Behörde verknüpfen. Sie müssen dazu angeben, welchen Rollentyp Sie mit der Sicherheitsgruppe verknüpfen möchten.

| 📝 Neues Recht      |                 |    | ×         |
|--------------------|-----------------|----|-----------|
|                    |                 |    |           |
| Rechtetyp:         | Archivzugang    |    | ×.        |
| Behörde:           | Dok Behörde     |    | ×.        |
| Sicherheitsgruppe: | Personal Intern |    | $\sim$    |
|                    |                 | OK | Abbrechen |

Abbildung 53. Neues Recht des Typs "Archivzugang"

Eine Rolle, die Sie diesem Recht zuweisen, macht Benutzer zu Mitgliedern der ausgewählten Sicherheitsgruppe. Dieses Recht ist mit einem Rollentyp verknüpft und beschreibt die Verbindung zwischen einer Sicherheitsgruppe und einer Behörde.

## **Bearbeiten von Beteiligten**

Benutzer, die eine Rolle mit dem Recht "Bearbeiten von Beteiligten" besitzen, können externe Beteiligte einsehen und ändern. Externe Beteiligte werden behördenübergreifend geteilt. Daher ist es nicht von Bedeutung, unter welcher Behörde das Recht zugeteilt wird.

Alle Benutzer sind dazu berechtigt, private Beteiligte einzurichten. Gemeinschaftlich genutzte, externe Beteiligte in F2 hingegen können nur von Benutzern verwaltet werden, die eine Rolle besitzen, die mit diesem Recht verknüpft ist.

| 📝 Neues Recht     |                            |    | ×         |
|-------------------|----------------------------|----|-----------|
|                   |                            |    |           |
| Rechtetyp:        | Bearbeiten von Beteiligten |    | ×.        |
| Behörde:          | Dok Behörde                |    | ×.        |
| Sicherheitsgruppe | e                          |    |           |
|                   |                            | OK | Abbrechen |

#### Keine Vorgangshilfe beim Speichern und Senden von Dokumenten

Bei einem Benutzer mit diesem Recht erscheint die Vorgangshilfe nicht, wenn er Dokumente speichert und sendet. Das heißt, dass Vorschläge und Änderungen, welche die Vorgangshilfe sonst erzwingen würde, nicht für diesen Benutzer bei diesen Handlungen ausgeführt werden. Andere Bereiche der Vorgangshilfe sind jedoch immer noch aktiv. Dies bedeutet, dass die Dokumente des Benutzers, abhängig von der Einrichtung, immer noch mit einem Häkchen bei der Vorgangshilfe erstellt werden und dass der Benutzer beim Bearbeiten eines Dokuments als Verantwortlicher festgelegt wird.

HINWEIS Wenn ein Benutzer dieses Recht erhält, ist die Wahrscheinlichkeit groß, dass die Handlungen des Benutzers zum Speichern und Senden von Dokumenten nicht mit den Richtlinien der Organisation übereinstimmen. Das Recht muss daher mit besonderer Sorgfalt angewendet werden.

#### Lesezugriff auf alle Dokumente

Benutzer mit diesem Recht können alle Dokumente einer Behörde aufrufen, mit welcher der Benutzer verknüpft ist. Dies gilt jedoch nicht für die Dokumente, die in der Suchliste "Meine privaten Dokumente" abgelegt sind oder für Dokumente mit einer Zugriffsbeschränkung, welche den Benutzer nicht umfasst. Das Recht gibt Lesezugriff auf Dokumente mit dem Zugriff "Beteiligte" oder "Org.Einheit", auf welche der Benutzer normalerweise keinen Zugriff hat.

| 📝 Neues Recht     |                              |          | ×      |
|-------------------|------------------------------|----------|--------|
|                   |                              | -        |        |
| Rechtetyp:        | Lesezugriff auf alle Dokumen | te       | 2      |
| Behörde:          | Dok Behörde                  |          | $\sim$ |
| Sicherheitsgruppe | :                            |          |        |
|                   |                              | OK Abbre | echen  |

Abbildung 55. Das Recht "Lesezugriff auf alle Dokumente"

Sie können das Recht zum Beispiel nutzen, wenn ein Mitarbeiter die Organisation verlässt. Hier ist es möglich, die Dokumente aufzurufen, für die derjenige verantwortlich ist und diese zu sortieren.

Als Standard ist der Lesezugriff auf alle Dokumente deaktiviert. Sie können den Lesezugriff über den Menüpunkt im Administratorreiter in der Gruppe "Sonstiges" selbst aktivieren.

💦 Lesezugriff auf alle Dokumente

Abbildung 56. Der Menüpunkt Lesezugriff auf alle Dokumente

## Schlüsselwörter verwalten

Alle Benutzer können aktive Schlüsselwörter mit Dokumenten und/oder Vorgängen verknüpfen. Das Erstellen von Schlüsselwörtern in F2 kann jedoch nur von Benutzern verwaltet werden, die eine Rolle besitzen, die mit dem Recht "Schlüsselwort verwalten" verknüpft ist. Das heißt, die Möglichkeit für das Erstellen neuer Schlüsselwörter, das Deaktivieren und das Ändern der Namen bestehender Schlüsselwörter wird über dieses Recht vorgegeben.

| 📝 Neues Recht     |                           | ×            |
|-------------------|---------------------------|--------------|
|                   |                           |              |
| Rechtetyp:        | Schlüsselwörter verwalten | ~            |
| Behörde:          | Dok Behörde               | ~            |
| Sicherheitsgruppe | :                         |              |
|                   |                           | OK Abbrechen |

Abbildung 57. Das Recht "Schlüsselwörter verwalten"

Weitere Informationen zur Verwaltung von Schlüsselwörtern in Bezug auf Abteilungen und Behörden finden Sie im Abschnitt Schlüsselwörter.

HINWEIS Schlüsselwörter sind von allen Behörden in einer F2-Installation anwendbar.

#### Verteilerlisten verwalten

Alle Benutzer sind dazu berechtigt, persönliche Verteilerlisten zu erstellen. Gemeinsame Verteilerlisten in F2 hingegen können nur von Benutzern erstellt und verwaltet werden, die eine Rolle besitzen, die mit dem Recht "Verteilerlisten verwalten" verknüpft ist.

| 📝 Neues Recht     |                           | ×            |  |
|-------------------|---------------------------|--------------|--|
|                   |                           |              |  |
| Rechtetyp:        | Verteilerlisten verwalten | $\checkmark$ |  |
| Behörde:          | Dok Behörde               | ~            |  |
| Sicherheitsgruppe | c .                       |              |  |
|                   |                           | OK Abbrechen |  |

Abbildung 58. Das Recht "Verteilerlisten verwalten"

Weitere Informationen zum Bearbeiten von Verteilerlisten finden Sie unter Einrichtung und Einstellung.

#### Vorgangsersteller

Nur Benutzer, die eine Rolle besitzen, welche mit dem Recht "Vorgangsersteller" verknüpft ist, sind zum Erstellen neuer Vorgänge in F2 berechtigt. Das Recht ist eine Verbindung zwischen einem

Rollentyp und einer Behörde, das heißt, das Recht für das Erstellen von Vorgängen ist behördenabhängig.

| 📝 Neues Recht     |                   | ×            |
|-------------------|-------------------|--------------|
|                   |                   |              |
| Rechtetyp:        | Vorgangsersteller | ~            |
| Behörde:          | Dok Behörde       | ~            |
| Sicherheitsgruppe | c                 |              |
|                   |                   | OK Abbrechen |

Abbildung 59. Das Recht "Vorgangsersteller"

In der Praxis bedeutet dies, dass Benutzer mit diesem Recht neue Vorgänge in der gewählten Behörde erstellen können.

# Sicherheitsgruppen

Sicherheitsgruppen werden grundsätzlich dazu genutzt, den Zugriff auf Daten in F2 einzuschränken. Wenn Sie als Administrator das Recht "Sicherheitsgruppen verwalten" besitzen, können Sie die Sicherheitsgruppen der Organisation verwalten.

Sie erstellen Sicherheitsgruppen über das Dialogfenster "Sicherheitsgruppe erstellen". Lesen Sie mehr darüber im Abschnitt Sicherheitsgruppe erstellen.

Sie verknüpfen Benutzer über eine Rolle mit Sicherheitsgruppen und versehen diese Rolle mit einem Recht, das den Zugriff zur entsprechenden Sicherheitsgruppe ermöglicht. Sie können mehrere Rollen mit derselben Sicherheitsgruppe verknüpfen. Es gibt zwei Vorgehensweisen, um Benutzer über eine Rolle mit einer Sicherheitsgruppe zu verknüpfen:

- Automatische Zuweisung einer Rolle über das Dialogfenster "Benutzer zur Sicherheitsgruppe hinzufügen". Lesen Sie mehr im Abschnitt Benutzer zur Sicherheitsgruppe hinzufügen.
- Manuelle Zuweisung einer Rolle, die mit einem Recht für die jeweilige Sicherheitsgruppe versehen wird. Lesen Sie mehr im Abschnitt Benutzer über die manuelle Zuweisung einer Rolle mit Sicherheitsgruppe verknüpfen.

Alle von Administratoren erstellten Sicherheitsgruppen werden unter einer Behörde erstellt, da es sich bei ihnen um eine besondere Art Org.Einheitstyp innerhalb der Organisationsstruktur in F2 handelt.

Die folgende Abbildung zeigt Ihnen eine graphische Übersicht in Bezug auf das Erstellen von Sicherheitsgruppen.

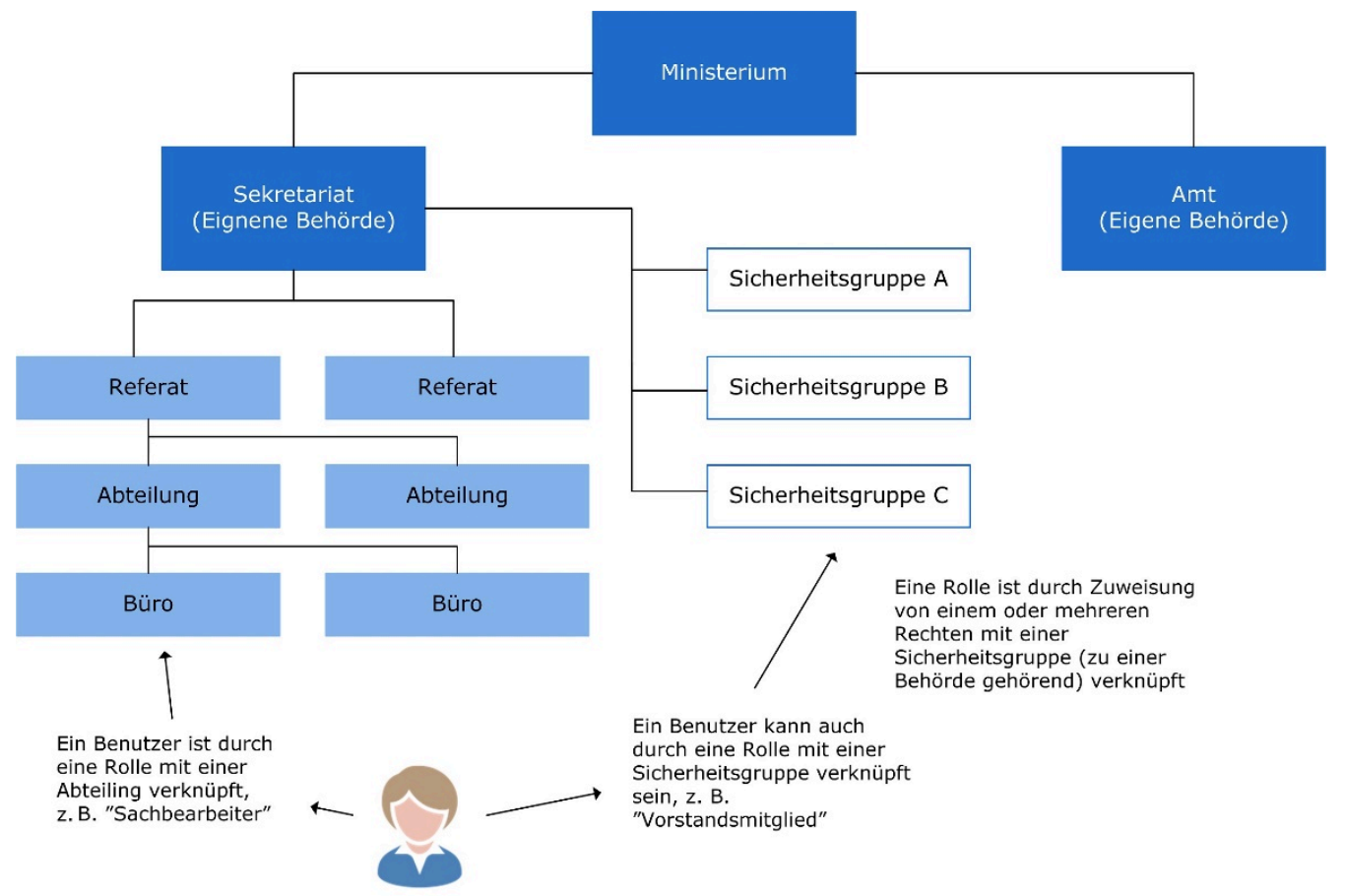

Abbildung 60. Sicherheitsgruppen werden unter Behörden erstellt

Sicherheitsgruppen werden in der Ebene unter der jeweiligen Behörde angezeigt. Im folgenden Beispiel wird die "Sicherheitsgruppe der Qualitätskontrolle" unter der "Dok Behörde" angezeigt.

| 🔒 Sicherheitsgruppen 🛛 🗆                 | ×   |
|------------------------------------------|-----|
| Sicherheitsgruppen                       |     |
| □- Dok Organisation                      | ~   |
| Abteilung 1                              |     |
| ■ Abteilung 2                            |     |
| ■ Arbeitsamt                             |     |
| ■ Ausbildung                             |     |
| i Bauamt                                 |     |
|                                          |     |
| Digitale Behörde                         |     |
| Dok Behörde                              |     |
| Chefs Sicherheitsgruppe                  |     |
| Florians Sicherheitsgruppe               |     |
| Personal Intern                          |     |
| Sicherheitsgrupe Personalabteilung       |     |
| Sicherheitsgruppe der Qualitatskontrolle | ~   |
|                                          |     |
| Schlie                                   | ßen |

Abbildung 61. Behörden und Sicherheitsgruppen

Nachdem Sie eine Sicherheitsgruppe eingerichtet haben, können Sie dieser Benutzer zuweisen. Dazu benötigen Sie das Recht "Sicherheitsgruppen verwalten".

Nur die Mitglieder einer Sicherheitsgruppe können die gegebene Sicherheitsgruppe im Feld "Zugriffsbeschränkung" im Vorgangsfenster oder "Zugriff beschränkt auf" im Dokumentfenster hinzufügen oder entfernen.

 Wenn ein Benutzer vollen Schreibzugriff auf ein Dokument oder einen Vorgang hat und in der Zugriffsbeschränkung für das Dokument oder den Vorgang eingeschlossen ist, kann der Benutzer alle mit dem Dokument oder Vorgang verbundenen Sicherheitsgruppen entfernen. Es ist auch möglich, Sicherheitsgruppen zu entfernen, in denen der Benutzer nicht Mitglied ist.

## Sicherheitsgruppe erstellen

Um eine Sicherheitsgruppe zu erstellen, klicken Sie im Reiter "Administrator" auf **Sicherheitsgruppe erstellen**.

Sicherheitsgruppe erstellen
 Sicherheitsgruppen
 Benutzer zur Sicherheitsgruppe hinzufügen

Abbildung 62. Menüpunkt "Sicherheitsgruppe erstellen"

Im Dialogfenster "Sicherheitsgruppe erstellen" geben Sie der Sicherheitsgruppe einen Betreff und Sie wählen im Drop-down-Menü, in welcher Behörde die Gruppe platziert werden soll.

Im Feld "Synchronisierungsschlüssel" können Sie einen Synchronisierungsschlüssel angeben. Diesen nutzen Sie beispielsweise für den Import von Sicherheitsgruppen in F2.

| G. Sicherheitsgruppe erstellen                                                                                                    |           | _ :       | × |
|----------------------------------------------------------------------------------------------------|-----------|-----------|---|
| Geben Sie den Titel der neuen Sicherheitsgruppe ein und wählen Sie deren Behörde aus. Nur<br>Benutzer innerhalb dieser Behörde können der Sicherheitsgruppe hinzugefügt werden. |           |           |   |
| Sicherheitsgruppe 2                                                                                                    |           |           |   |
| Dok Behörde 🗸                                                                                                    |           |           |   |
| Synchronisierungsschlüssel<br>483024659                                                                                                    |           |           |   |
|                                                                                                    | Erstellen | Abbrechen |   |

Abbildung 63. Das Dialogfenster "Sicherheitsgruppe erstellen"

Nachdem Sie im Dialogfenster "Sicherheitsgruppe erstellen" eine Sicherheitsgruppe erstellt haben, werden automatisch ein Rollentyp und eine Rolle erstellt, die Benutzern über das Dialogfenster "Org.Einheiten und Benutzer" zugewiesen werden können. Lesen Sie mehr im Abschnitt Benutzer über die manuelle Zuweisung einer Rolle mit Sicherheitsgruppe verknüpfen.

Alternativ können Sie auch Benutzer über das Dialogfenster "Benutzer zur Sicherheitsgruppe hinzufügen" zu einer Sicherheitsgruppe hinzufügen. Lesen Sie mehr im AbschnittBenutzer zur

## Benutzer zur Sicherheitsgruppe hinzufügen

Um eine Sicherheitsgruppe zu erstellen, klicken Sie im Reiter "Administrator" auf **Benutzer zur** Sicherheitsgruppe hinzufügen.

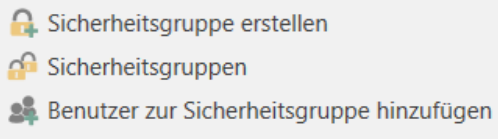

Abbildung 64. Der Menüpunkt "Benutzer zur Sicherheitsgruppe hinzufügen"

Im Dialogfenster "Benutzer zur Sicherheitsgruppe hinzufügen" fügen Sie die gewünschte Anzahl Benutzer hinzu und wählen im Drop-down-Menü, zu welcher Sicherheitsgruppe sie hinzugefügt werden sollen.

| Benutzer zur Sicherheitsgruppe hinzufügen – ×                                          |            |           |  |
|----------------------------------------------------------------------------------------|------------|-----------|--|
| Wählen Sie eine Anzahl Benutzer aus und fügen Sie diese einer Sicherheitsgruppe hinzu. |            |           |  |
| Anna Schneider (Chefsekretär, Administration) •                                        |            |           |  |
| Sicherheitsgruppe                                                                      |            |           |  |
| Personal Intern                                                                        |            |           |  |
| Chefs Sicherheitsgruppe<br>Florians Sicherheitsgruppe                                  | Hinzufügen | Abbrechen |  |
| Sicherheitsgruppe der Qualitätskontrolle<br>Sicherheitsgrupe Personalabteilung         |            |           |  |

Abbildung 65. Das Dialogfenster "Benutzer zur Sicherheitsgruppe hinzufügen"

#### Benutzer über die manuelle Zuweisung einer Rolle mit Sicherheitsgruppe verknüpfen

Weil Benutzer mehrere Rollen haben können, müssen Administratoren Rollen erstellen, deren alleiniger Zweck es ist, ein Zugehörigkeitsverhältnis zu einer Sicherheitsgruppe festzulegen.

Zum Beispiel können Sie den Rollentyp "Vorstandsmitglied" mit der Sicherheitsgruppe "Sicherheitsgruppe Personalabteilung" der "Dok Behörde" verknüpfen.

Das heißt, dass alle Benutzer, die den Rollentyp "Vorstandsmitglied" besitzen, Mitglied der Sicherheitsgruppe "Sicherheitsgruppe Personalabteilung" werden und somit auf Vorgänge und Dokumente zugreifen können, deren Zugriff auf die Sicherheitsgruppe beschränkt ist. Im Folgenden wird Ihnen erklärt, wie Sie eine neue Sicherheitsgruppe erstellen und Benutzer zu Mitgliedern dieser Sicherheitsgruppe machen:

- Die Sicherheitsgruppe erstellen Sie im Dialogfenster "Org.Einheiten und Benutzer".
- Im Dialogfenster "Rollentyp und Rechte" legen Sie einen neuen Rollentyp fest. Weitere Informationen hierzu finden Sie im Abschnitt Rollentypen erstellen und verwalten.
- Mit diesem Rollentyp verknüpfen Sie ein Recht, das für die eingerichtete Sicherheitsgruppe und die relevante Behörde gilt.
- Im Dialogfenster "Org.Einheiten und Benutzer" weisen Sie einzelnen Benutzern den neuen Rollentyp zu.

# Wenn ein Benutzer nicht über eine Rolle einer Sicherheitsgruppe zugewiesen ist,HINWEISkann die Sicherheitsgruppe von dem Benutzer nicht gesehen werden und der<br/>Benutzer kann die Sicherheitsgruppe keinem bestimmten Dokument zuweisen.

Rechte zur Mitgliedschaft einer Sicherheitsgruppe werden Ihnen im Abschnitt Archivzugang beschrieben.

Im folgenden Abschnitt wird Ihnen beschrieben, wie Sicherheitsgruppen und deren dazugehörigen Benutzer in F2 angezeigt werden.

# Sicherheitsgruppen anzeigen

Wenn Sie im Band des Reiters "Administrator" auf **Sicherheitsgruppen** klicken, können Sie sämtliche Sicherheitsgruppen einsehen.

Sie erhalten jedoch nur Zugriff auf Dokumente, die durch eine Sicherheitsgruppe geschützt sind, wenn Ihnen eine Rolle zugewiesen wurde, die Zugang zur Sicherheitsgruppe gibt. Als Administrator können Sie sich jedoch vorübergehend einer entsprechenden Sicherheitsgruppe zuweisen, wenn Sie ein durch eine Zugriffsbeschränkung geschütztes Dokument bearbeiten oder danach suchen möchten.

Sie können sich über den Menüpunkt **Sicherheitsgruppen** die Sicherheitsgruppen anzeigen lassen, die unter einer Behörde erstellt wurden.

🔒 Sicherheitsgruppe erstellen

🔗 Sicherheitsgruppen

🞎 Benutzer zur Sicherheitsgruppe hinzufügen

#### Abbildung 66. Der Menüpunkt "Sicherheitsgruppen"

Wenn die Organisation in F2 über mehrere Behörden verfügt, werden Ihnen diese in einer Übersicht der Sicherheitsgruppen angezeigt.

Sie können diese Übersicht über Sicherheitsgruppen nur dann einsehen, wenn Sie das Recht "Sicherheitsgruppen verwalten" besitzen.

Wenn Sie mit der rechten Maustaste auf eine gegebene Sicherheitsgruppe und danach auf **Details anzeigen** klicken, erscheint eine Übersicht der Teilnehmer der entsprechenden Sicherheitsgruppe.

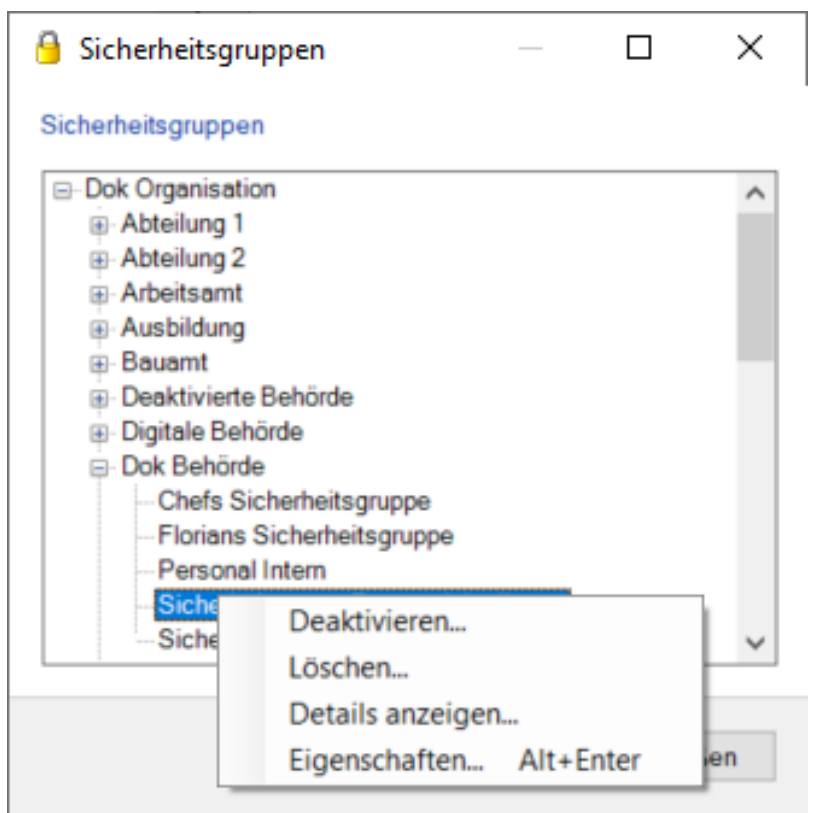

Abbildung 67. Das Dialogfenster "Sicherheitsgruppen"

In diesem Beispiel sind Birgit Frigge, Ioannis Floros und Hannah Rodek Mitglieder der "Sicherheitsgruppe Personalabteilung".

| Siche                                                              | rheitsgruppen – 🗖 🗙                                 |
|--------------------------------------------------------------------|-----------------------------------------------------|
| Hier können S<br>sehen.                                            | ie verschiedene Eigenschaften der Sicherheitsgruppe |
| Name:                                                              | Sicherheitsgruppe Personalabteilung                 |
| Behörde:                                                           | Dok Behörde                                         |
| Kontakt-Nr.:                                                       | 6063                                                |
| - Gruppenmits<br>Name<br>Birgit Frigg<br>Ioannis Flor<br>Hannah Ro | e<br>ros<br>dek                                     |
|                                                                    |                                                     |
|                                                                    | Schließen                                           |

Abbildung 68. Eigenschaften der Sicherheitsgruppe

# Sicherheitsgruppe deaktivieren

Wenn Sie das Recht "Sicherheitsgruppen verwalten" besitzen, können Sie Sicherheitsgruppen über den Menüpunkt "Sicherheitsgruppen" auf dem Reiter "Administrator" deaktivieren.

Sicherheitsgruppe erstellen
 Sicherheitsgruppen
 Benutzer zur Sicherheitsgruppe hinzufügen
 Abbildung 69. Menüpunkt "Sicherheitsgruppen"

Im Dialogfenster "Sicherheitsgruppen" wählen Sie über das Rechtsklickmenü **Deaktivieren...** für die Sicherheitsgruppe, die Sie deaktivieren möchten.

Sie können eine inaktive Sicherheitsgruppe erneut aktivieren, indem Sie **Aktivieren...** im Rechtsklickmenü wählen.

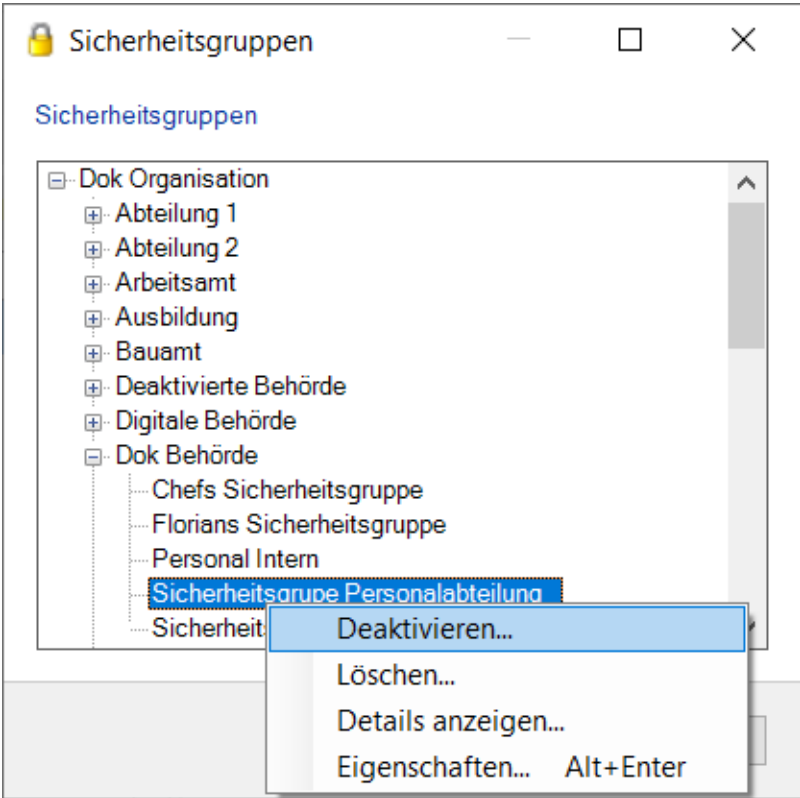

Abbildung 70. Sicherheitsgruppe deaktivieren

Wenn eine Sicherheitsgruppe inaktiv ist, können Sie diese nicht als Zugriffsbeschränkung für ein Dokument oder einen Vorgang verwenden. Die Deaktivierung hat jedoch keine Konsequenzen für Dokumente und Vorgänge, für welche die Sicherheitsgruppe bereits in Gebrauch ist.

Darüber hinaus können Mitglieder einer inaktiven Sicherheitsgruppe auf dieselbe Art wie bei einer aktiven Sicherheitsgruppe hinzugefügt und entfernt werden.

# Beteiligte importieren und Dokumentenbeteiligte ersetzen

# **Beteiligte importieren**

Wenn Sie das Recht "Bearbeiten von Beteiligten" besitzen, steht Ihnen im Band des Reiters "Administrator" im Hauptfenster der Menüpunkt "Beteiligte importieren" zur Verfügung.

Wenn Sie auf **Beteiligte importieren** klicken, öffnet sich das Dialogfenster "Beteiligte importieren", in dem Sie externe Beteiligte mithilfe einer CSV-Datei importieren oder aktualisieren können. CSV ist ein Dateiformat zum Austausch größerer Datenmengen zwischen unterschiedlichen Computerprogrammen und Datenbanken.

Jede Zeile der CSV-Datei entspricht einem externen Beteiligten. Beteiligte, die bereits im F2 Beteiligtenregister existieren, werden entsprechend der Daten der Importdatei aktualisiert. Wenn ein Beteiligter nicht aufgeführt ist, wird er im Beteiligtenregister erstellt.

| Seteiligte importieren                                                                                                    | _                        |            | $\times$ |
|----------------------------------------------------------------------------------------------------|--------------------------|------------|----------|
| Hier können Sie externe Beteiligte aus einer CSV-Datei importieren. Jede Zeile in der<br>CVS-Datei bezieht sich auf einen externen Beteiligten. Wenn die Importdatei Beteiligte<br>enthält, die nicht im Beteiligtenregister existieren, werden diese angelegt. Beteiligte, die bereits<br>im Beteiligtenregister existieren, werden auf Basis der Importdatei aktualisiert.<br>Importdatei wählen |                          |            |          |
|                                                                                                    |                          | Durchsu    | ich      |
| Platzierung der neuen Beteiligten wählen<br>Bitte wählen Sie die Platzierung für die neuers<br>Externe Beteiligte<br>⊯ External party                                                                                                    | tellten Beteiligten aus. |            |          |
|                                                                                                    | Kontakt hinzufügen       | Eigenschaf | ten      |
| Import-Optionen                                                                                                    |                          |            |          |
|                                                                                                    | OK                       | Abbred     | hen      |

Abbildung 71. Beteiligte importieren

Im Dialogfenster "Beteiligte importieren" müssen Sie folgende Felder ausfüllen:
| Feld                                       | Beschreibung                                                                                                    |
|--------------------------------------------|----------------------------------------------------------------------------------------------------|
| "Importdatei wählen"                       | Die CSV-Datei wählen Sie über <b>Durchsuch</b> aus.                                                                                                    |
| "Platzierung der neuen Beteiligten wählen" | Hier wählen Sie die Stelle im<br>Beteiligtenregister aus, an der Sie neue<br>Beteiligte erstellen möchten.<br>Sollen die Beteiligten unter einen neuen<br>Knoten platziert werden, müssen Sie diesen<br>zunächst erstellen, indem Sie auf "Kontakt<br>hinzufügen" klicken. |
| "Kontakt hinzufügen"                       | Öffnet das Dialogfenster "Org.Einheit erstellen",<br>worüber Sie einen neuen Knoten im<br>Beteiligtenregister erstellen können.<br>Anschließend können Sie die neue Org.Einheit als<br>Platzierung der neuen Beteiligten auswählen.                                        |
| "E-Mail-Domäne des Beteiligten"            | Entscheidet darüber, ob für die Beteiligten, die in<br>der Importdatei aufgeführt sind, ein Häkchen in<br>das Kontrollkästchen "E-Mail-Domäne des<br>Beteiligten" gesetzt wird.                                                                                            |

Sie schließen den Import mit einem Klick auf **OK** ab.

Wenn die Importdatei Daten über Beteiligte enthält, die bereits in F2 importiert wurden, werden die Daten in F2 aktualisiert, damit diese denen der Importdatei entsprechen.

Wenn Beteiligte nicht importiert werden konnten, können Sie eine neue CSV-Datei speichern, welche die Beteiligten enthält, die nicht importiert werden konnten. Eine zusätzliche Spalte in der Datei gibt die damit verbundene Fehlermeldung wieder.

Weitere Informationen zum Beteiligtenregister in F2, darunter das Erstellen von externen Beteiligten, finden Sie im Abschnitt Das Beteiligtenregiser.

## CSV-Datei für den Beteiligtenimport

Eine CSV-Datei für den Beteiligtenimport muss die in der folgenden Tabelle aufgeführten 31 Spalten enthalten. Die externe ID und den Namen müssen Sie eintragen, die übrigen Spalten können leer bleiben.

| #  | Spaltenamen          | Beschreibung                                                                                                    |
|----|----------------------|----------------------------------------------------------------------------------------------------|
| 1  | Extern ID            | ID, die zusammen mit dem Beteiligten gespeichert<br>wird. Wenn der Beteiligte erneut importiert wird, wird<br>dieser anhand seiner ID mit den neuen Daten aus der<br>CSV-Datei aktualisiert.                     |
| 2  | (Wird nicht genutzt) |                                                                                                    |
| 3  | Name                 | Name                                                                                                    |
| 4  | Name, fortgesetzt    |                                                                                                    |
| 5  | (Wird nicht genutzt) |                                                                                                    |
| 6  | Kontaktperson        |                                                                                                    |
| 7  | Adresse              | Adresse                                                                                                    |
| 8  | Adresse, fortgesetzt |                                                                                                    |
| 9  | Postleitzahl         |                                                                                                    |
| 10 | Stadt                |                                                                                                    |
| 11 | Ländercode           |                                                                                                    |
| 12 | Ländername           |                                                                                                    |
| 13 | Telefon              |                                                                                                    |
| 14 | Fax/Handy            | Dieser Wert stellt sowohl die Fax- als auch<br>Handynummer dar.                                                                                                    |
| 15 | Portogruppe          | Zeigt den Beteiligten zusammen mit der postalischen<br>Adresse an.                                                                                                    |
| 16 | E-Mail               |                                                                                                    |
| 17 | Website              |                                                                                                    |
| 18 | BBNr./CVR-Nummer     |                                                                                                    |
| 19 | BBNr./CVR P-nummer   |                                                                                                    |
| 20 | Erstellt am          | Wenn dieses Feld leer bleibt, wird für neue Beteiligte<br>das aktuelle Datum verwendet.                                                                                                    |
| 21 | Korrigiert am        | Wenn dieses Feld leer bleibt, wird das aktuelle Datum verwendet.                                                                                                    |
| 22 | Gruppencode01        | DB07-Codes. Die Codes werden für den Beteiligten<br>gespeichert. Sie müssen das Dialogfenster für<br>Beteiligteneigenschaften konfigurieren, damit die<br>Codes hier angezeigt werden. Die Konfiguration erfolgt |

| #  | Spaltenamen   | Beschreibung                  |
|----|---------------|-------------------------------|
|    |               | in Zusammenarbeit mit cBrain. |
| 23 | Gruppencode02 |                               |
| 24 | Gruppencode03 |                               |
| 25 | Gruppencode04 |                               |
| 26 | Gruppencode05 |                               |
| 27 | Gruppencode06 |                               |
| 28 | Gruppencode07 |                               |
| 29 | Gruppencode08 |                               |
| 30 | Gruppencode09 |                               |
| 31 | Gruppencode10 |                               |

Bitte beachten Sie, dass die Spalten der obigen Tabelle in Reihen angezeigt werden. In der Importdatei sollen sie als Spalten aufgeführt werden. Semikolons werden in der Importdatei als Trennzeichen verwendet. Soll eine Spalte leer bleiben, lassen Sie den Platz zwischen den Semikolons leer. Die folgende Abbildung ist ein Beispiel für eine Importdatei mit externen Beteiligten.

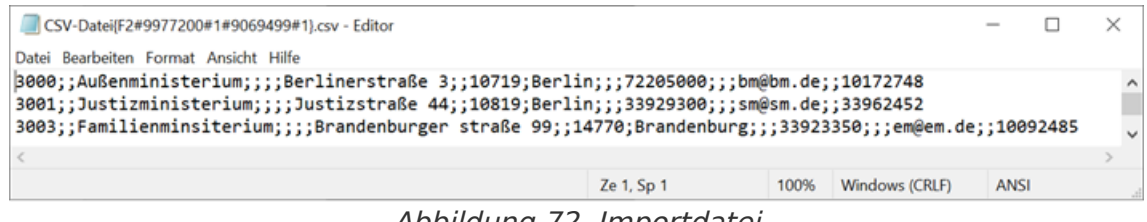

Abbildung 72. Importdatei

Es gibt keine Spaltenüberschriften in der Datei. **HINWEIS** 

## Dokumentenbeteiligte ersetzen

In Verbindung mit dem Import externer Beteiligter kann es dazu kommen, dass ein deaktivierter externer Beteiligter die gleiche E-Mail-Adresse wie ein aktiver externer Beteiligter besitzt. Zu einer solchen Situation kommt es, wenn eine Reihe externe Beteiligte manuell deaktiviert wurden und dann ein Import externer Beteiligter mit der gleichen E-Mail-Adresse durchgeführt wurde.

In einem solchen Fall können Sie die Dokumentenbeteiligten automatisch ersetzen lassen.

Hierzu klicken Sie im Band des Reiters "Administrator" auf Dokumentbeteiligten ersetzen.

Beteiligte importieren Dokumentbeteiligten ersetzen Für die deaktivierten Beteiligten wird dann eine Referenz (docID) an allen Stellen ausgetauscht, an denen die Beteiligten in einem Dokument verwendet wurden, sodass Dokumentbeteiligte auf die aktiven Beteiligten verweisen.

Auf diese Weise können Sie nur externe Beteiligte, jedoch nicht interne F2-Benutzer ersetzen.

Mit dem Zukaufsmodul F2 Zugriffsbeschränkung auf Beteiligte können Sie Zugriffsbeschränkungen auf externe Beteiligte im F2 Beteiligtenregister erstellen, sodass ein externer Beteiligter mit Zugriffsbeschränkung nur durch die Org.Einheit aufgerufen werden kann, welche die Zugriffsbeschränkung erstellt hat.

Wenn ein Beteiligter mit Zugriffbeschränkung durch einen Beteiligten ohne Zugriffsbeschränkung ersetzt wird, verweist der Dokumentenbeteiligte auf einen Beteiligten ohne Zugriffsbeschränkung. Die Zugriffsbeschränkung des beibehaltenen Beteiligten bleibt dabei unverändert. Das Ersetzen von Dokumentenbeteiligten geschieht ausschließlich auf Grundlage von E-Mail-Adressen.

## Wertelisten

Wertelisten beinhalten eine Reihe von Listen, die für alle Behörden einer Organisation gelten. Die einzelnen Wertelisten stellen jeweils eine Gruppe von Standardtexten dar, die in Verbindung mit unterschiedlichen Aufgaben zum Einsatz kommen. Weitere Informationen zu Behörden und Organisation finden Sie im Abschnitt Einheitenstruktur von F2.

Hier können Sie zum Beispiel Anfragetypen benennen, die folgende Texttypen enthalten:

- Büroantwort
- Bericht
- Bereitschaft
- Zur Information

Die Beteiligtentypen der Organisation können Sie unter anderem ebenfalls in den Wertelisten verwalten.

## Wertelisten verwalten

Wertelisten werden grundsätzlich im Zuge der Installation von F2 erstellt und über das Dialogfenster "Werteliste verwalten" verwaltet.

Sie öffnen das Dialogfenster mit einem Klick auf **Werteliste** im Band des Reiters "Administrator".

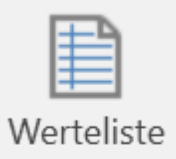

Abbildung 74. Der Menüpunkt "Werteliste"

Im Dialogfenster "Werteliste verwalten" können Sie über den **Abwärtspfeil** eine der Wertelisten von F2 auswählen.

In der nebenstehenden Abbildung sind Beispiele der Wertelisten aufgeführt, die Ihnen in einer F2-Installation zur Verfügung stehen können.

Die Listenauswahl ist von den integrierten Zukaufsmodulen abhängig.

Wenn Sie eine Liste zur Verwaltung ausgewählt haben, werden deren Elemente im Dialogfenster dargestellt. Elemente werden als Unterpunkte verschiedener Arten von Wertelisten erstellt.

Mit einem Rechtsklick auf eine Werteliste stehen Ihnen folgende Möglichkeiten zur Verfügung:

- Element erstellen
- Werteliste umbenennen
- Werteliste sortieren
- Werteliste importieren

- Werteliste exportieren
- Nach inkonsistenter Deaktivierung suchen

Nach inkonsistenter Deaktivierung suchen bedeutet, dass F2 Elemente identifiziert, die auf einer inaktiven Liste immer noch aktiviert sind.

Mit einem Rechtsklick auf ein Element einer Werteliste können Sie eine Reihe von Handlungen aufrufen:

| Werteliste verwalten                                                                                                    | -                                  |                   | x   |
|----------------------------------------------------------------------------------------------------|------------------------------------|-------------------|-----|
| Über dieses Dialogfenster verwalten Sie Wertelisten in F2. Wählen Sie zunächst<br>können Sie verschiedene Funktionen über das Kontextmenü aufrufen und Drag | eine der Listen a<br>& Drop anwend | aus. Dana<br>Jen. | ich |
| Liste auswählen                                                                                                    |                                    |                   | •   |
| Sonderzeichen                                                                                                    |                                    |                   | -   |
| Genehmigungstypen                                                                                                    |                                    |                   |     |
| Kennzeichen                                                                                                    |                                    |                   |     |
| Beteiligtentypen                                                                                                    |                                    |                   |     |
| Externer Zugriff                                                                                                    |                                    |                   |     |
| Anfragetypen                                                                                                    |                                    |                   |     |
| Vermerktypen                                                                                                    |                                    |                   |     |
| Sitzungskategorien                                                                                                    |                                    |                   |     |
| Anfrage Beurteilungen                                                                                                    |                                    |                   |     |
| Anfrageempfängerbeurteilungen                                                                                                    |                                    |                   | -   |
|                                                                                                    |                                    |                   |     |
|                                                                                                    |                                    |                   |     |
|                                                                                                    |                                    |                   |     |
|                                                                                                    |                                    |                   |     |
| Inaktive anzeigen Ne                                                                                                    | eue Werteliste                     | OK                |     |

Abbildung 75. Das Dialogfenster "Werteliste verwalten"

- Element erstellen
- Element umbenennen
- Element deaktivieren
- Element wählbar machen
- Element importieren /exportieren
- Eigenschaften des Elements

Wenn Sie "Wählbar" auswählen, kann der entsprechende Text (Typ) ausgewählt werden. Wenn Sie "Wählbar" nicht auswählen, kann dieser Text (Typ) stets eingesehen, jedoch nicht genutzt werden.

Nicht wählbare Texte nutzen Sie dazu, um Unterpunkte der Unterteilung einer Werteliste einzusehen, beispielsweise unter Aktenzeichen.

| ktenzeichen                     |              |                                         |         |          |               |          | _ |
|---------------------------------|--------------|-----------------------------------------|---------|----------|---------------|----------|---|
| Aktenzeichen (ld: JournalPlan)  |              |                                         |         |          |               |          |   |
| 028 - Schriftgutverwaltung / Se | chriftgut    | herstellung                             |         |          |               |          |   |
| 02800 - Schriftgutverwaltung    | / Schrift    | tautherstelluna: Al                     | gemeine | und sons | stige Angeleg | enheiten |   |
|                                 |              | Erstellen                               |         |          |               |          |   |
|                                 |              | Umbenennen                              |         |          |               |          |   |
|                                 |              | Deaktivieren                            |         |          |               |          |   |
|                                 | $\checkmark$ | Wählbar                                 |         |          |               |          |   |
|                                 |              | Sortieren                               |         |          |               |          |   |
|                                 |              | Importieren                             |         |          |               |          |   |
|                                 |              | Exportieren                             |         |          |               |          |   |
|                                 |              | Eigenschaften                           |         |          |               |          |   |
|                                 |              | Sortieren<br>Importieren<br>Exportieren |         |          |               |          |   |
|                                 |              | Exportieren                             |         |          |               |          |   |
|                                 |              | Exportieren                             |         |          |               |          |   |
|                                 |              | Eigenschaften                           |         |          |               |          |   |

Abbildung 76. Kontextmenü einer ausgewählten Werteliste

**HINWEIS** Die Menüpunkte auf den Bändern im Dialogfenster werden nur aktiviert, wenn Sie eine Benutzeroption in der Liste ausgewählt haben.

### Sortierung von Wertelisten

Sie können Wertelisteelementen auf jeder Ebene im Dialogfenster "Wertelisten verwalten" alphabetisch sortieren. Hierzu klicken Sie mit der rechten Maustaste auf die Liste, die Sie sortieren möchten. Im Kontextmenü wählen Sie anschließend **Sortieren**. F2 sortiert nun die ausgewählte Liste alphabetisch. Nur die Werte der ausgewählten Ebene werden sortiert. Mögliche darunterliegende Werte werden nicht sortiert.

| Über dieses Dialogfenster verwalten<br>Über dieses Dialogfenster verwalte<br>können Sie verschiedene Funktione<br>Aktenzeichen | n Sie Wertelisten in F2. Wählen Sie zunächst eine der Listen aus. Danac<br>en über das Kontextmenü aufrufen und Drag & Drop anwenden. |
|----------------------------------------------------------------------------------------------------|----------------------------------------------------------------------------------------------------|
| Interne Dokumentation 2019                                                                                                    |                                                                                                    |
| Halbjahresberichte 2019<br>Jahresbericht 2019<br>Quartalsberichte 2019                                                         | Erstellen<br>Umbenennen<br>Deaktivieren<br>✓ Wählbar<br>Sortieren<br>Exportieren<br>Eigenschaften                                     |
| Inaktive anzeigen                                                                                                    | Neue Werteliste OK                                                                                                    |

Abbildung 77. Werteliste sortieren

## Werteliste erstellen

Wenn Sie das Recht "Werteliste verwalten" besitzen, können Sie neue Wertelisten über das Dialogfenster "Werteliste verwalten" erstellen, indem Sie auf **Neue Werteliste** klicken.

| Werteliste verwalten                                                                                                    | -                                                  |               | х  |
|----------------------------------------------------------------------------------------------------|----------------------------------------------------|---------------|----|
| Über dieses Dialogfenster verwalten Sie Wertelisten in F2. Wählen Sie zur<br>können Sie verschiedene Funktionen über das Kontextmenü aufrufen und | nächst eine der Listen au<br>d Drag & Drop anwende | s. Dana<br>n. | ch |
| Liste auswählen                                                                                                    |                                                    |               | ▼  |
|                                                                                                    |                                                    |               |    |
|                                                                                                    |                                                    |               |    |
|                                                                                                    | Noue Werteliste                                    | OK            |    |
|                                                                                                    | Neue wertenste                                     | UK            |    |

#### Abbildung 78. Wertelisten verwalten

| Neue Werteliste erstellen |    | - |         | ×   |
|---------------------------|----|---|---------|-----|
| Name D                    |    |   |         |     |
|                           | OK |   | Abbrech | hen |

Abbildung 79. Neue Werteliste erstellen

## Wertelistelemente

Wenn Sie das Recht "Werteliste verwalten" besitzen, können Sie Wertelisteelemente durch eine XML-Datei in F2 importieren oder direkt in F2 erstellen. Jedes Wertelisteelement ist von einer Reihe von Parametern definiert, die sich abhängig vom Typ der Liste verändern können. In F2 gibt es drei obligatorische Parameter, die für alle Wertelisten gültig sind.

- Тур
- Name
- Externe ID

Diese werden Ihnen in folgender Tabelle beschrieben.

| Parameter  | XML-Code   | Beschreibung                                                                                                    |
|------------|------------|----------------------------------------------------------------------------------------------------|
| Тур        | TypeId     | Gibt die Werteliste des Elements an.<br>Beispiel: "Flag" (Kennzeichen)                                           |
| Name       | Title      | Der Name des Wertelisteelements, der vom<br>Ersteller festgelegt ist.<br>Beispiel: "In Bearbeitung".             |
| Externe ID | Externalld | Eine einmalige ID, die für jedes Wertelisteelement<br>angegeben wird.<br>Beispiel: "Kennzeichen_In Bearbeitung". |

Die folgende Abbildung stellt den XML-Code für ein Wertelistenelement dar. In diesem Beispiel geht es um das Kennzeichen "In Bearbeitung".

```
<EnumTypeImportExportItem>
  <TypeId>DossierFlag</TypeId>
  <Title>In Bearbeitung</Title>
  <Description />
  <ExternalId>Kennzeichen_In Bearbeitung</ExternalId>
  <Applicable>false</Applicable>
  <RelatedColor>#FF4F81BD</RelatedColor>
  <Items />
  <Details />
</EnumTypeImportExportItem>
```

Abbildung 80. Beispiel für ein Wertelisteelement in einer XML-Datei

## Wertelistenelement in F2 importieren

Sie können Wertelistenelemente mithilfe einer XML-Datei in F2 importieren. Abhängig vom Inhalt der Datei werden die ursprüngliche Wertelistenelemente in F2 verschoben oder aktualisiert und neue Elemente werden gegebenenfalls erstellt.

Klicken Sie im Band des Reiters "Administrator" auf **Werteliste**. Das Dialogfenster "Wertelisteliste verwalten" öffnet sich. Wählen Sie im Drop-down-Menü **Liste auswählen** die Liste aus, die Sie aktualisieren möchten.

| Werteliste verwalten                                                                                                    | _ □ ×                                                                                                    |
|----------------------------------------------------------------------------------------------------|----------------------------------------------------------------------------------------------------|
| Über dieses Dialogfenster verwalten Sie Wertelisten in F2<br>können Sie verschiedene Funktionen über das Kontextm<br>Kennzeichen | 2. Wählen Sie zunächst eine der Listen aus. Danach<br>enü aufrufen und Drag & Drop anwenden.                   |
| Kennzeichen (ld: DossierFlag)                                                                                                    |                                                                                                    |
| DRINGEND<br>In Bearbeitung<br>Muss beantwortet werden<br>Neu<br>Warte auf Antwort                                                | Erstellen<br>Umbenennen<br>Sortieren<br>Nach inkonsistenter Deaktivierung suchen<br>Importieren<br>Exportieren |
| Inaktive anzeigen                                                                                                    | Neue Werteliste OK                                                                                             |

Abbildung 81. Kontextmenü der Werteliste "Kennzeichen"

Bevor F2 die Datei mit Wertelistenelementen importiert, erhalten Sie einen Hinweis über die daraus folgenden Änderungen (siehe folgende Abbildung).

| Wertelistenelemente des Typs 'DossierF                                                                                                    | lag' werd × |
|----------------------------------------------------------------------------------------------------|-------------|
| Der Import wird folgende Änderungen vornehmen                                                                                                    |             |
| 0 Werteliste-Elemente werden verschoben.<br>0 Werteliste-Elemente werden erstellt.<br>9 Werteliste-Elemente werden aktualisiert.<br>Möchten Sie fortfahren? |             |
|                                                                                                    | Ja Nein     |

Abbildung 82. Import von Wertelistenelementen

Klicken Sie auf **Ja**, um mit dem Import fortzufahren. Hiermit verschiebt, erstellt oder aktualisiert F2 die Wertelisteelemente auf Basis des Inhalts der Importdatei.

## Wertelistenelement in F2 erstellen

Sie können Wertelistenelemente in F2 über **Werteliste** im Band des Reiters "Administrator" erstellen. Das Dialogfenster "Wertelisteliste verwalten" öffnet sich, in dem Sie eine Liste im Dropdown-Menü **Liste auswählen** wählen können.

Wenn Sie einen Listentyp ausgewählt haben, werden Ihnen der Name und die bestehenden Elemente der Liste angezeigt. Klicken Sie mit der rechten Maustaste auf den **Listennamen** und wählen Sie **Erstellen**, um das Dialogfenster "Wertelistenelement erstellen" zu öffnen. In der folgenden Abbildung wurde das Dialogfenster über die Werteliste "Kennzeichen" geöffnet.

| Werteliste verwalten                                                                                                    | -                   |               | ×   |
|----------------------------------------------------------------------------------------------------|---------------------|---------------|-----|
| Über dieses Dialogfenster verwalten Sie Wertelisten in F2. Wählen Sie zunächst eine der I<br>können Sie verschiedene Funktionen über das Kontextmenü aufrufen und Drag & Drop a | isten au<br>inwende | s. Dana<br>n. | ach |
| Kennzeichen                                                                                                    |                     |               | •   |
| <ul> <li>Kennzeichen (ld: DossierFlag)</li> <li>DRINGEND</li> </ul>                                                                                                    |                     |               |     |
| Wertelistenelement erstellen –                                                                                                    |                     | ×             |     |
| Name:       Beschreibung:       Externe ID:       Abkürzung:                                                                                                    |                     |               |     |
| Farbe:                                                                                                    | brecher             | ١             |     |
|                                                                                                    |                     |               |     |
| Inaktive anzeigen Neue Werte                                                                                                    | liste               | OK            |     |

Abbildung 83. "Wertelistenelement erstellen" über die Liste "Kennzeichen"

Im Dialogfenster tragen Sie den Namen des neuen Wertelistenelements ein. Wenn Sie einen Namen eingetragen haben, schlägt F2 automatisch eine externe ID vor. Beispielsweise wird einem neuen Kennzeichen mit Namen "Eilt" die externe ID "Kennzeichen\_Eilt" gegeben. Sie können diese jedoch mit Ihrer gewünschten externen ID überschreiben.

Darüber hinaus können Sie in diesem Dialogfenster, wenn nötig, eine kurze Beschreibung und eine Abkürzung dem Wertelistenelement hinzufügen. Es muss ein Häkchen im Kontrollkästchen "Aktiv" gesetzt sein, vor Sie das Element nutzen können.

Die obige Abbildung zeigt Ihnen außerdem das Feld "Farbe" an. Dieses Feld ist spezifisch für die Werteliste "Kennzeichen". Hier geben Sie die Farbe des Kennzeichens an. Andere Wertelistenelemente können andere Felder beinhalten, die für sie spezifisch sind.

HINWEISNeueWertelistenwerdennormalerweisenurinVerbindungmitdenZusatzmodulenF2Verwaltungsregal,F2SuchvorlagenundF2Verfahrensunterstützung erstellt.DieWertelisten-ID wird in diesenModulen für dieAnpassung von F2 verwendet.

# Kennzeichen einrichten

Im Haupt- und Dokumentenfenster können Benutzer ihre Arbeit mit Dokumenten mithilfe der Menügruppen zur persönlichen Kennzeichnung und der der Org.Einheit verwalten und organisieren. Benutzer können Dokumenten wie unten dargestellt ein Kennzeichen zuordnen.

Wenn Sie das Recht "Kennzeichen verwalten" besitzen, können Sie die Art der Kennzeichen definieren, die Benutzer Dokumenten zuordnen können.

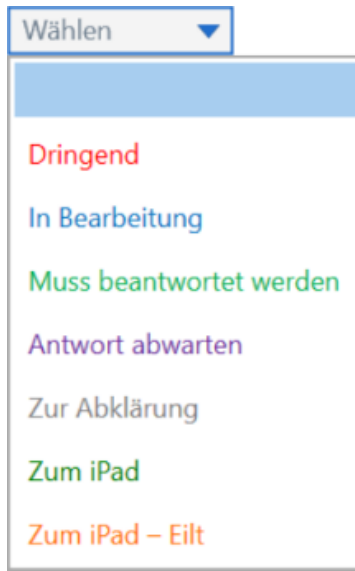

Abbildung 84. Beispiel für die persönliche Kennzeichnung eines Dokuments

Wenn Sie im Band des Reiters "Administrator" auf **Kennzeichen** klicken, öffnet sich ein Dialogfenster, in dem Sie Verwaltungskennzeichen erstellen, ändern und/oder löschen können.

| 🖳 Org.Einheitstypen      |
|--------------------------|
| 🚦 Statusphasen verwalten |
| 🟴 Kennzeichen            |
| Werteliste               |

Abbildung 85. Der Menüpunkt "Kennzeichen"

Im Dialogfenster "Kennzeichen" können Sie als Administrator Folgendes verwalten:

- Neues Kennzeichen erstellen
- Kennzeichentypen
- Kennzeichenfarben
- Reihenfolge der Kennzeichennummern
- Kennzeichen löschen

| Kennzeichen<br>Wählen Sie in der Liste (unten) das Kennzeiche<br>bzw. löschen möchten. Mit der Auswahl der So<br>Kennzeichen …' können Sie ein neues Kennzeic | en aus, das Sie bearbeiten<br>chaltfläche ,Neues<br>chen erstellen. |
|----------------------------------------------------------------------------------------------------|---------------------------------------------------------------------|
| Dringend                                                                                                    | Neues Kennzeichen                                                   |
| In Bearbeitung                                                                                                    | Bearbeiten                                                          |
| Muss beantwortet werden                                                                                                    | Löschon                                                             |
| Antwort abwarten                                                                                                    | Loschen                                                             |
| Zur Abklärung                                                                                                    |                                                                     |
| Zum iPad                                                                                                    |                                                                     |
| Zum iPad – Eilt                                                                                                    | -                                                                   |
|                                                                                                    | Schließen                                                           |

Abbildung 86. Das Dialogfenster "Kennzeichen"

Bei der Einrichtung eines neuen Verwaltungskennzeichens können Sie dessen Titel, Farbe und Priorität angeben. Über die Priorität legen Sie die Anzeigereihenfolge der Kennzeichen fest. Darüber hinaus können Sie Kennzeichen suchen und gruppieren.

Das Verwaltungskennzeichen speichern Sie mit einem Klick auf **OK**.

Die Kennzeichen können von allen Benutzern der Organisation genutzt werden.

| 🏴 Ke       | ennzeichen benennen | - |    |       | ×  |
|------------|---------------------|---|----|-------|----|
| Kennzeich  | nen                 |   |    |       |    |
| Betreff:   | Wichtig             |   |    |       |    |
| Farbe:     |                     |   |    |       |    |
| Priorität: | Keine Farbe         |   |    |       | _  |
| i normati  | L                   |   |    |       |    |
|            | OK                  | ( | Ab | brech | en |

Abbildung 87. Kennzeichen benennen

Wenn Sie den Namen eines Kennzeichens ändern, ändert sich auch der Name in allen Dokumenten, in denen das Kennzeichen genutzt wird.

Beim Löschen eines Kennzeichens wird dieses auch aus allen Dokumenten entfernt, in denen es genutzt wird.

Wenn Sie als Administrator die Farbe eines Kennzeichens ändern, wird die Farbaktualisierung durch Drücken von Strg+F5 sofort in der Ergebnisliste angezeigt. Die Kennzeichenfarbe in den Steuerungslinien des Bands im Hauptfenster und im Rechtsklickmenü sowie andere Änderungen an Kennzeichen werden erst nach einem Neustart von F2 aktualisiert.

# Schlüsselwörter

Schlüsselwörter fördern die Wissensteilung innerhalb der Organisation. Benutzer können Dokumenten und Vorgängen Schlüsselwörter hinzufügen, was Ihnen mehr Flexibilität bei der Suche und Organisation von Informationen in F2 ermöglicht.

Wenn Sie das Recht "Schlüsselwörter verwalten" besitzen, können Sie Schlüsselwörter in F2 einrichten, verwalten oder entfernen.

## Schlüsselwörter verwalten

Schlüsselwörter verwalten Sie über den Menüpunkt "Schlüsselwörter" im Band des Reiters "Administrator".

Wenn Sie auf **Schlüsselwörter** klicken, öffnet sich ein Dialogfenster, in dem Sie Schlüsselwörter erstellen, löschen und/oder bearbeiten können (siehe folgende Abbildung).

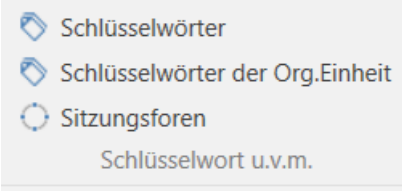

Abbildung 88. Der Menüpunkt "Schlüsselwörter"

**HINWEIS** Alle Benutzer in sämtlichen Behörden innerhalb einer F2-Installation haben dieselben Schlüsselwörter.

| Schlüsselwörter                                                                                                    |   |                                             |                                                                                                    |             | ×          |
|----------------------------------------------------------------------------------------------------|---|---------------------------------------------|----------------------------------------------------------------------------------------------------|-------------|------------|
| Schlüsselwort wählen                                                                                                    | ~ |                                             |                                                                                                    |             |            |
| Schlüsselwort wählen Administration Anleitungen Aussenprüfung Dienstplan Hotel Intranet Mustertexte Prüfung an Amtsstelle Rechtliche Klärung Sonderprüfung Finanzen Haushalt 2030 Geschäftsführung Reisekosten Qualität Protokoll Protokoll Protokoll Enspruch Erlass Wochensitzung | * | Betreff:<br>Akt. Zeitraum:<br>Beschreibung: | Administration          10.05.2021       •         Neues Sachgebie         Neues Sachgebie         Löschen | ] 31.07.202 | Bearbeiten |
| Inaktive Schlüsselwörter anzeigen                                                                                                    |   |                                             | _                                                                                                    |             |            |
|                                                                                                    |   |                                             |                                                                                                    | Speichern   | Abbrechen  |

Schlüsselwörter sind in Sachgebiete unterteilt. Neue Sachgebiete können Sie über **Neues Sachgebiet** erstellen.

Um ein neues Schlüsselwort zu erstellen, markieren Sie die Org.Einheit und klicken dann auf **Neues Schlüsselwort**. Das neue Schlüsselwort wird somit unter der gewählten Org.Einheit erstellt.

Sie können das Schlüsselwort mit einer Beschreibung und einem Gültigkeitszeitraum verknüpfen. Dies ist der Zeitraum, in dem das Schlüsselwort aktiv sein soll. Die Angabe eines Enddatums ist nicht nötig.

Ein Schlüsselwort kann nur dann genutzt werden, wenn es aktiv ist. Schlüsselwörter, die nicht mehr aktiv sind, verbleiben in Dokumenten und Vorgängen, in denen sie genutzt wurden, und Sie können diese weiterhin bei Ihren Suchen nutzen.

Mit einem Klick auf **Speichern** erstellen Sie das Schlüsselwort.

Wenn ein Schlüsselwort auf Dokumente und/oder Vorgänge angewendet wurde, kann das Schlüsselwort in der Schlüsselwortübersicht nicht gelöscht werden. Es kann nur durch Angabe eines Enddatums im Feld "Aktiver Zeitraum" deaktiviert werden. Das bedeutet, dass Sie das Schlüsselwort nach dem Enddatum nicht mehr verwenden können, sie aber noch danach suchen können.

HINWEIS Wenn ein auf Dokumente und/oder Vorgänge angewandtes Schlüsselwort bearbeitet wird, wird das ursprüngliche Schlüsselwort automatisch in allen Dokumenten und Vorgängen, auf die das Schlüsselwort angewandt wird, durch das bearbeitete Schlüsselwort ersetzt..

## Schlüsselwörter der Org.Einheit

Den Menüpunkt "Schlüsselwörter der Org.Einheit" im Reiter "Administrator" nutzen Sie, um den einzelnen Org.Einheiten spezifische Schlüsselwörter zuzuweisen und bieten Benutzern somit eine Unterstützung beim Auswählen relevanter Schlüsselwörter.

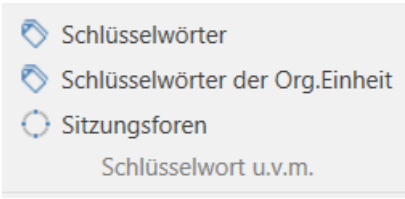

Abbildung 90. Der Menüpunkt "Schlüsselwörter der Org.Einheit"

Im Dialogfenster "Schlüsselwörter der Org.Einheit" (siehe folgende Abbildung) können Sie Org.Einheiten relevante Schlüsselwörter zuweisen. Durch das Zuweisen der richtigen Schlüsselwörter zu Dokumenten und Vorgängen wird die Arbeit der Benutzer in F2 vereinfacht.

Die einheitsbezogene Zuweisung hat ebenfalls den Vorteil, dass F2 automatisch relevante Schlüsselwörter vorschlägt, wenn Sie die ersten Buchstaben eines Schlüsselworts eingeben.

| Hier können Sie relevante Schlüs                                            | selwörter der einzelnen Org.Einheiten bearbeiten.                                                                                            |                                                                                                    |
|-----------------------------------------------------------------------------|----------------------------------------------------------------------------------------------------|----------------------------------------------------------------------------------------------------|
| Org.Einheiten                                                               | Alle Schlüsselwörter                                                                                                    | Relevante Schlüsselwörter der Org.Einheit                                                                                                  |
| Filter                                                                      | Filter                                                                                                    | Dok Behörde                                                                                                    |
| Dok Behörde                                                                 | Dok Behörde                                                                                                    | Generelles                                                                                                    |
| <ul> <li>Deaktiviert</li> <li>Geschäftsführung</li> <li>Qualität</li> </ul> | Ziehen Sie ein Schlüsselwort hierh<br>um es von der Liste<br>der relevanten Schlüsselwörtern d<br>Org.Einheit 'Dok Behörde' zu<br>entfernen. | Ziehen Sie ein Schlüsselwort hierhi<br>um es zur Liste<br>der relevanten Schlüsselwörtern de<br>Org.Einheit 'Dok Behörde'<br>hinzuzufügen. |

Abbildung 91. Schlüsselwörter auswählen

In der folgenden Tabelle werden Ihnen die drei Spalten des Dialogfensters "Schlüsselwörter der Org.Einheit" beschrieben:

| Spalte                                                                   | Beschreibung                                                                                                    |
|--------------------------------------------------------------------------|----------------------------------------------------------------------------------------------------|
| "Org.Einheiten"                                                          | Zeigt Ihnen die in F2 erstellten Org.Einheiten an.                                                                        |
| "Alle Schlüsselwörter"                                                   | Zeigt Ihnen eine Übersicht aller verfügbaren Schlüsselwörter der in der Spalte "Org.Einheiten" markierten Org.Einheit an. |
| "Relevante Schlüsselwörter<br>der Org.Einheit [Name der<br>Org.Einheit]" | Zeigt Ihnen an, welche Schlüsselwörter für die in der Spalte<br>"Org.Einheiten" markierten Org.Einheit ausgewählt wurden. |

## Org.Einheiten Schlüsselwörter zuweisen

Markieren Sie in der ersten Spalte "Org.Einheiten" die Org.Einheit, der Sie ein oder mehrere Schlüsselwörter zuweisen möchten. Klicken Sie auf das gewünschte Schlüsselwort in der mittleren Spalte "Alle Schlüsselwörter" und ziehen Sie dieses in die letzte Spalte "Relevante Schlüsselwörter der Org.Einheit [Name der Org.Einheit]". Sie können auch mit einem Rechtsklick ein Schlüsselwort markieren und **Schlüsselwort hinzufügen** auswählen.

Klicken Sie anschließend **OK**, um das ausgewählte Schlüsselwort als relevant für die Org.Einheit zu markieren.

## Schlüsselwörter von Org.Einheiten entfernen

Sie können Schlüsselwörter wieder entfernen, indem Sie diese mit gehaltener linker Maustaste von der Spalte "Relevante Schlüsselwörter der Org.Einheit [Name der Org.Einheit]" in die Spalte "Alle

Schlüsselwörter" ziehen. Alternativ klicken Sie mit der rechten Maustaste auf ein Schlüsselwort in der Spalte "Relevante Schlüsselwörter der Org.Einheit [Name der Org.Einheit]" und wählen daraufhin **Schlüsselwort entfernen** aus.

Wenn Sie auf **OK** klicken, ist das Schlüsselwort nicht mehr als relevant für die Org.Einheit markiert.

# Systeminformationen

Wenn Sie das Recht "Systeminformationen verwalten" besitzen, können Sie Systeminformationen erstellen, die allen F2-Benutzern der Organisationen mitgeteilt werden sollen.

Dabei kann es sich um wichtige Informationen über unplanmäßige Ausfallzeiten oder andere wichtige Informationen handeln, die sich auf den Betrieb von F2 beziehen und alle Benutzer betreffen.

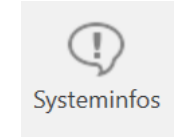

#### Systeminfos Abbildung 92. Der Menüpunkt "Systeminfos"

Systeminformationen werden vor allen anderen Dialogfenstern auf dem Bildschirm angezeigt. Dazu müssen die Benutzer jedoch F2 gestartet haben. Systeminformationen öffnen Sie im Reiter "Administrator" mit einem Klick auf **Systeminfos**.

Im dazugehörigen Dialogfenster können Sie Systeminformationen erstellen, ändern und/oder löschen. Es gibt zwei Arten von Systeminformationen:

- Starten: Die Systeminfo wird nur beim Start von F2 angezeigt.
- Push: Die Systeminformation wird zu einem festgelegten Zeitpunkt an alle Benutzer gesendet und erscheint direkt auf deren Bildschirmen.

Abbildung 93. Das Dialogfenster "Systeminfos"

Im Dialogfenster "Systeminfos", das Sie durch Klicken auf **Neu** öffnen, geben Sie den Typ der Systeminfo an. Wenn Sie auf den **Abwärtspfeil** im Feld "Typ" klicken, können Sie den Informationstyp wählen. Danach geben Sie einen aussagekräftigen Betreff, den Zeitraum, in dem die Systeminfo angezeigt werden soll, und die eigentliche Systeminformation an.

| () Systemin                                         | fo                           |                |        |              |       |      |              |            |      |            |         |   |             |          |    |      | -       | х   |
|-----------------------------------------------------|------------------------------|----------------|--------|--------------|-------|------|--------------|------------|------|------------|---------|---|-------------|----------|----|------|---------|-----|
| Typ:<br>Betreff:<br>Angezeigt von:<br>Angezeigt an: | Push<br>Update<br>09.02.2022 | 7              | 16:30  |              |       |      |              |            |      |            |         |   |             |          |    |      |         | •   |
| ≗ <b>5</b> ∂                                        | Calibri                      |                | ▼ 12   | •            | Ь     | i    | Ш            | <u>A</u> • |      | <u>III</u> | \$<br>Ħ | 0 | 1<br>2<br>2 | €Ē       | Ð  | 100% | •       |     |
| Das Systen                                          | n <u>wird</u> am 09          | ).02. <u>z</u> | wische | <u>n</u> 17. | 30 un | d 17 | .45 <u>a</u> | ktualis    | iert |            |         |   |             |          |    |      |         |     |
|                                                     |                              |                |        |              |       |      |              |            |      |            |         |   |             |          |    |      |         |     |
|                                                     |                              |                |        |              |       |      |              |            |      |            |         |   |             | Erstelle | en |      | Abbrech | ien |

Abbildung 94. Neue Systeminformation erstellen

# Das Beteiligtenregister

F2 beinhaltet ein gemeinsames Beteiligtenregister für die gesamte Organisation. Dieses umfasst Beteiligte, die von allen F2-Benutzern unabhängig von ihrer Org.Einheit genutzt werden können.

Das Beteiligtenregister können Sie durch Klicken auf **sie Kontakte** aufrufen, das sich links im Hauptfenster über der Listenübersicht befindet.

Daraufhin wird Ihnen das Beteiligtenregister in Form einer Baumstruktur in der Listenübersicht angezeigt und der Inhalt einer darin markierten Liste wird Ihnen in der Ergebnisliste angezeigt.

| ٧                                                                                                    |                                                                                                  |                                                                      | cBrain AcCloud0                                                                                                    | 5                                                     |                                                     |                               | _ = ×.                                            |
|----------------------------------------------------------------------------------------------------|--------------------------------------------------------------------------------------------------|----------------------------------------------------------------------|----------------------------------------------------------------------------------------------------|-------------------------------------------------------|-----------------------------------------------------|-------------------------------|---------------------------------------------------|
| F2 Hauptfenster Einstellunge                                                                                                    | n Administrator                                                                                  |                                                                      |                                                                                                    |                                                       |                                                     |                               | 🚊 Elorian Lutz (IT-Abteilung) 🔷 🔨                 |
| <sup>™</sup> Hauptfenster<br><sup>™</sup> Vorgang =<br><sup>™</sup> Dokument =<br>Navigation <sup>™</sup> Neues Sr<br><sup>™</sup> Neues Sr<br><sup>™</sup> Neues Sr<br><sup>™</sup> Neues Sr | Mail Preue Akteneinsicht Atteneinsicht Atteneinsicht Atteneinsicht Neuer Chat - Neuer Chat - Neu | Antworten - Weiterleiten<br>* Material Markender öffnen<br>Antworten | <ul> <li> <sup>†</sup> Archivieren         <sup>€</sup> Von Suchliste entfernen         <sup>™</sup> Dokumente löschen +<br/>Entfernen         </li> </ul> | Renzeichen: Wahlen V<br>Frist: Mahlen V<br>Persönlich | ⊂c<br>Kennzeichen: Wählen<br>Frist:<br>IT-Abteilung | Drucken<br>Drucken<br>Drucken | terte Sudwerlauf<br>tee<br>Sudhe Kalender CSearch |
| 🗠 Dok Behörde 🛛 +                                                                                                    |                                                                                                  |                                                                      |                                                                                                    |                                                       |                                                     |                               |                                                   |
|                                                                                                    |                                                                                                  |                                                                      |                                                                                                    |                                                       |                                                     | Alloemein Privat              | t Sonstiges                                       |
|                                                                                                    | Hiss sach Kastalites suches                                                                      |                                                                      |                                                                                                    | 0                                                     | Ct cuto in a                                        | Aligement                     | Johangea                                          |
|                                                                                                    |                                                                                                  |                                                                      |                                                                                                    | Y Hiter •                                             | Suchkriterien •                                     |                               |                                                   |
| Favoriten                                                                                                    | Name A E-Ma                                                                                      | ail Org.Eir                                                          | heit Kontakt-Nr.                                                                                                    | Rolle B                                               | IBNr.                                               | Benutzer                      | (                                                 |
| State Alle                                                                                                    | 1 Minister Sekretariat (Verteilerliste)                                                          | Dok Be                                                               | hörde 117                                                                                                    |                                                       |                                                     |                               |                                                   |
| K. IT-Abteilung                                                                                                    | 1 Minister Sekretariat (Verteilerliste)                                                          | Dok Be                                                               | hörde 135                                                                                                    |                                                       |                                                     | Name                          |                                                   |
|                                                                                                    | Abtailung 1 (Verteilerliste)                                                                     | Dok Be                                                               | horde 130                                                                                                    |                                                       |                                                     | Name                          | vian lutz                                         |
| ⊿ × Dok Behorde                                                                                                    | Abteilung 2 Dezentral (Verteilerliste)                                                           | Dok Be                                                               | hörde 784                                                                                                    |                                                       |                                                     | Name                          | Hall Cutz                                         |
| Administration                                                                                                    | Abteilung 2 Verbraucherpolitik (Ver                                                              | Dok Be                                                               | hörde 137                                                                                                    |                                                       |                                                     | Benutzername Flo              | rian Lutz                                         |
| Deaktiviert                                                                                                    | Administration                                                                                   | Dok Be                                                               | hörde 1121                                                                                                    |                                                       |                                                     |                               |                                                   |
| Geschäftsführung                                                                                                    | Administration (Verteilerliste)                                                                  | Dok Be                                                               | hörde 1122                                                                                                    |                                                       |                                                     | Initialen flu                 |                                                   |
| ▶ ¤ Qualităt                                                                                                    | Administrator admit                                                                              | @dokbehoerde.de Dok Be                                               | hörde 133                                                                                                    | Sachbearbeiter                                        |                                                     | Retroff                       |                                                   |
| ▶ ∞ Dok Organisation                                                                                                    | Administrator admit                                                                              | @dokbehoerde.de Dok Be                                               | hörde 133                                                                                                    | F2 Admin cBrain                                       |                                                     | Destern                       |                                                   |
| h 🗇 Esternal mate                                                                                                    | Andrea Kunst aku@                                                                                | dokbehoerde.de Dok Be                                                | hörde 1145                                                                                                    | Büroleiter                                            |                                                     | Kontakt                       |                                                   |
| P 🔤 External party                                                                                                    | Berichtswesen (Verteilerliste)                                                                   | Dok Be                                                               | hörde 1140                                                                                                    |                                                       |                                                     | _                             |                                                   |
| 2 Private                                                                                                    | Deaktiviert                                                                                      | Dok Be                                                               | hörde 1156                                                                                                    |                                                       |                                                     | E-Mail flu                    | @dokbehoerde.de                                   |
|                                                                                                    | Deaktiviert (Verteilerliste)                                                                     | Dok Be                                                               | hörde 1157                                                                                                    |                                                       |                                                     |                               |                                                   |
|                                                                                                    | Finanzen (Verteilerliste)                                                                        | Dok Be                                                               | hörde 1128                                                                                                    |                                                       |                                                     | leieron                       |                                                   |
|                                                                                                    | Florian Lutz flu@o                                                                               | dokbehoerde.de Dok Be                                                | hörde 782                                                                                                    | F2 Admin cBrain                                       |                                                     | Handy                         |                                                   |
|                                                                                                    | Geschäftsführung                                                                                 | Dok Be                                                               | hörde 1123                                                                                                    |                                                       |                                                     |                               |                                                   |
|                                                                                                    | Geschaftsführung (verteilerliste)                                                                | Dok Be                                                               | horde 1124                                                                                                    |                                                       |                                                     | Lokal:                        |                                                   |
|                                                                                                    | 11-Abtenung (verteneniste)                                                                       | Dok Be                                                               | horde 1130                                                                                                    |                                                       |                                                     |                               |                                                   |
|                                                                                                    | Öffentlichkeitsarbeit (Verteilerliste)                                                           | Dok Be                                                               | hörde 1136                                                                                                    |                                                       |                                                     | Pax                           |                                                   |
|                                                                                                    | Personalahteilung (Verteilerliste)                                                               | Dok Be                                                               | hörde 1132                                                                                                    |                                                       |                                                     |                               |                                                   |
|                                                                                                    | Quaităt (Verteilerliste)                                                                         | Dok Be                                                               | hörde 1126                                                                                                    |                                                       |                                                     |                               |                                                   |
|                                                                                                    | 4                                                                                                |                                                                      |                                                                                                    |                                                       | •                                                   |                               |                                                   |
| 45 Ergebnisse – aktualisiert heute 08:01 (vor 4 M                                                                                                    | Ainuten)                                                                                         |                                                                      |                                                                                                    |                                                       |                                                     |                               | Vorgang: 👌 🏷                                      |

Abbildung 95. Das F2 Beteiligtenregister im Hauptfenster

Im Beteiligtenregister sind drei Arten von Beteiligten enthalten:

- Interne Beteiligte: Benutzer, die Sie in F2 unter "Org.Einheiten und Benutzern" legen und verwalten können. Wenn Sie einen Benutzer aus einer Org.Einheit in F2 in eine andere verschieben, greift diese Änderung auch im Beteiligtenregister. Die Verwaltung von internen Beteiligten können Sie über das Dialogfenster "Org.Einheiten und Benutzer" steuern. Weitere Informationen hierzu finden Sie im Abschnitt Benutzerverwaltung.
- **Externe Beteiligte**: Beteiligte, die entweder manuell von einem Benutzer mit dem Recht "Bearbeiten von Beteiligten" erstellt werden oder beim Versand/ Empfang einer E-Mail. Hier fragt F2, ob Sie den Absender/Empfänger im Beteiligtenregister möchten.
- Private Beteiligte: Beteiligte, die Sie manuell anlegen, ohne das Recht "Bearbeiten von Beteiligten" zu besitzen, werden unter den privaten Beteiligten angelegt. Empfänger von E-Mails, deren Absender nicht im Beteiligtenverzeichnis aufgeführt ist, können diesen ebenfalls unter den privaten Beteiligten anlegen.

Beteiligte, die Sie unter "Privat" angelegen, können nur von Ihnen eingesehen und verwaltet werden, wenn Sie diese eingerichtet haben.

Wenn Sie einen externen Beteiligten mit einem Dokument oder einem Vorgang verknüpfen, werden dessen zum Kopierzeitpunkt geltende Daten aus dem Beteiligtenregister verwendet und in das Dokument/den Vorgang kopiert.

Wenn also ein Beteiligter zu einem späteren Zeitpunkt zum Beispiel seine Adresse wechselt und Sie dies im Beteiligtenregister ändern, werden die Adressdaten nicht in Dokumenten oder Vorgängen geändert, mit denen er bereits verknüpft ist.

Beteiligte werden in einer Baumstruktur angelegt, mit dem Namen der Organisation, der Abteilung sowie der entsprechenden Kontaktpersonen.

## **Externe Beteiligte**

Externe Beteiligte nutzen Sie als Absender und Empfänger sowie eventuell als Beteiligte eines Dokuments oder Vorgangs.

Benutzer mit einer Rolle, die das Recht "Bearbeiten von Beteiligten" oder "Administrator" haben, können die gemeinschaftlich genutzten, externen Beteiligten in F2, das heißt deren Kontaktdaten und Organisation, erstellen und ändern. Wenn Rollen zugeteilt werden, ist es wichtig, einen Knoten im Reiter "Externe Beteiligte" auszuwählen, anstelle einer Org.Einheit. Das Recht gibt dem Benutzer nur im ausgewählten Knoten und dessen eventuellen Unterknoten Zugriff auf die externen Beteiligten.

Durch zwei Konfigurationen können Sie allen Benutzern das Recht geben, externe Beteiligte zu erstellen entweder im gesamten Beteiligtenregister oder in ausgewählten Knoten im Beteiligtenregister zu bearbeiten. Standardmäßig sind diese Konfiguration inaktiv. Konfigurationen erfolgen in Zusammenarbeit mit cBrain.

## Externe Beteiligte manuell erstellen

Externe Beteiligte können Sie manuell erstellen. Sie organisieren die Beteiligten in einer Hierarchie und können diese verschieben. So können Sie Unternehmen und Kontaktpersonen im Beteiligtenregister verwalten.

Wenn Sie einen neuen externen Beteiligten erstellen möchten, wählen Sie zunächst in der Listenübersicht mittels Rechtsklick die Org.Einheit (hier: "Bau- und Planungsamt") an, unter der der externe Beteiligte erstellt werden soll. Wählen Sie im Kontextmenü **Neuen Beteiligten erstellen** aus.

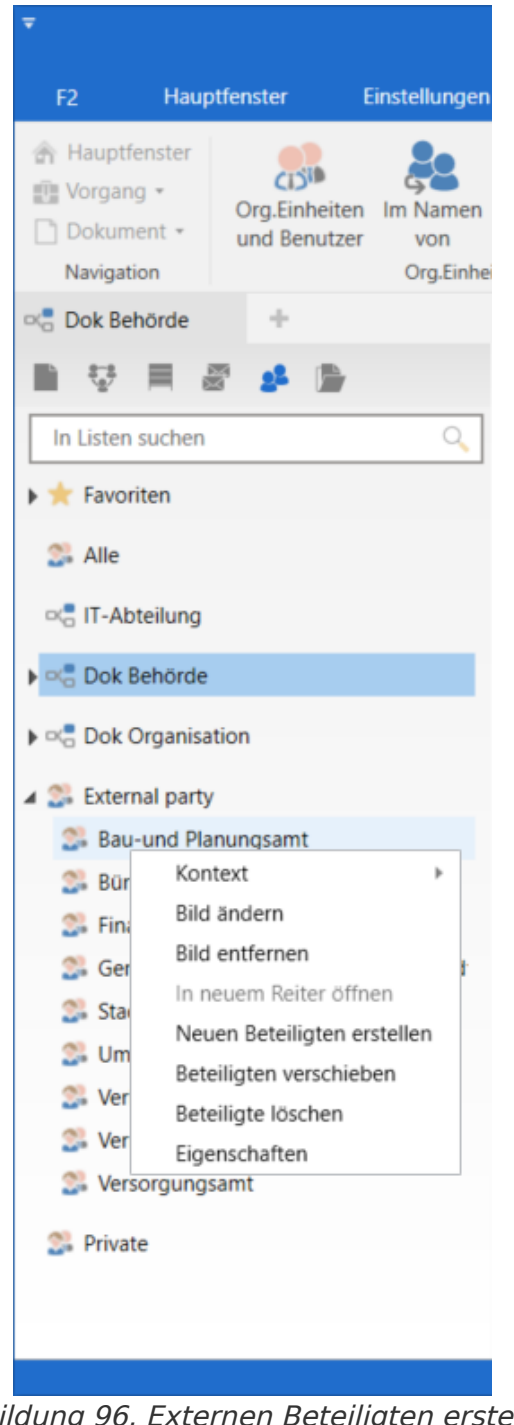

Abbildung 96. Externen Beteiligten erstellen

Das Dialogfenster "Neuen Beteiligten erstellen" öffnet sich und Sie füllen die relevanten Informationen aus (siehe folgende Abbildung).

| 😪 Neuen Be   | eteiligten ers   | stellen –                      | × |
|--------------|------------------|--------------------------------|---|
| Allgemein Id | lentifikation    | Sonstiges                      |   |
| ? Exter      | rner Beteiligter |                                |   |
| Allgemein    |                  |                                |   |
| Name         |                  |                                |   |
| E-Mail       |                  |                                |   |
| I            | Der Beteiligte   | ist Besitzer der E-Mail-Domain | ? |
| Telefon      |                  |                                |   |
| Handy        |                  |                                |   |
| Adresse      |                  |                                |   |
| Adresse 1    |                  |                                |   |
| Adresse 2    |                  |                                |   |
| PLZ          |                  |                                |   |
| Ort          |                  |                                |   |
| Ländercode   |                  |                                |   |
|              |                  |                                |   |
|              |                  |                                |   |
|              |                  | OK                             |   |

Abbildung 97. Das Dialogfenster "Neuen Beteiligten erstellen"

Mit einem Klick auf **OK** legen Sie den Beteiligten unter der ausgewählten Org.Einheit an.

## **Externe Beteiligte automatisch erstellen**

Wenn Sie E-Mails in F2 empfangen oder aus F2 absenden, deren Absender oder Empfänger nicht im Beteiligtenregister aufgeführt ist, schlägt F2 automatisch vor, den unbekannten Absender bzw. Empfänger im gemeinschaftlich genutzten Beteiligtenregister einzurichten. Dazu klicken Sie im Band des Reiters "Einstellungen" im Hauptfenster auf **Optionen**. Im dazugehörigen Dialogfenster unter der Rubrik "Dokumente" setzen Sie ein Häkchen in das Kontrollkästchen "Fragen, ob ich Beteiligte erstellen möchte, die nicht im Beteiligtenregister existieren, wenn ich ein Dokument sende/bearbeite".

Im folgenden Beispiel wird eine E-Mail aus F2 versendet, deren Empfänger nicht in F2 bekannt ist. Im Dialogfenster wird angezeigt, dass der Beteiligte nicht im Beteiligtenregister aufgeführt ist. Sie können ihn an dieser Stelle als neuen Beteiligten erstellen. Alternativ können Sie den externen Beteiligten mit einem bereits existierenden Beteiligten aus dem Beteiligtenregister ersetzen, indem Sie auf **Gewählten Beteiligten ersetzen** klicken. Gleichzeitig hat F2 registriert, dass der unbekannte Empfänger die Domäne @live.de nutzt, die auch andere Beteiligte im Register nutzen. Daher schlägt F2 automatisch vor, den unbekannten Beteiligten in derselben Domänengruppe anzulegen. Sie können auch eine andere Platzierung für den Beteiligten wählen, indem Sie auf **Platzierung wählen** klicken.

| 🤱 Beteiligte im Beteiligte                                                  | enregister erstellen                                                                    | ×                                                                                                    |
|-----------------------------------------------------------------------------|-----------------------------------------------------------------------------------------|----------------------------------------------------------------------------------------------------|
| Die folgenden Beteiligten haben kei<br>Sie können die Beteiligten manuell e | ne Übereinstimmungen im Beteiligtenregis<br>ersetzen, wenn diese bereits im Beteiligten | ster. Möchten Sie diese Beteiligte erstellen?<br>register vorhanden sind. Wenn Sie die Beteiligten erstellen |
| möchten, können Sie die Platzierung                                         | g der Beteiligte im Beteiligtenregister besti                                           | mmen.                                                                                                    |
| E-Mail                                                                      | Name                                                                                    | Ablageort                                                                                                    |
| Horst@live.de                                                               | Horst@live.de                                                                           | External party                                                                                               |
| Gewählten Beteiligten ersetzen                                              | Gewählten Beteiligten überspringen                                                      | Platzierung wählen                                                                                           |
|                                                                             |                                                                                         | Beteiligte erstellen Überspringen                                                                            |

Abbildung 98. F2 schlägt vor, den neuen Beteiligten im Beteiligtenregister zu erstellen

Wenn eine E-Mail-Domäne für einen bestehenden Beteiligten existiert und ein Häkchen in "Der Beteiligte ist Besitzer der E-Mail-Domäne" gesetzt ist, schlägt F2 vor, den neuen Beteiligten unter dem bestehenden zu erstellen. Im Beispiel rechts ist der Beteiligte "Musterstadt" Besitzer der Domäne @live.de. Durch Klicken auf **OK** im oben abgebildeten Dialogfenster wird der Beteiligte Horst an derselben Stelle wie auch der Beteiligte Musterstadt eingerichtet.

Administratoren sollten fortlaufend sicherstellen, dass Beteiligte an den richtigen Stellen in der Hierarchie der externen Beteiligten platziert wurden.

| Allgemein  | Identifikation       | Sonstiges                        |   |
|------------|----------------------|----------------------------------|---|
| MUST       | Externer Beteiligter |                                  |   |
| Allgemein  |                      |                                  |   |
| Name       | Musterstadt          |                                  |   |
| E-Mail     | info@live.de         |                                  |   |
|            | Der Beteiligte       | ist Besitzer der E-Mail-Domain 🧑 |   |
| Telefon    |                      |                                  |   |
| Handy      |                      |                                  |   |
| Adresse    |                      |                                  |   |
| Adresse 1  |                      |                                  |   |
| Adresse 2  |                      |                                  | ] |
| Postnr.:   |                      |                                  | ] |
| Ort        |                      |                                  | ] |
| Ländercode | DE                   |                                  | ] |
|            |                      |                                  |   |
|            |                      |                                  |   |

Abbildung 99. Beteiligter, der eine E-Mail-Domäne besitzt

## **Bilder von Benutzern und Beteiligten**

Im Beteiligtenregister können Sie für Benutzer, Org.Einheiten und externe Beteiligte Bilder hinzufügen, ändern oder entfernen. Mit dem Recht "Bearbeiten von Beteiligten" können Sie für externe Beteiligte Bilder hinzufügen, ändern oder entfernen. Mit dem Recht "Benutzer verwalten" können Sie für Benutzer innerhalb der Behörde Bilder hinzufügen, ändern oder entfernen. Mit dem Recht "Org.Einheit verwalten" können Sie für Org.Einheiten in der Behörde Bilder hinzufügen, ändern oder entfernen.

Bilder für Beteiligte können Sie über die Funktion "Bild ändern" im Kontextmenü eines Beteiligten im Beteiligtenregister hinzufügen oder ändern. Klicken Sie hierzu in der Navigationszeile über der Listenübersicht im Hauptfenster auf **Kontakte**, um das Beteiligtenregister zu öffnen. Mit Rechtsklick auf einen Beteiligten öffnen Sie das Kontextmenü, in dem Sie **Bild ändern** wählen können. Wenn Sie ein Bild entfernen möchten, wählen Sie **Bild entfernen** im Kontextmenü.

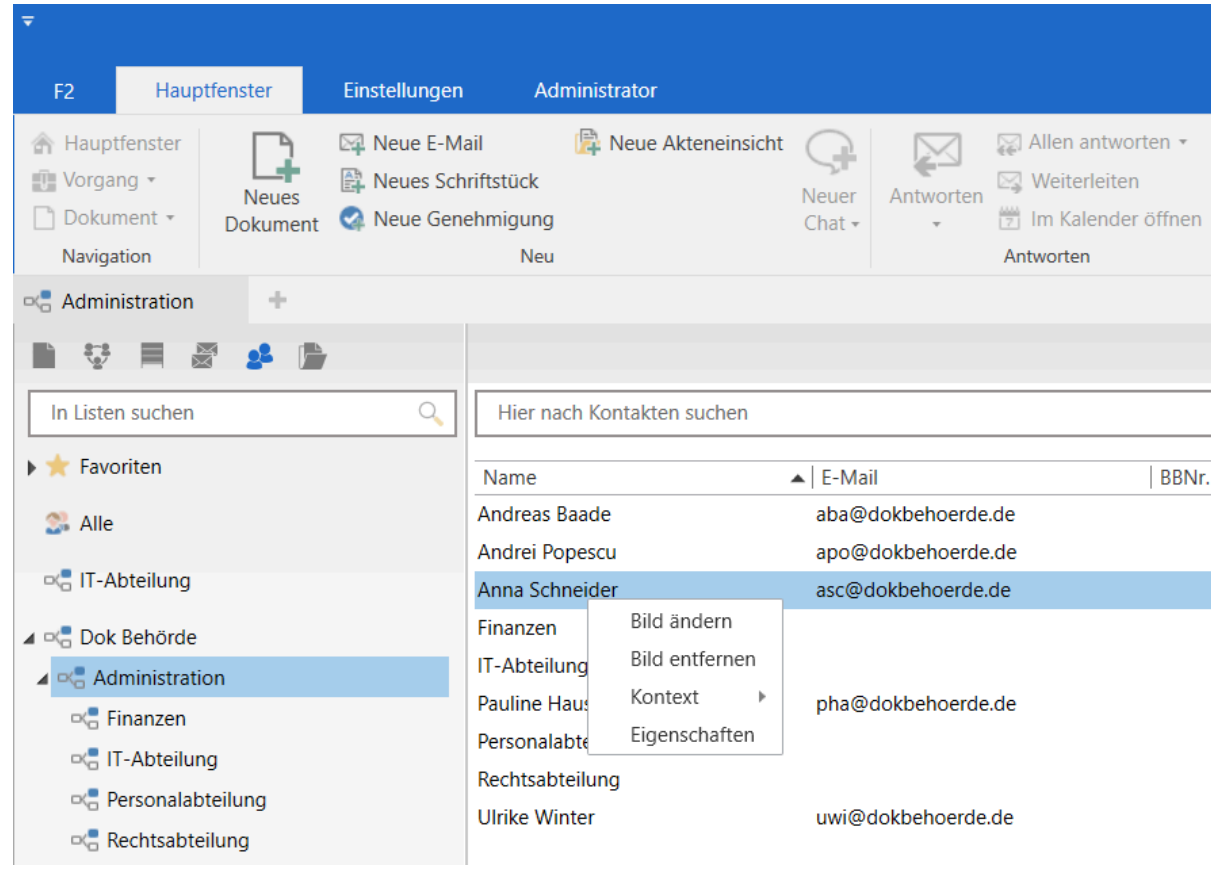

Abbildung 100. Kontextmenü für einen Beteiligen

Im Dialogfenster "Bild ändern" können Sie mit einem Klick auf **Durchsuchen** ein Bild von einem lokalen oder externen Laufwerk ihres Computers hochladen. Mit den Zoom-Schaltflächen - und + können Sie die Größe des gewählten Bildes einstellen. Anschließend klicken Sie auf **OK** und das Bild wird damit hinzugefügt beziehungsweise geändert.

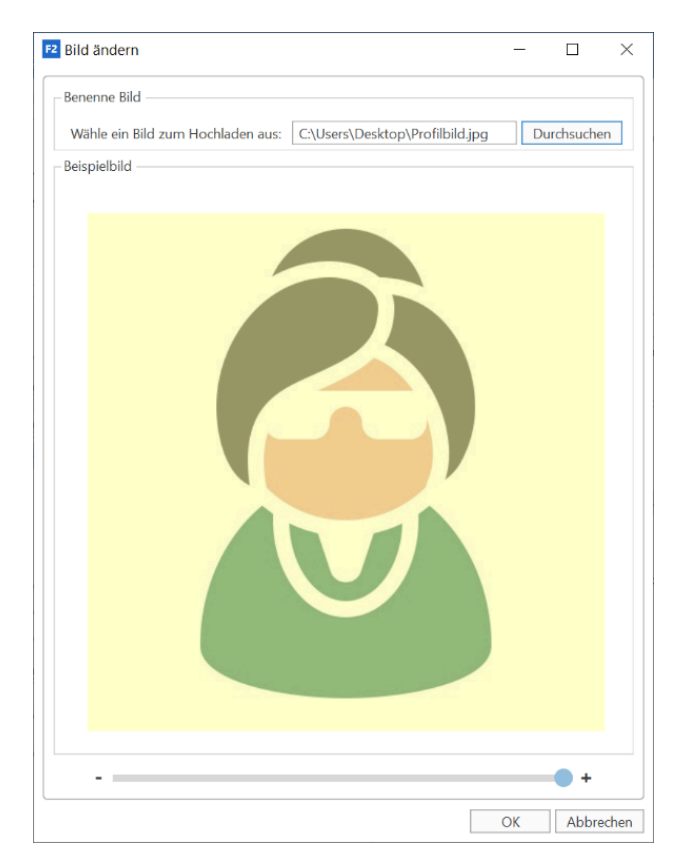

F2-Benutzer können ihr Bild auch über die Benutzeridentifikation in der oberen rechten Ecke des Haupt-, Dokumenten- und Vorgangsfensters ändern.

## Teams

Ein Team ist eine Org. Einheiten-übergreifende Sammlung an F2-Benutzern derselben Behörde.

Sie können Teams in F2 in unterschiedlichen Zusammenhängen nutzen:

- Als Zugriffsgruppe im Feld "Zugriffsbeschränkung" eines Dokuments oder Vorgangs.
- Als eine ergänzende Org.Einheit eines Dokuments.
- Als Empfänger von E-Mails, Chats und Notizen.
- Als Teilnehmer oder Interessent an Sitzungen, die in den Zukaufsmodulen F2 Manager (ad hoc-Sitzungen) und F2 Sitzungen verwaltet werden.

Wenn Sie das Recht "Team-Ersteller" besitzen, können Sie Teams erstellen.

Teams verwalten Sie im Dialogfenster "Teams", das Sie im Band des Reiters "Einstellungen" über **Teams** aufrufen können.

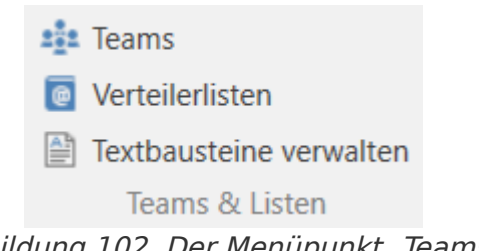

Abbildung 102. Der Menüpunkt "Teams"

Im Dialogfenster "Teams" können Sie Teams erstellen, bearbeiten, angezeigt bekommen und/oder löschen.

| 🔹 Tear                       | ns                                                                                                    |                                                        |                                   |                  |              |        |          | - |      |       | x |
|------------------------------|----------------------------------------------------------------------------------------------------|--------------------------------------------------------|-----------------------------------|------------------|--------------|--------|----------|---|------|-------|---|
| Hier können<br>Halten Sie de | Sie Teams aufrufen, diese<br>en Mauszeiger über den T                                                 | bearbeiten oder neue Tea<br>itel des Teams, um sich di | ams erstellen.<br>e Namen dazugeł | nörigen Mitglied | ler anzusehe | en.    |          |   |      |       |   |
| Suche                        |                                                                                                    |                                                        |                                   |                  |              |        |          |   |      |       |   |
| Titel:                       | Teams mit dem Titel ode                                                                               | er Text                                                |                                   |                  |              |        |          |   | Q    | ×     |   |
| Mitglied:                    | ed: Teams mit diesem Benutzer als Mitglied 🔹 Administrator: Teams mit diesem Benutzer als Administr 🔹 |                                                        |                                   |                  |              |        |          |   |      |       |   |
|                              |                                                                                                    |                                                        |                                   |                  |              |        |          |   |      |       |   |
| Betreff                      |                                                                                                    | Anzahl der Mitglieder                                  | Administrator                     | Beschreibung     |              |        |          |   |      |       |   |
| Team Daten                   | ischutz                                                                                               |                                                        | Administrator                     |                  |              |        |          |   |      |       |   |
| Team Digita                  | liserung                                                                                              | 2                                                      | Simone Meyer                      |                  |              |        |          |   |      |       |   |
| Team Qualit                  | tät                                                                                                   | 4                                                      | Florian Lutz                      |                  |              |        |          |   |      |       |   |
|                              |                                                                                                    |                                                        |                                   |                  |              |        |          |   |      |       |   |
|                              |                                                                                                    |                                                        |                                   |                  |              |        |          |   |      |       |   |
|                              |                                                                                                    |                                                        | 1                                 | Neu Bearb        | Deiten       | öschen | Anzeiger | 1 | Schl | ließe | n |

Abbildung 103. Das Dialogfenster "Teams"

Ein Team erstellen Sie mit einem Klick auf **Neu**. Im daraufhin öffnenden Dialogfenster fügen Sie Folgendes hinzu:

Betreff

- Beschreibung
- Ein oder mehrere Teamadministratoren, welche die Teams verwalten sollen.
- Synchronisierungsschlüssel, wenn das Team automatisch über eine Synchronisierung aktualisiert werden soll. Diese Synchronisierung ist oftmals Teil der AD, kann aber auch Teil anderer Systeme (zum Beispiel cBrain M4 Mitgliedersystem) sein, in denen Sie Teams ebenfalls verwalten können.
- Um ein Team zu aktivieren und diesem Dokumente und Vorgänge zuweisen zu können, müssen Sie ein Häkchen in das Kontrollkästchen "Aktiv" setzen.
- Teammitglieder in Form von einzelnen Benutzern oder Verteilerlisten.

| Team erstellen                                   |              |                  |              | - □         |
|--------------------------------------------------|--------------|------------------|--------------|-------------|
| Über                                             |              |                  |              |             |
| Titel:                                           |              |                  |              |             |
| Beschreibung:                                    |              |                  |              | 2           |
| Administrator:                                   | Administrato | r;               |              | <u>e</u>    |
| Synchronisierungsschlüssel:                      | Bitte angebe | n, falls Team vi | a Synchronis | ierung aktu |
|                                                  | 🖌 Aktiv S    | chriftstück-ID:  |              |             |
| <b>Mitglied</b><br>Person oder Verteilerliste wä | hlen         |                  |              | <u>.</u> 2  |
|                                                  |              |                  |              |             |
|                                                  |              |                  |              |             |
|                                                  |              |                  |              |             |
|                                                  |              |                  |              |             |
|                                                  |              |                  |              |             |
|                                                  |              |                  |              |             |
|                                                  |              |                  |              |             |
|                                                  |              |                  |              |             |

Abbildung 104. Dialogfenster für das Erstellen und Bearbeiten von Teams

# Verteilerlisten

Benutzer mit einer Rolle mit dem Recht "Verteilerlisten verwalten" können Verteilerlisten, die gemeinschaftlich genutzt werden sollen, erstellen und bearbeiten.

Einer Verteilerliste können Sie Org.Einheiten und Benutzer (auch anderer F2-Behörden) sowie externe Beteiligte hinzufügen Auf diese Weise können Sie Verteilerlisten zusammenstellen, die aus Beteiligten Ihrer Behörde, Beteiligten anderer Behörden sowie Org.Einheiten und externen Beteiligten bestehen.

Darüber hinaus können Sie eine Verteilerliste zu einer anderen Verteilerliste zusammen mit Org.Einheiten, externen Beteiligten und einzelnen Benutzern hinzufügen. Dadurch wird Ihnen die Verwaltung der Verteilerlisten vereinfacht. Wenn nämlich Änderungen in der Organisation vorgenommen werden, brauchen Sie nur die ursprüngliche Verteilerliste zu aktualisieren. Verteilerlisten, die die ursprüngliche Verteilerliste beinhalten, werden daraufhin automatisch aktualisiert.

Einige Verteilerlisten in F2 können Sie nicht bearbeiten. Beispiele sind:

- Verteilerlisten, die durch Exchange synchronisiert werden
- Verteilerlisten von Org.Einheiten und Teams

Weitere Informationen zur Erstellung und Bearbeitung von Verteilerlisten finden Sie unter Einrichtung und Einstellung.

Wenn Sie einen Team- oder Org.Einheitsname ändern, erscheint der neue Name nicht in der Team- oder Org.Einheitsverteilerliste. Sie können den Namen der Verteilerliste einer Org.Einheit bearbeiten. Bei Teamverteilerlisten müssen Sie das Team löschen und ein neues erstellen, um den Namen zu ändern. Es wird eine neue Verteilerliste mit dem neuen Namen erstellt.

# Hauptfenster und Ergebnisliste einrichten

## Hauptfenster

In diesem Kapitel wird Ihnen beschrieben, wie Sie, wenn Sie das Recht "Suchen verwalten" besitzen, festgelegte Suchen oder Suchen, die für eine Org.Einheit spezifisch sind, definieren, erstellen und verwalten können. Die Suchen werden den Benutzern der Behörde im Hauptfenster angezeigt.

## Festgelegte Suchen einrichten

F2 beinhaltet eine Reihe von vordefinierten Standardlisten (festgelegte Suchen), die Sie auf der linken Seite im Hauptfenster anwählen können. Weitere Informationen zu Suchen und Standardlisten finden Sie unter Suchen.

Die festgelegten Suchen gelten für:

- Den einzelnen Benutzer (Platzierung: unter "Persönlich")
- Eine organisatorische Einheit (Platzierung unter "Org.Einheit")
- Alle (Platzierung: unter "Standard")

Die beiden letztgenannten Suchtypen können nur von Benutzern mit dem Recht "Suchen verwalten" erstellt werden. Jedoch können diese von allen Benutzern einer Behörde in F2 genutzt werden. Wenn Suchvorlagen konfiguriert wurden, können Sie auch festgelegte Suchen auf Grundlage gespeicherter Suchvorlagen (Zukaufsmodul) erstellen. Im folgenden Abschnitt wird Ihnen beschrieben, wie Sie festgelegte Suchen erstellen.

### Festgelegte Suchen erstellen

Als Administrator erstellen Sie festgelegte Suchen mit einem Klick auf **Archiv**, in dem Ihre Suche vorgenommen werden. Daraufhin führen Sie entweder eine einfache Suche oder eine erweiterte Suche aus.

Für eine erweiterte Suche klicken Sie im Band des Hauptfensters auf **Erweiterte Suche**. Die Suchfelder sind in Suchgruppen aufgeteilt. Wenn Sie den Mauszeiger über den Namen einer Suchgruppe halten, werden Ihnen die einzelnen Felder der Suchgruppe angezeigt.

| <b>v</b>                                     |                                                                             |                                                    | cBrain AcCle                                                      | loud05                                       |                               |  |  |  |
|----------------------------------------------|-----------------------------------------------------------------------------|----------------------------------------------------|-------------------------------------------------------------------|----------------------------------------------|-------------------------------|--|--|--|
| F2 Hauptfenster Einstellungen                | Administrator                                                               |                                                    |                                                                   |                                              |                               |  |  |  |
| Hauptfenster Vorgang * Dokument * Navigation | ail Reue Akteneinsicht Neuer<br>hriftstück Neuer<br>hehmigung Chat -<br>Neu | Antworten                                          | Archivieren Von Suchliste entfernen Cokumente löschen + Entfernen | eeichen: Wahlen v<br>Personlich IT-Abteilung | Drucken<br>Drucken<br>Drucken |  |  |  |
| Archiv +                                     |                                                                             |                                                    |                                                                   |                                              |                               |  |  |  |
|                                              | Dokumente Vorgänge Schriftstücke                                            | Anfragen                                           |                                                                   |                                              |                               |  |  |  |
| In Listen suchen                             | Hier nach Dokumenten suchen                                                 |                                                    |                                                                   |                                              | 🔍 🔒 💐 Suchkriterien 🕶         |  |  |  |
| 🖌 🔶 Favoriten                                | Allgemein                                                                   |                                                    |                                                                   |                                              |                               |  |  |  |
| Genehmigungen                                | Dokumenten- oder Vorgangsbetreff 🔻                                          | Inhalt                                             | Dokumentenstatus 🔻                                                | 📩 ID-Nr.:                                    | Dokumentenfrist 🔻 📩           |  |  |  |
| Mein Schreibtisch                            | Betreff                                                                     | Dokumentenschriftstücke oder Anhänge               | Status - In Bearbeitung/Abgeschlo                                 | os 🔻 Dokument mit einer bestimmten ID-Nr.    | Von 📴 - Bis 🔁                 |  |  |  |
| Frist morgen: Persönlich                     | Persönliche Kennzeichen 👻 🔶                                                 | Dok und VorgSchlüsselwort 🔻                        | Externer Zugriff des Dokuments 🔻                                  | *                                            |                               |  |  |  |
| Sesendete Dokumente                          | Kennzeichen?                                                                | Schlüsselwort wählen                               | Externer Zugriff                                                  | •                                            |                               |  |  |  |
| ▲ 🗶 Standard                                 |                                                                             | Übereinstimmung mit mindestens ein <b>m</b>        |                                                                   |                                              |                               |  |  |  |
| Archiv                                       |                                                                             | Obereinsummung mit mindestens ein 🔻                |                                                                   |                                              |                               |  |  |  |
| 📥 Posteingang                                | Verantwortlichkeit                                                          |                                                    |                                                                   |                                              |                               |  |  |  |
| Mein Schreibtisch                            | Versand                                                                     |                                                    |                                                                   |                                              |                               |  |  |  |
| 📑 Mein Archiv                                | Vorg Von                                                                    |                                                    |                                                                   |                                              |                               |  |  |  |
| T Gesendete Dokumente                        | Chat Consider                                                               |                                                    |                                                                   |                                              |                               |  |  |  |
| Meine gechatteten Dokumente                  | Dokumententyp                                                               | Dokumenten-ID                                      | Sortierdatum 👻 Von                                                | Fortschrittslinie                            | Vorgangsnr.                   |  |  |  |
| 🧭 Genehmigungen                              | Gelesen                                                                     |                                                    |                                                                   |                                              |                               |  |  |  |
| Meine offenen Dokumente                      | Briefdatum                                                                  |                                                    |                                                                   |                                              |                               |  |  |  |
| Meine offenen Vorgänge                       |                                                                             | Could should fill any and Excelsion bits specified |                                                                   |                                              |                               |  |  |  |
| Postausgang (1)                              |                                                                             | Suche durch                                        | numen und Ergebr                                                  | nisse nier anzeigen                          |                               |  |  |  |
| Neueste Schriftstücke                        |                                                                             |                                                    |                                                                   |                                              |                               |  |  |  |
| Org.Einheitssuchen                           |                                                                             |                                                    |                                                                   |                                              |                               |  |  |  |
|                                              | <                                                                           |                                                    |                                                                   |                                              | Þ                             |  |  |  |
|                                              |                                                                             |                                                    |                                                                   |                                              |                               |  |  |  |

Abbildung 105. Die erweiterte Suche

Wenn Sie die relevanten Felder der Suchgruppe/n ausgefüllt haben, klicken Sie **die Lupe** (Suchen) oder Sie drücken **Enter**, um die Suche vorzunehmen. Sie speichern Ihre Suche mit einem Klick auf das **Diskettensymbol** [] (Suche speichern).

Administratoren können zusätzlich angeben, ob die Suche nur für sie (Persönliche Suchen) oder für alle Benutzer (Standard) oder für ausgewählte Org.Einheiten (Org.Einheitssuchen) sichtbar sein soll. Bei einer für die Org.Einheit spezifischen Suche geben Sie die relevante Org.Einheit an. Ihre Suche können Sie deren Inhalt entsprechend benennen.

| Suche speichern als                                                      | -  | - 🗆    | x   |
|--------------------------------------------------------------------------|----|--------|-----|
| Betreff: Datenschutz                                                     |    |        |     |
| Sichtbar für mich                                                        |    |        |     |
| <ul> <li>Sichtbar für Org.Einheiten (und Unter-Org.Einheiten)</li> </ul> |    |        |     |
| IT-Abteilung                                                             |    |        | ∝.∎ |
|                                                                          | OK | Abbred | hen |

Abbildung 106. Suche als Org.Einheitssuche speichern

Wenn Sie auf **OK** klicken, wird Ihre Suche im Hauptfenster unter der jeweiligen Listengruppe "Standard", "Org.Einheitssuchen" oder "Persönliche Suchen" gespeichert.

Durch Ausfüllen weiterer Suchkriterien können Sie Ihre Suche weiter eingrenzen. In der folgenden Tabelle sind zusammengehörige Werte unter Titel, Platzierung und Standardsuchen beispielhaft aufgeführt.

## Standardsuchen

Im Folgenden sind die Standardsuchen aufgelistet, mit denen F2 installiert wird und die von Administratoren entfernt oder geändert werden können. Wenn Sie eine festgelegte Suche für eine Org.Einheit erstellen, steht diese allen Benutzern der entsprechenden Org.Einheit und eventuellen Untereinheiten zur Verfügung.

Darüber hinaus können Sie Suchen erstellen, die allen Mitgliedern innerhalb einer Behörde oder der gesamten Organisation (mehrere Behörden) zur Verfügung stehen.

Sie und andere Benutzer können die Standardsuchen links im Hauptfenster sehen.

Die folgenden Standardsuchen können Sie unter den Knoten "Standard" finden.

| Titel                       | Beschreibung             |  |  |
|-----------------------------|--------------------------|--|--|
| Posteingang                 | Posteingang: Persönlich  |  |  |
| Mein Schreibtisch           | Schreibtisch: Persönlich |  |  |
| Mein Archiv                 | Archiv: Persönlich       |  |  |
| Gesendete Dokumente         | Gesendete Dokumente      |  |  |
| Meine gechatteten Dokumente | Gechattete Dokumente     |  |  |

Die folgenden Standardsuchen finden Sie unter den obersten Knoten der Organisation, unter dem alle Behörden der F2 Installation angelegt sind. Der oberste Knoten kann zum Beispiel ein Ministerium sein, unter dem sich die Abteilung oder Behörden befinden.

| Titel                                                  | Beschreibung                                             |
|--------------------------------------------------------|----------------------------------------------------------|
| Posteingang (Org.Einheit)                              | Posteingang Ihrer Org.Einheit                            |
| Schreibtisch (Org.Einheit)                             | Schreibtisch Ihrer Org.Einheit                           |
| Archiv (Org.Einheit)                                   | Archiv Ihrer Org.Einheit                                 |
| In Bearbeitung: Persönlich                             | Wird von Ihnen bearbeitet                                |
| In Bearbeitung: Org.Einheit                            | Wird von Ihrer Org.Einheit bearbeitet                    |
| Sachbearbeiter nicht festgelegt: Org.Einheit           | Dokumente der Org.Einheit zur Verteilung                 |
| Frist spätestens morgen: Persönlich                    | Frist läuft für Sie spätestens morgen ab                 |
| Frist spätestens morgen: Org.Einheit                   | Frist läuft für Ihre Org.Einheit spätestens morgen<br>ab |
| F2 Anfragen an die Org.Einheit                         | F2 Anfragen für Ihre Org.Einheit                         |
| F2 Anfragen von der Org.Einheit                        | F2 Anfragen von Ihrer Org.Einheit                        |
| Postordner: E-Mails der letzten 2 Tage: Persönlich     | Ihr Postordner die letzten 2 Tage                        |
| Postordner: E-Mails der letzten Woche: Persönlich      | Ihr Postordner die letzte Woche                          |
| Postordner: E-Mails der letzten 2 Tage:<br>Org.Einheit | Postordner der Org.Einheit die letzten 2 Tage            |
| Postordner: E-Mails der letzten Woche:<br>Org.Einheit  | Postordner der Org.Einheit, die letzte Woche             |

## Festgelegte Suchen löschen

Benutzer, die persönliche Suchen erstellen und gespeichert haben, können diese auch wieder löschen.

Die von technischen Administratoren und Administratoren erstellten, festgelegten Suchen unter "Standard" oder "Org.Einheit", können nur von einem Administrator wieder gelöscht werden.

Im Folgenden wird Ihnen beschrieben, wie Sie solche Suchen wieder löschen.

Sie erhalten Zugriff auf alle Org.Einheitssuchlisten, indem Sie über den Suchlisten im Hauptfenster mit einem Rechtsklick auf das Symbol für Dokumente klicken. Daraufhin erscheint ein Kontextmenü, in dem Sie **Alle anzeigen** auswählen.
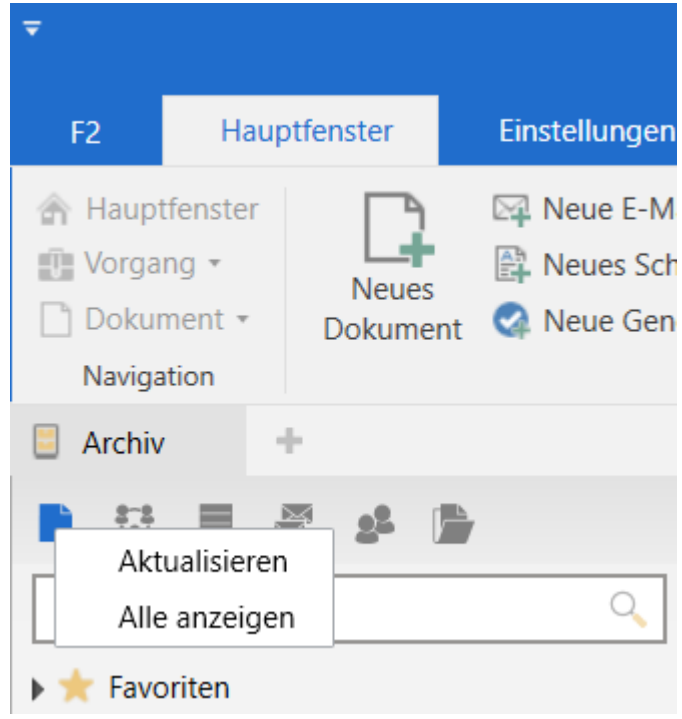

Abbildung 107. Alle Org. Einheiten anzeigen

Mit einem Klick auf **Alle anzeigen** klappt das Hauptfenster aus und zeigt Ihnen alle Org.Einheiten von F2 an. Die relevante Suche innerhalb der gewünschten Org.Einheit können Sie nun wie gewohnt über das Kontextmenü löschen.

Um zum Standardhauptfenster zurückzukehren, klicken Sie mit einem Rechtsklick auf **Dokumente** in der Navigationszeile und dann auf **Zeige als Benutzer**.

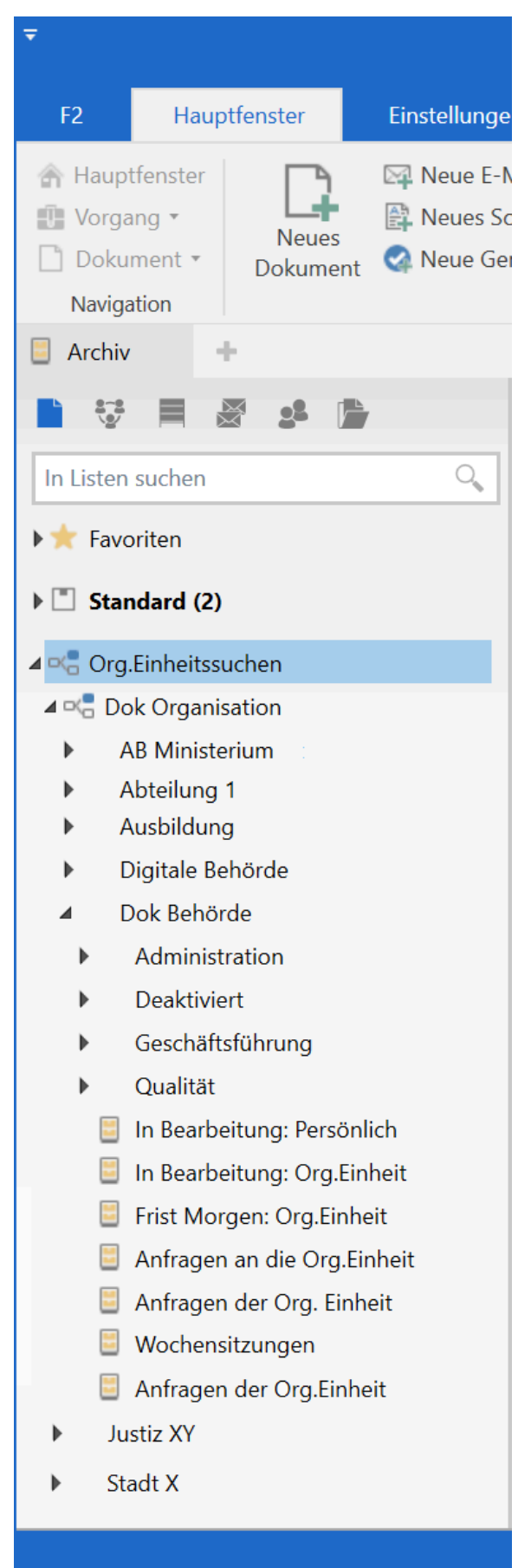

Abbildung 108. Übersicht der Org.Einheiten

## **Geteilte Ordner im Hauptfenster**

En bruger skal ikke have noget særligt privilegium for at oprette, rette eller slette delte mapper. Det er dog vigtigt at organisationen forholder sig til den overordnede struktur og/eller retningslinjer for opbygningen af mappestrukturen. Ein Benutzer muss über keine besonderen Rechte verfügen, um geteilte Ordner zu erstellen, bearbeiten oder zu löschen. Es ist jedoch wichtig, dass sich Ihre Organisation mit der Gesamtstruktur und/oder den Richtlinien für den Aufbau der Ordnerstruktur befasst.

Die geteilten Ordner sind dieselben für die Benutzer in einer Behörde. Im Normalfall ist es ratsam, dass Sie die Struktur in zwei übergeordnete Ordner unterteilen:

- Verantwortlichkeitsbereich oder organisatorische Ordner
- Organisationsübergreifende Bereiche für zum Beispiel Projekte.

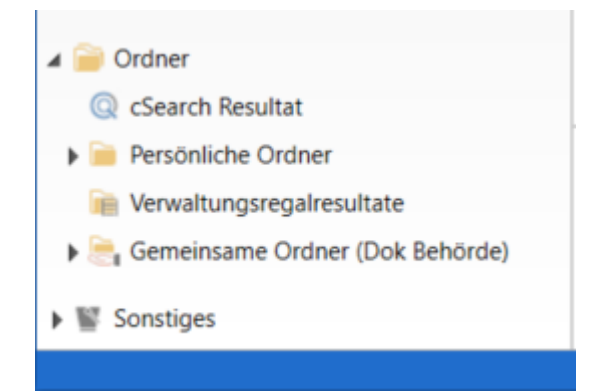

Abbildung 109. Geteilte Ordner im Hauptfenster

# Standard-Spalteneinstellungen für Suchergebnisse und Ordner einrichten

Die Einstellungen für die Anzeige der Ergebnisliste wird in F2 als Spalteneinstellungen bezeichnet, und Ihnen im Haupt-, und Vorgangsfenster angezeigt. Die Spalteneinstellungen beinhalten folgende Information:

- Welche Spalten in der Ergebnisliste angezeigt werden
- Die Reihenfolge der Spalten
- Die Breite der Spalten
- Sortierungsreihenfolge
- Mögliche Gruppierung

In F2 sind folgende Niveaus von Spalteneinstellungen definiert:

- **Basis-Spalteneinstellungen**: Vordefinierte, bei der Installation von F2 festgelegte Spalteneinstellungen.
- **Globale Standard-Spalteneinstellungen**: Spalteneinstellungen, die von Administratoren eingerichtet werden.
- **Standard-Spalteneinstellungen**: Die individuellen Spalteneinstellungen, die der Benutzer gespeichert hat.

- Basis-Spalteneinstellungen gehören zu der Installation von F2 und sind nicht veränderbar
- Wenn ein Administrator eine neue, festgelegte Suchliste für die Org.Einheit erstellt, werden die aktuellen Spalteneinstellungen als Globale Standard-Spalteneinstellungen für die neue Suchliste gespeichert.
- Wenn neue Globale Standard-Spalteneinstellungen von einem Administrator eingerichtet werden, gilt dies für alle Benutzer der gesamten Organisation.
- Wenn ein Benutzer Änderungen an seinen Spalteneinstellungen vornimmt, kann er dies als Standard-Spalteneinstellungen speichern.
- Wenn ein Benutzer Änderungen an seinen Spalteneinstellungen vornimmt, ohne diese als Standard-Spalteneinstellungen zu speichern, speichert F2 diese als persönliche Spalteneinstellungen für die jeweilige Liste.

Weitere Informationen zur Einrichtung von Standard-Spalteneinstellungen finden Sie unter Einrichtung und Einstellung.

# Standard-Spalteneinstellungen einrichten (Globale Standard-Spalteneinstellungen)

Sie können Globale Standard-Spalteneinstellungen in F2 definieren, einrichten und verwalten, wenn Sie das Recht "Ergebnislisten verwalten" besitzen. Diese Einrichtung wird für alle Benutzer innerhalb der Organisation, die keine persönlichen Spalteneinstellungen oder Standard-Spalteneinstellungen erstellt haben, verwendet. Globale Standard-Spalteneinstellungen wirken sich nicht auf die Ergebnisliste eines Benutzers aus, wenn dieser bereits Standard-Spalteneinstellungen oder persönliche Spalteneinstellungen für die Liste eingerichtet hat, oder wenn er die Liste bereits geöffnet hat. In diesem Fall muss der Benutzer zunächst seine eigenen Spalteneinstellungen zurücksetzen. Weitere Informationen zum Zurücksetzen von Spalteneinstellungen finden Sie unter Einrichtung und Einstellung.

Somit ist die Administratoreinrichtung der Globalen Standard-Spalteneinstellungen für die Darstellung der Ergebnisliste bei allen Benutzern entscheidend. Als Administrator können Sie dazu beitragen, den Wert einer Ergebnisliste für alle Benutzer in F2 zu steigern.

Auf Grundlage der vier verschiedenen Ergebnisanzeigen können Sie vier Globale Standard-Spalteneinstellungen in F2 einrichten:

- Dokumente
- Vorgänge
- Schriftstücke
- Anfragen

| ₹                         |                           |                                                                                                    |                          |            |                       |               |                                                                                                    |
|---------------------------|---------------------------|----------------------------------------------------------------------------------------------------|--------------------------|------------|-----------------------|---------------|----------------------------------------------------------------------------------------------------|
| F2                        | Haup                      | otfenster                                                                                                    | Einstellunge             | en         | Administ              | rator         |                                                                                                    |
| ☆ Haupti ⑦ Vorgar ○ Dokun | fenster<br>ng •<br>nent • | Optionen                                                                                                    | Benutzer-<br>einrichtung | Vor<br>Vor | schau:<br>gangsliste: | Rechts        | <ul> <li>Spalteneinstellung zurücksetzen •</li> <li>Std. Spalteneinstell. speichern</li> <li>Suchfelder</li> </ul> |
| Navigat                   | ion                       | Op                                                                                                    | tionen                   |            | Ansi                  | cht           | Suchlisten                                                                                                    |
| 📒 Archiv                  | 1                         | e in the second second s |                          |            |                       |               |                                                                                                    |
| <b>1</b>                  |                           |                                                                                                    |                          |            | Dokur                 | nente Vorgäng | ge Schriftstücke Anfragen                                                                                          |

Abbildung 110. Ergebnisanzeige im Hauptfenster

Für jede Ergebnisanzeige können Sie Globale Standard-Spalteneinstellungen einrichten. Folgende Elemente können Sie anpassen:

- Wahl der angezeigten Spalten
- Reihenfolge der Spalten
- Einstellung der Spaltenbreite
- Sortierungsreihenfolge, damit die Ergebnisse nach einer Spalte sortiert werden, zum Beispiel "Verantwortlicher" des Dokuments
- Mögliche Gruppierung. Sie legen als Administrator fest, ob die Autogruppierung ein- oder ausgeschaltet werden soll.

Im Folgenden ein Beispiel für die Einrichtung eines Standard-Tabellenlayouts für die Anzeige von Dokumenten:

- 1. Klicken Sie auf **Dokumente** über der Ergebnisliste
- 2. Wählen Sie mit Rechtsklick eine beliebige Spalte und klicken Sie auf **Spalten** im Kontextmenü.
- 3. Das Dialogfenster "Spalte wählen" öffnet. Wählen Sie die gewünschten Spalten aus und schließen Sie danach das Fenster.
- 4. Die Platzierung der einzelnen Spalten in der Ergebnisliste können Sie nach Wunsch anpassen. Hierzu verschieben Sie eine Spalte nach der anderen an die optimale Stelle. Die Breite der Spalten können Sie durch Ziehen der Seiten der Überschriften anpassen.
- 5. Nun wählen Sie die Spalte aus, nach der Sie die Ergebnisliste sortieren möchten. In diesem Beispiel wird auf die Spalte "Von" geklickt.
- 6. Im Band des Reiters "Einstellungen" klicken Sie auf **Autogruppierung**, um die Gruppierung der Ergebnisse ein- oder auszuschalten.

| *                                                                             |                              |                          |                               |                  |                                                                                                    |          | cBra    | in AcCloud05                                                                                     |                                                                                     |                 |                               |                   | _ = ×         |
|-------------------------------------------------------------------------------|------------------------------|--------------------------|-------------------------------|------------------|----------------------------------------------------------------------------------------------------|----------|---------|--------------------------------------------------------------------------------------------------|-------------------------------------------------------------------------------------|-----------------|-------------------------------|-------------------|---------------|
| F2 Haup                                                                       | ptfenster Einste             | llungen                  | Administrato                  |                  |                                                                                                    |          |         |                                                                                                  |                                                                                     |                 |                               | 🔒 Florian Lutz (l | T-Abteilung)  |
| <ul> <li>☆ Hauptfenster</li> <li>☆ Vorgang *</li> <li>Ò Dokument *</li> </ul> | Optionen Benutz<br>einrichte | Voi<br>Voi<br>er-<br>ing | rschau: Re<br>rgangsliste: Ob | echts •<br>ben • | <ul> <li>Spalteneinstellung zurücksetzen •</li> <li>Std. Spalteneinstell. speichern •</li> <li>Favoritensuchfelder bearbeiten</li> </ul> | Signatur | Sprache | <ul> <li>Schriftstückvorlagen</li> <li>Genehmigungsvorlagen</li> <li>Vorgangsvorlagen</li> </ul> | <ul> <li>Teams</li> <li>Verteilerlisten</li> <li>Textbausteine verwalten</li> </ul> | Datenaufräumung | Autogruppierung<br>bearbeiten | F2<br>Einrichtung | Personendaten |
| Navigation                                                                    | Optionen                     |                          | Ansicht                       |                  | Suchlisten                                                                                                    | Signatur | Sprache | Vorlagen                                                                                         | Teams & L                                                                           | isten           | Gruppierung                   | F2                | Personendaten |

Abbildung 111. Autogruppierung einschalten

In der folgenden Abbildung sind die endgültigen Globalen Standard-Spalteneinstellungen für die Anzeige von Dokumenten abgebildet.

| Ŧ                                                                   |                                                        |                                                                                                    | cBra                  | in AcCloud05                                                                                               |                                                 |                                                              |
|---------------------------------------------------------------------|--------------------------------------------------------|----------------------------------------------------------------------------------------------------|-----------------------|----------------------------------------------------------------------------------------------------|-------------------------------------------------|--------------------------------------------------------------|
| F2 Hauptfenster Einstellunger                                       | n Administrator                                        |                                                                                                    |                       |                                                                                                    |                                                 |                                                              |
| Hauptfenster<br>Worgang -<br>Dokument -<br>Navigation<br>Navigation | Vorschau: Rechts •<br>Vorgangsliste: Oben •<br>Ansicht | <ul> <li>Spalteneinstellung zurücksetzen •</li> <li>Std. Spalteneinstell. speichern •</li> <li>Favoritensuchfelder bearbeiten<br/>Suchlisten</li> </ul> | Signatur Sprache      | <ul> <li>Schriftstückvorlag</li> <li>Genehmigungsvo</li> <li>Vorgangsvorlagen</li> <li>Vorlagen</li> </ul> | rlagen 📑 Teams<br>rlagen 🚺 Vertei<br>n 📄 Textba | s 🔐 🖓 [<br>lerlisten<br>austeine verwalten<br>Teams & Listen |
| 📑 Mein Archiv 🕂                                                     |                                                        |                                                                                                    |                       |                                                                                                    |                                                 |                                                              |
|                                                                     | Dokumente Vorgänge S                                   | chriftstücke Anfragen                                                                                                    |                       |                                                                                                    |                                                 |                                                              |
| In Listen suchen                                                    | Hier nach Dokumenten such                              | en                                                                                                    |                       |                                                                                                    | Q 🔻 Filter 👻                                    | Ct Suchkriterien -                                           |
| h de Caucha                                                         | Retroff                                                |                                                                                                    |                       | Briefdatum                                                                                                 | Sortierdatum                                    | Von 🔺                                                        |
| P 🙀 Pavonien                                                        | ▼ Sortierdatum: Gestern: 2 E                           | lement(e)                                                                                                    |                       | 1 one to the total of the                                                                                  | 1 borneroutoni                                  |                                                              |
| ⊿ 🖺 Standard                                                        | 🗋 🔋 Zugriffe und B                                     | erechtigungen 2022                                                                                                    |                       |                                                                                                    | 08-02-2022 10:16                                | Florian Lutz                                                 |
| Archiv                                                              | IT-Ausschreibt                                         | ung für die Lieferung eines neuen Abrechn                                                                                                    | ungssystems: Anforder | . 08-02-2022 10:14                                                                                         | 08-02-2022 10:14                                | Florian Lutz                                                 |
| 📥 Posteingang                                                       | ▼ Sortierdatum: Diese Woch                             | e: 3 Element(e)                                                                                                    |                       |                                                                                                    |                                                 |                                                              |
| Mein Schreibtisch                                                   | 🗋 🔋 🛅 Zahlen 122020                                    | )                                                                                                    |                       |                                                                                                    | 07-02-2022 16:25                                | Florian Lutz                                                 |
| 📑 Mein Archiv                                                       | Online identifi                                        | zieren                                                                                                    |                       | 19-03-2020 11:17                                                                                           | 07-02-2022 12:56                                | Florian Lutz                                                 |
| 🐨 Gesendete Dokumente                                               | <ol> <li>Vertragsentwu</li> </ol>                      | ırf                                                                                                    |                       |                                                                                                    | 07-02-2022 12:56                                | Florian Lutz                                                 |
| Meine gechatteten Dokumente                                         | <ul> <li>Sortierdatum: Vergangene</li> </ul>           | Woche: 2 Element(e)                                                                                                    |                       |                                                                                                    |                                                 |                                                              |
| 🥏 Genehmigungen                                                     | 🕑 🗏 🔾 Budgetrahmer                                     | n 2022                                                                                                    |                       |                                                                                                    | 04-02-2022 14:51                                | Florian Lutz                                                 |
| Meine offenen Dokumente                                             | Kurse und We                                           | iterbildung Primo 2022                                                                                                    |                       |                                                                                                    | 04-02-2022 13:31                                | Florian Lutz                                                 |
| Meine offenen Vorgänge                                              | <ul> <li>Sortierdatum: Vergangene</li> </ul>           | n Monat: 6 Element(e)                                                                                                    |                       |                                                                                                    |                                                 |                                                              |
| Postausgang (1)                                                     | Löschbericht G                                         | iber 2 Vorgänge                                                                                                    |                       |                                                                                                    | 27-01-2022 09:49                                |                                                              |
| Neueste Schriftstücke                                               | Löschbericht (                                         | iber 1 Vorgänge                                                                                                    |                       |                                                                                                    | 27-01-2022 09:34                                |                                                              |
|                                                                     | Li il Löschbericht ü                                   | iber 1 Vorgänge                                                                                                    |                       |                                                                                                    | 27-01-2022 09:30                                |                                                              |
| Org.Einheitssuchen                                                  | Löschbericht (                                         | iber 1 Vorgänge                                                                                                    |                       |                                                                                                    | 26-01-2022 10:25                                |                                                              |
| Persönliche Suchen                                                  | Löschbericht (                                         | iber 1 Vorgänge                                                                                                    |                       |                                                                                                    | 26-01-2022 10:00                                |                                                              |
|                                                                     | Anfrage: Beam                                          | ntenvergütung                                                                                                    |                       | 17-01-2022 10:24                                                                                           | 17-01-2022 10:24                                | Florian Lutz                                                 |
| ▶ □ Crg.Einheiten (2)                                               | ▼ Sortierdatum: Älter: 197                             | Element(e), 3 ungelesen                                                                                                    |                       |                                                                                                    |                                                 |                                                              |
| Ordner                                                              | 📕 🎚 📑 Anfrage Akteir                                   | nsicht Wiesental                                                                                                    |                       |                                                                                                    | 23-12-2021 14:55                                | Florian Lutz                                                 |
|                                                                     | Anzeige Dok E                                          | Behörde in Magazin der Wirtschaft                                                                                                    |                       |                                                                                                    | 23-12-2021 14:31                                | Florian Lutz                                                 |
| Sonstiges                                                           | Verbrauchersc                                          | hutz                                                                                                    |                       | 13-12-2021 13:24                                                                                           | 13-12-2021 13:24                                | Florian Lutz                                                 |
|                                                                     | 🥑 🏢 📿 Bewerbung Bu                                     | indesweites Schwimmprojekt                                                                                                    |                       |                                                                                                    | 08-12-2021 16:12                                | Simone Meyer                                                 |
|                                                                     | Planung der A                                          | rztversorgung Musterstadt                                                                                                    |                       |                                                                                                    | 08-12-2021 14:35                                | Florian Lutz                                                 |
|                                                                     | Prozessoptimi                                          | erung                                                                                                    |                       | 18-11-2021 10:44                                                                                           | 08-12-2021 12:52                                | Benjamin Hein                                                |
|                                                                     | Bürgeranfrage                                          | November 2021                                                                                                    |                       |                                                                                                    | 29-11-2021 13:12                                | Florian Lutz                                                 |
|                                                                     |                                                        |                                                                                                    |                       |                                                                                                    |                                                 | Þ                                                            |
| 210 Ergebnisse – aktualisiert heute 09:20 (vor 0                    | Minuten)                                               |                                                                                                    |                       |                                                                                                    |                                                 |                                                              |

Abbildung 112. Endgültige Standard-Spalteneinstellungen für die Anzeige von Dokumenten

Sie müssen F2 neustarten, um die neuen Spalteneinstellungen in der Datenbank zu aktualisieren. Anschließend speichern Sie die Globalen Standard-Spalteneinstellungen durch Klicken auf den **Abwärtspfeil** im Feld "Standard-Spalteneinstellungen speichern" im Band des Reiters "Einstellungen" und dann über **Globale Std. Spalteneinstell. speichern**.

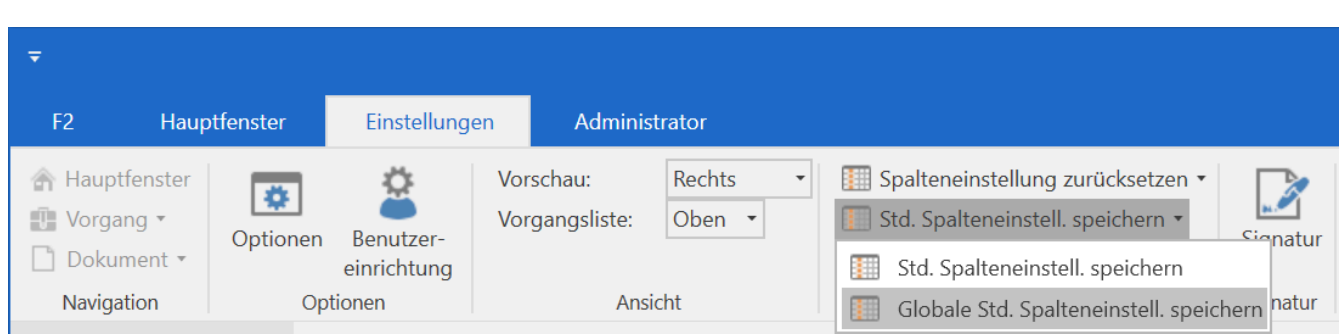

Abbildung 113. Globale Standard-Spalteneinstellungen speichern

Die Globalen Standard-Spalteneinstellungen werden nun von allen Benutzern angewendet, die keine persönlichen oder Standard-Spalteneinstellungen erstellt haben.

**HINWEIS**Vorhandene globale Standard-Spalteneinstellungen werden überschrieben, wenn<br/>neue Spalteneinstellungen gespeichert werden. Es gelten immer die zuletzt<br/>gespeicherten globalen Standard-Spalteneinstellungen.

Die Vorgehensweise für die Einrichtung von Globalen Standard-Spalteneinstellungen gilt auch für die Anzeige von Vorgängen, Schriftstücken und Anfragen.

**HINWEIS** Bitte beachten Sie, dass definierte Standardsuchen überprüft werden müssen, wenn Sie Änderungen (Hinzufügungen/Löschungen) an Metadatenfeldern im Zusammenhang mit einer Aktualisierung von F2 vornehmen.

## Benutzereinrichtung

Über den Menüpunkt "Benutzereinrichtung" können Sie eine Reihe von Benutzereinrichtungen vornehmen. Benutzereinrichtungen umfassen Benutzer-, Spalten- und Listeneinstellungen.

Benutzereinrichtungen nehmen Sie auf Grundlage der bestehenden Einstellungen/Einrichtung eines Benutzers vor. Für den Inhalt der Benutzereinrichtungen können Sie die gesamte/n oder Teile der Benutzer-, Spalten- und Listeneinstellungen eines Benutzers nutzen. Die erstellten Benutzereinrichtungen können vom Benutzer selbst abgerufen werden oder ausgewählten Benutzern und Rollentypen zugewiesen werden.

Wenn Sie das Recht "Einstellungen verwalten" besitzen, können Sie in F2 Benutzereinrichtungen erstellen, verwalten und anderen Benutzern zuweisen. Mit diesem Recht können Sie ebenfalls spezifische Rollentypen mit den Benutzereinrichtungen verknüpfen. So erhalten neue Benutzer automatisch die Einrichtung, die ihrer Rolle entspricht, während bestehende Benutzer ihre eigene Einrichtung behalten. Auf diese Weise können Sie Benutzereinrichtungen erstellen, die sich von Rolle zu Rolle unterscheiden.

Wenn ein Benutzer mehrere Rollen hat, ist die Priorität der Rollen dafür entscheidend, welche Benutzereinrichtung dem einzelnen Benutzer zugewiesen wird. Über den Menüpunkt "Benutzereinrichtung" ist es Ihnen also möglich, verschiedene Benutzereinrichtungen innerhalb der Organisation wiederzuverwenden.

Klicken Sie im Band des Reiters "Einstellungen" auf **Benutzereinrichtung**, um das Dialogfenster "Benutzereinrichtung" zu öffnen.

Das Dialogfenster "Benutzereinrichtung" nutzen Sie, um ausgewählte Einrichtungen und Spalteneinstellungen zu verwalten und Benutzern oder Rollentypen zuzuweisen.

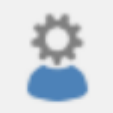

Benutzereinrichtung

Abbildung 114. Der Menüpunkt "Benutzereinrichtung"

|                                       | Benu                          | ıtzereinrichtung | J                    | _ | × |
|---------------------------------------|-------------------------------|------------------|----------------------|---|---|
| Benutzereinrichtung                   | Benutzereinrichtung verwalten | Neue Benutzer    |                      |   | ^ |
| Diese Benutzereinrichtung<br>anwenden |                               |                  |                      |   |   |
| Benutzereinrichtung                   | ✓   Einstellung               | gstyp            | Zuletzt aktualisiert |   |   |
| Sachbearbeiter Personalabte           | eilung Benutzereir            | nstellungen      | 02-07-2019 15:23     |   |   |
| Florian's Einrichtung                 | Benutzereir                   | nstellungen      | 14-11-2016 12:33     |   |   |
| Florian Lutz' Spalteneinstellu        | ingen Spalteneins             | stellungen       | 16-04-2021 14:17     |   |   |
| Administrator Listeneinstellu         | ingen Listeneinste            | ellungen         | 10-05-2021 08:51     |   |   |
| Abteilungsleiter Personalabt          | eilung Benutzereir            | nstellungen      | 21-04-2021 11:18     |   |   |
|                                       |                               |                  |                      |   |   |
|                                       |                               |                  |                      |   | - |
|                                       |                               |                  |                      |   |   |

Abbildung 115. Das Dialogfenster "Benutzereinrichtung"

Das Dialogfenster beinhaltet drei Reiter:

- "Benutzereinrichtung". Hierauf haben alle Benutzer Zugriff. Weitere Informationen hierzu finden Sie im Benutzerhandbuch F2 Desktop – Einrichtung und Einstellung.
- "Benutzereinrichtung verwalten". Weitere Informationen hierzu finden Sie im folgenden Abschnitt.
- "Neue Benutzer". Weitere Informationen hierzu finden Sie im Abschnitt Neue Benutzer.

## **Benutzereinrichtung verwalten**

Im Folgenden wird Ihnen der Reiter "Benutzereinrichtung verwalten" beschrieben.

Hier können Sie, wenn Sie das Recht "Einstellungen verwalten" besitzen, Benutzereinrichtungen vornehmen, verwalten und anderen Benutzern zuweisen.

|                                      | Be                                        | nutzereinrichtung               |          |                      | - | ×        |
|--------------------------------------|-------------------------------------------|---------------------------------|----------|----------------------|---|----------|
| Benutzereinrichtung Benu             | tzereinrichtung verwalten                 | Neue Benutzer                   |          |                      |   | ^        |
| Keue<br>Benutzereinrichtung          | n<br>Benutzereinrichtung<br>aktualisieren | Benutzereinrichtung<br>zuweisen |          |                      |   |          |
| Benutzereinrichtung                  | Einstellungstyp                           | Benutzer                        | Sichtbar | Zuletzt aktualisiert |   | <b>v</b> |
| Administrator Listeneinstellungen    | Listeneinstellungen                       | Administrator                   | 1        | 10-05-2021 08:51     |   |          |
| Spalteneinstellung (barrierefrei)    | Spalteneinstellungen                      | Administrator                   |          | 21-04-2021 11:19     |   |          |
| Abteilungsleiter Personalabteilung   | Benutzereinstellungen                     | Anna Schneider                  | ~        | 21-04-2021 11:18     |   |          |
| Florian Lutz' Spalteneinstellungen   | Spalteneinstellungen                      | Florian Lutz                    | ~        | 16-04-2021 14:17     |   |          |
| Benutzereinstellungen (barrierefrei) | Benutzereinstellungen                     | Administrator                   |          | 15-04-2021 12:11     |   |          |
| Sachbearbeiter Personalabteilung     | Benutzereinstellungen                     | Elorian Lutz                    | ~        | 02-07-2019 15:23     |   |          |
| Florian's Einrichtung                | Benutzereinstellungen                     | Florian Lutz                    | ~        | 14-11-2016 12:33     |   |          |
| ৰ                                    |                                           |                                 |          |                      |   | ×        |

#### Der Reiter hat folgende Menüpunkte:

| Funktion                             | Beschreibung                                                                                                    |
|--------------------------------------|----------------------------------------------------------------------------------------------------|
| Neue<br>Benutzereinrichtung          | Hinzufügen einer neuen Benutzereinrichtung zur<br>Liste der Benutzereinrichtungen. Weitere<br>Information hierzu finden Sie im Abschnitt Neue<br>Benutzereinrichtung einrichten.                                                                                                    |
| Earbeiten                            | Die markierte Benutzereinrichtung bearbeiten.<br>Im Dialogfenster "Benutzereinrichtung<br>bearbeiten" können Sie den Namen und die<br>Sichtbarkeit ändern. Indem Sie auf <b>Nächste</b><br>klicken, können Sie die einzelnen Einstellungen<br>ändern.<br>Im Dialogfenster "Benutzereinrichtung bearbeiten "         Im Benutzereinrichtung bearbeiten "         Hier können Sie den Namen ändern und die Details der Einrichtung<br>sehen bzw. ändern (Nächste).         Name:       Abteilungsleiter         Benutzereinstellungen "         Typ:       Benutzereinstellungen (         Im Dialogfenster       Im Dialogfenster         Name:       Abteilungsleiter         Benutzereinstellungen (       Im Dialogfenster         Im Dialogfenster       Im Dialogfenster         Im Dialogfenster       Im Dialogfenster         Im Dialogfenster       Im Dialogfenster         Im Dialogfenster       Im Dialogfenster         Im Dialogfenster       Im Dialogfenster         Im Dialogfenster       Im Dialogfenster         Im Dialogfenster       Im Dialogfenster         Im Dialogfenster       Im Dialogfenster         Im Dialogfenster       Im Dialogfenster         Im Dialogfenster       Im Dialogfenster         Im Dialogfenster       Im Dialogfenster         Im Dialogfenster       Im Dialogfenster         Im Dialogfenster       Im Dialogfenster |
| 🗶 Löschen                            | Unwiderrufliches Löschen einer markierten<br>Benutzereinrichtung aus der Liste.                                                                                                    |
| Benutzereinrichtung<br>aktualisieren | Abrufen der neuesten Einstellung des Benutzers,<br>um die markierte Standard-Benutzereinstellung<br>zu aktualisieren.                                                                                                    |
| Benutzereinrichtung<br>zuweisen      | Ausgewählten Benutzern oder Rollentypen die<br>markierten Benutzereinrichtung zuweisen.<br>Weitere Information hierzu finden Sie im<br>Abschnitt Benutzereinrichtung einem Benutzer<br>oder Rollentyp zuweisen.                                                                                                    |

Unter dem Reiter werden Ihnen folgende Spalten angezeigt:

| Spalte                 | Beschreibung                                                                                          |
|------------------------|----------------------------------------------------------------------------------------------------|
| "Benutzereinrichtung"  | Zeigt Ihnen den Namen der Benutzereinrichtung an.                                                     |
| "Einstellungstyp"      | Gibt Ihnen den Typ der Benutzerrichtung an.                                                           |
| "Benutzer"             | Gibt Ihnen den Namen des Benutzers an, dessen<br>Benutzereinrichtung kopiert wurde.                   |
| "Sichtbar"             | Zeigt Ihnen an, ob eine Benutzereinrichtung sichtbar ist und von<br>Benutzern aufgerufen werden kann. |
| "Zuletzt aktualisiert" | Gibt Ihnen an, wann die Benutzereinrichtung zuletzt aktualisiert wurde.                               |

## Neue Benutzereinrichtung einrichten

In den folgenden Abschnitten wird Ihnen beschrieben, wie Sie neue Benutzereinrichtungen erstellen und anderen Benutzern zuweisen. Es gibt drei verschiedene Typen der Benutzereinrichtungen:

- Benutzereinstellungen
- Spalteneinstellungen
- Listeneinstellungen

Wenn Sie im Reiter "Benutzereinrichtung verwalten" auf **Neue Benutzereinrichtung** klicken, öffnet sich das in folgender Abbildung dargestellte Dialogfenster.

| 😩 Neu     | e Benutzereinrichtung ×                     |
|-----------|---------------------------------------------|
| Name:     | Neue Sachbearbeiter                         |
| Benutzer: | Florian Lutz (Büroleiter, IT-Abteilung) 🔻 🔒 |
| Тур:      | Benutzereinstellungen 🔹                     |
| 🖌 Für die | Benutzer sichtbar                           |
|           | Nächste Abbrechen                           |

Abbildung 117. Neue Benutzereinrichtung erstellen

Wenn Sie eine neue Benutzereinrichtung des Typs "Benutzereinstellungen" erstellen, wird diese der Liste der Benutzereinrichtungen hinzugefügt. Hierbei müssen Sie Folgendes angeben:

- Name der neuen Benutzereinrichtung
- Name des Benutzers, dessen Benutzereinrichtung Sie zur Standard-Benutzereinrichtung machen möchten
- Typ auswählen

• Wenn Sie in das Kontrollkästchen "Für die Benutzer sichtbar" ein Häkchen setzen, können Benutzer die Einrichtung aufrufen.

Danach klicken Sie auf Nächste.

Wenn Sie den Typ "Benutzereinstellungen" ausgewählt haben, öffnet sich das Dialogfenster "Optionen". Weitere Information hierzu finden Sie im Abschnitt Neue Benutzereinrichtung.

Wurde der Typ "Spalteneinstellungen" ausgewählt, öffnet sich das Dialogfenster "Spalteneinstellungen wählen". Weitere Information hierzu finden Sie im Abschnitt Neue Spalteneinstellungen.

Wenn Sie den Typ "Listeneinstellungen" ausgewählt haben, öffnet sich das Dialogfenster "Einstellungen der Suchliste wählen". Weitere Information hierzu finden Sie im Abschnitt Neue Listeneinstellungen.

### **Neue Benutzereinstellung**

Wenn Sie den Typ "Benutzereinstellungen" ausgewählt haben, öffnet sich das Dialogfenster "Optionen". Hier können Sie die Einrichtungen an- und abwählen, die Sie in die neue Benutzereinstellung übernehmen möchten.

| ٥             | Optionen        |                                                                                                    | - 1   |           | x  |
|---------------|-----------------|----------------------------------------------------------------------------------------------------|-------|-----------|----|
|               |                 | Allgemein                                                                                                    | •     | $\supset$ |    |
| ₽             | Allgemein       |                                                                                                    |       |           |    |
| 俞             | Hauptfenster    | Dokument archivieren                                                                                          |       |           |    |
| Ũ             | Vorgänge        | <ul> <li>Immer fragen, welche Handlungen ausgeführt werden sollen, wenn ich "Archivieren" auswähle</li> </ul> |       | Ď         |    |
|               | Dokumente       |                                                                                                    | •     | $\supset$ |    |
| 2             | Dokumentanzeige |                                                                                                    |       |           |    |
|               | Schriftstücke   | Dokument in Ordner verschieben                                                                                |       |           | _  |
| $\mathcal{D}$ | Chat            | Wenn ich Verantwortlicher bin, Dokument schließen, wenn ich es in einen Ordner verschiebe                     |       | Б         |    |
| 2             | Benutzer        | Immer fragen, welche Handlungen ausgeführt werden sollen, wenn ich ein Dokument in einen Ordner verschiebe    |       | D         |    |
| 2             | Vorgangsverlauf |                                                                                                    |       |           |    |
|               |                 | Zugriffsverwaltung                                                                                            |       |           |    |
|               |                 | Ergänzende Org.Einheiten und Sachbearbeiter sollen grundsätzlich folgendes Zugriffsniveau besitzen:           |       | D         |    |
|               |                 | Lesezugriff                                                                                                   |       |           |    |
|               |                 | Vorschau                                                                                                    |       |           |    |
|               |                 | Voischau                                                                                                    |       | D         |    |
|               |                 |                                                                                                    |       |           |    |
|               |                 | Mitteilungen                                                                                                  |       |           |    |
|               |                 | 🧭 Anzahl der neuen Benachrichtigungen auf dem F2 Symbol in der Taskleiste anzeigen                            | •     | $\supset$ |    |
|               |                 | Das F2-Symbol in der Taskleiste blinkt beim Empfang eines neuen Dokuments:                                    |       |           |    |
|               |                 | in meinem persönlichen Posteingang                                                                            | •     | $\supset$ |    |
|               |                 | im Posteingang einer meiner Org.Einheiten                                                                     |       |           |    |
|               |                 |                                                                                                    |       |           | •  |
|               |                 | С                                                                                                    | K Abb | reche     | n. |

Abbildung 118. Das Dialogfenster "Optionen" mit Schiebebalken

Sie können auswählen, dass alle Einrichtungen eines gewählten Benutzers in die neue Benutzereinstellung übernommen werden. Klicken Sie hierzu auf den Schiebebalken über den Reiter auf der linken Seite im Dialogenfenster "Optionen". Wenn der Schiebebalken blau ist, haben Sie alle Einrichtungen ausgewählt. Wenn der Schiebebalken weiß ist, haben Sie keine der Einrichtungen ausgewählt.

Sie können auswählen, dass alle Einrichtungen eines bestimmten Reiters in die neue Benutzereinstellung übernommen werden. Klicken Sie hierzu auf den entsprechenden Reiter auf der linken Seite und daraufhin auf den oberen Schiebebalken rechts im Dialogfenster. Dadurch werden alle Schiebebalken auf der rechten Seite blau, was bedeutet, dass die einzelnen Einrichtungen in eine neue Benutzereinstellung aufgenommen wurden.

Darüber hinaus können Sie auswählen, dass einzelne Einrichtungen eines bestimmten Reiters in die neue Benutzereinstellung übernommen werden sollen. Hierzu klicken Sie auf den relevanten Reiter und die Schiebebalken für die jeweilige Einrichtung, die Sie der neuen Benutzereinstellung hinzufügen möchten. Dadurch werden die für eine neue Benutzereinstellung gewählten Schiebebalken blau.

Wenn Sie die gewünschten Einrichtungen ausgewählt haben, übernehmen Sie diese durch Klicken auf **OK** ganz unten im Dialogfenster. Die Benutzereinstellungen werden dann zur Liste der verfügbaren Benutzereinrichtungen hinzugefügt, welche Benutzer oder Administratoren ausgewählten Benutzern und Rollentypen zuweisen können.

**HINWEIS** Wenn eine Benutzereinstellung abgerufen oder als Benutzereinstellung zugewiesen wird, wird sie erst nach einem Neustart von F2 wirksam.

### Neue Spalteneinstellungen

Wenn Sie den Typ "Spalteneinstellungen" ausgewählt haben, öffnet sich das Dialogfenster "Spalteneinstellungen wählen". Hier wählen Sie, für welche Suchlisten, Ordner usw. die Spalteneinstellungen gelten sollen.

Es sind nur die Spalten aktiv, die von dem Benutzer gespeichert wurden, dessen Spalteneinstellung Sie zur Standard-Benutzereinrichtung machen möchten. Die Spalteneinstellungen müssen in der Datenbank des jeweiligen Benutzers aktualisiert sein, das heißt, der Benutzer muss F2 neugestartet haben, damit alle Spalteneinstellungen in der Datenbank gespeichert wurden.

Zugleich werden alle Anzeigetypen übernommen, das heißt "Dokumente", "Vorgänge" "Schriftstücke" und "Anfragen". Wenn der Benutzer, dessen Spalteneinstellung Sie zur Standard-Benutzereinrichtung machen möchten, keine Spalteneinstellungen für zum Beispiel "Dokument" und "Anfragen" vorgenommen hat, so wird auch der Benutzer, dem die Spalteneinstellungen zugewiesen werden sollen, diese nicht haben. Das liegt daran, dass die neue Benutzereinrichtung der gewählten Spalteneinstellung des Benutzers entsprechen wird.

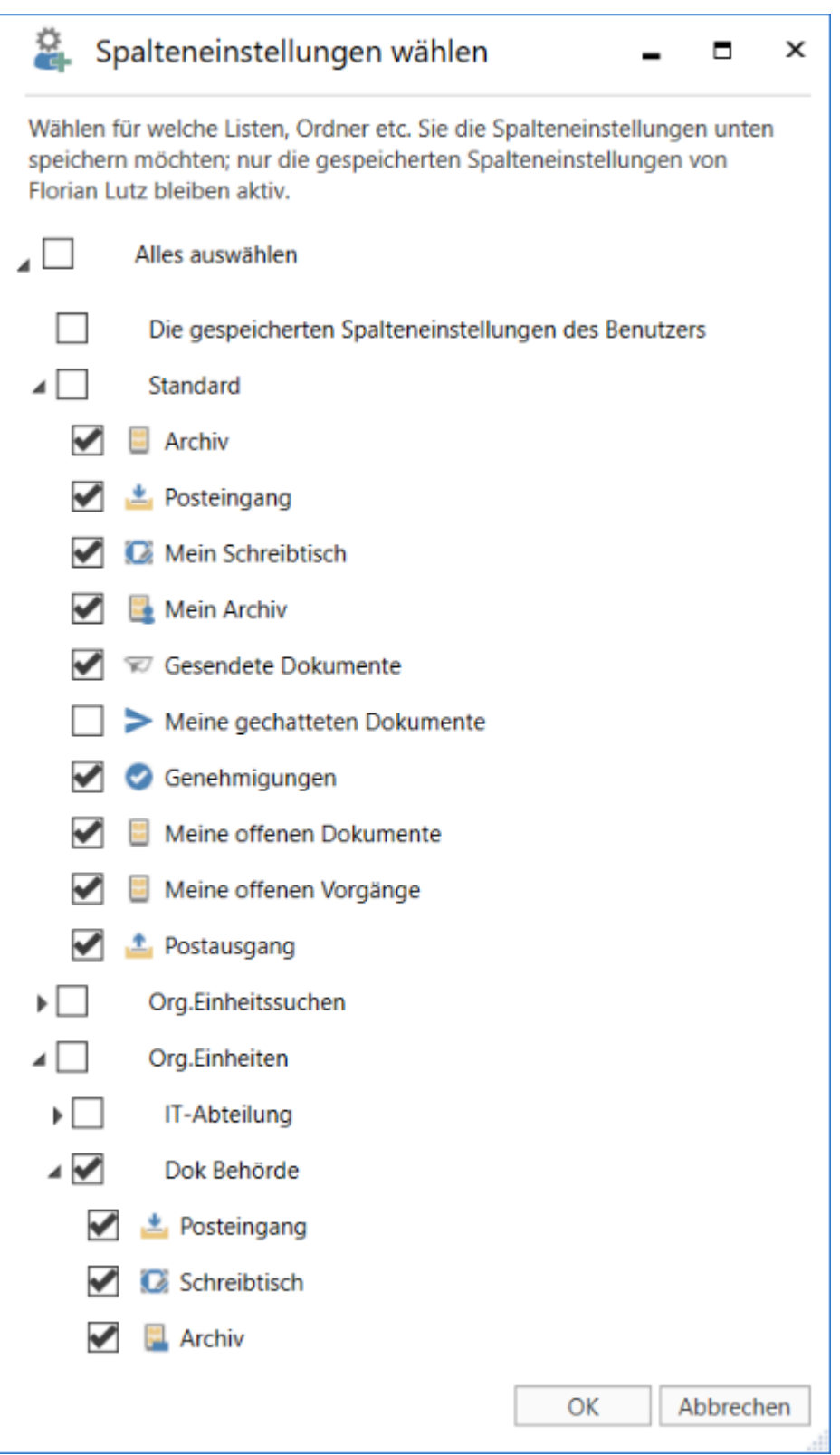

Abbildung 119. Das Dialogfenster "Spalteneinstellungen wählen"

Abschließend klicken Sie auf **OK** und die Spalteneinstellungen werden zur Liste der verfügbaren Benutzereinrichtungen hinzugefügt.

**HINWEIS** Sie können Spalten nicht einzeln abrufen oder zuteilen. Alle Spalten, die zu einer Liste geöhren, werden gesammelt abgerufen.

### Neue Listeneinstellungen

Wenn Sie den Typ "Listeneinstellungen" ausgewählt haben, öffnet sich das Dialogfenster "Einstellungen der Suchliste wählen". Hier wählen Sie die Suchlisten, Ordner usw. aus, für die Sie die neue Listeneinstellung speichern möchten.

Für jede gewählte Suchliste werden die folgenden Einstellungen gespeichert:

- Vorschau: An welchen Stellen diese angezeigt oder ob diese verborgen wird.
- Ob Dokumente, Vorgänge, Schriftstücke oder Anfragen angezeigt werden.
- Platzierung der Vorgangsliste.
- Erweiterte Suche: ob diese aktiviert ist, oder nicht.

Nur die gespeicherten Listeneinstellungen des Benutzers, dessen Benutzereinrichtung als Grundlage dient, werden sichtbar sein. Die Listeneinstellungen müssen in der Datenbank des jeweiligen Benutzers aktualisiert sein, das heißt, der Benutzer muss F2 neugestartet haben, damit alle Listeneinstellungen in der Datenbank gespeichert wurden.

| 🚑 Einst                                                        | ellungen der Suchliste wählen 🗕 🗖 🗙                                                                                                    |
|----------------------------------------------------------------|----------------------------------------------------------------------------------------------------|
| Wählen Sie d<br>speichern mö<br>Admin cBrair<br>Listeneinstell | lie Suchlisten, Ordner usw. für die Sie die Listeneinstellungen<br>öchten. Nur Listeneinstellungen, die von Florian Lutz (F2<br>n, Dok Behörde) gespeichert wurden, werden aktiv sein.<br>lungen decken folgende Einstellungen ab: |
| Vorschau, wo<br>Inwieweit Do<br>werden.<br>Erweiterte Su       | o diese angezeigt und ob diese verborgen wird.<br>okumente, Vorgänge, Schriftstücke oder Anfragen angezeigt<br>uche, wenn diese aktiviert ist oder nicht.                                                                          |
|                                                                | les auswählen                                                                                                    |
| ⊿ S                                                            | itandard                                                                                                    |
|                                                                | Archiv                                                                                                    |
| 🗌 📩                                                            | Posteingang                                                                                                    |
|                                                                | Mein Schreibtisch                                                                                                    |
|                                                                | Mein Archiv                                                                                                    |
| $\square$                                                      | Gesendete Dokumente                                                                                                    |
|                                                                | Meine gechatteten Dokumente                                                                                                    |
|                                                                | Genehmigungen                                                                                                    |
|                                                                | Meine offenen Dokumente                                                                                                    |
|                                                                | Meine offenen Vorgänge                                                                                                    |
| L 🚨                                                            | Postausgang                                                                                                    |
|                                                                | Drg.Einheitssuchen                                                                                                    |
|                                                                | Drg.Einheiten                                                                                                    |
|                                                                | Drdner                                                                                                    |
| ▶ S                                                            | ionstiges                                                                                                    |
| ► S                                                            | litzungen                                                                                                    |
|                                                                |                                                                                                    |
|                                                                | OK Abbrechen                                                                                                    |

Abbildung 120. Das Dialogfenster "Einstellungen der Suchliste wählen"

Ihre Auswahl schließen Sie mit einem Klick auf **OK** ab. Die Listeeinstellungen werden zur Liste der verfügbaren Benutzereinrichtungen hinzugefügt, die die Benutzer oder Administratoren ausgewählten Benutzern und Rollentypen zuweisen können.

**HINWEIS** Wenn Listeneinstellungen als Benutzereinstellungen abgerufen oder zugewiesen werden, werden diese erst nach einem Neustart von F2 wirksam.

### Benutzereinrichtung einem Benutzer oder Rollentyp zuweisen

Sie haben zwei Optionen, um eine Benutzereinrichtung zuzuweisen:

- Benutzer zuweisen: Verwenden Sie, um Benutzereinrichtungen Benutzern, Org.Einheiten, Verteilerlisten und/oder Teams zuzuweisen.
- Rollentyp zuweisen: Verwenden Sie, um eine Benutzereinrichtung Benutzern eines bestimmten Rollentyps zuzuweisen, zum Beispiel einem Benutzer mit der Rolle "Technischer Administrator" entweder in einer spezifischen Org.Einheit, Verteilerliste und/oder Team oder allen Benutzern mit dem bestimmten Rollentyp.

Im Reiter "Benutzereinrichtung verwalten" markieren Sie die gewünschte Benutzereinrichtung in der Liste. Klicken Sie danach auf **Benutzereinrichtung zuweisen**.

Ein neues Dialogfenster öffnet. Hier wählen Sie entweder "Benutzer zuweisen" oder "Rollentyp zuweisen".

| 😩 Ben                       | utzereinrichtung zuweisen                                                      | × |
|-----------------------------|--------------------------------------------------------------------------------|---|
| Weisen Sie o<br>oder Rollen | die Benutzereinstellung: 'Neue Sachbearbeiter' für ausgewählte Benutzer<br>zu. |   |
|                             | Benutzer zuweisen Rollentyp zuweisen                                           |   |
| Benutzer:                   | Wählen Sie Benutzer, Org.Einheiten, Verteilerlisten oder Teams                 |   |
|                             | Fortfahren Schließen                                                           |   |

Abbildung 121. Benutzer eine Benutzereinrichtung zuweisen

Haben Sie "Benutzer zuweisen" ausgewählt, tragen Sie im Feld "Benutzer" die Benutzer, Org.Einheiten, Verteilerlisten und/oder Teams ein, welchen Sie die Benutzereinrichtungen zuweisen möchten.

Haben Sie "Rollentyp zuweisen" ausgewählt, wählen Sie im Feld "Rollentyp" einen Rollentyp im Drop-down-Menü aus.

| 😩 Benutze                           | ereinrichtung zuweisen                                        | ×         |
|-------------------------------------|---------------------------------------------------------------|-----------|
| Weisen Sie die B<br>oder Rollen zu. | enutzereinstellung: 'Neue Sachbearbeiter' für ausgewählte Ber | nutzer    |
|                                     | O Benutzer zuweisen ( Rollentyp zuweisen                      |           |
| Rollentyp:                          | Bitte wählen Sie einen Rollentyp                              |           |
| Org.Einheiten:                      | Wählen Sie Org.Einheiten, Verteilerlisten oder Teams          |           |
|                                     | Fortfahren                                                    | Schließen |

Abbildung 122. Rollentyp eine Benutzereinrichtung zuweisen

#### Klicken Sie auf Fortfahren.

Daraufhin wird Ihnen eine Liste der ausgewählten Benutzer angezeigt, denen die Benutzereinrichtung zugewiesen werden. Sie können außerdem wählen, ob Sie den hinzugefügten Benutzern eine Benachrichtigung senden möchten. Schließen Sie mit einem Klick auf **Zuweisen** ab.

| iesen Benutzern wird folgende Benutzereinstellu                          | ung 'Neue Sachbearbeiter' zugewiesen: |
|--------------------------------------------------------------------------|---------------------------------------|
| Anna Schneider                                                           |                                       |
| Michaela Kirchner                                                        |                                       |
| Benachrichtigung an den Benutzer: (nicht obligat                         | torisch)                              |
| Hallo,                                                                   |                                       |
| Ihre bestehenden Benutzereinstellungen wurde<br>Mit freundlichen Grüßen. | en überschrieben.                     |
| Administrator                                                            |                                       |
|                                                                          |                                       |

Abbildung 123. Benachrichtigung an ausgewählte Benutzer

Sie haben damit die gewählte Benutzereinrichtung dem/den jeweiligen Benutzer/n zugewiesen, was Ihnen durch eine Windows-Benachrichtigung am unteren Rand des Bildschirms angezeigt wird. Sie können die gleiche Benutzereinrichtung anschließend für weitere Benutzer verwenden.

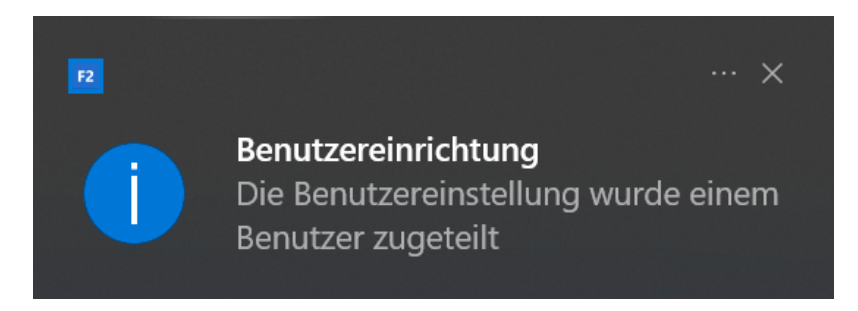

Wenn Sie Benutzern eine neue Benutzereinrichtung zuweisen, empfangen diese automatisch ein Dokument in ihrem Posteingang.

Aus diesem Dokument geht Folgendes hervor:

- dass die bestehende Einrichtung des Benutzers mit einer Benutzereinrichtung aktualisiert wurden.
- Zeit und Datum der Aktualisierung.
- gegebenenfalls Mitteilung des Administrators.

HINWEISWenn neue Benutzereinstellungen zugewiesen oder abgerufen werden, werden<br/>diese erst nach einem Neustart des F2 wirksam. Die zugewiesenen<br/>Benutzereinstellungen überschreiben alle selbst vorgenommenen Änderungen an<br/>den Benutzereinstellungen.

## **Neue Benutzer**

Im Folgenden werden Ihnen der Reiter "Neue Benutzer" im Dialogfenster "Benutzereinrichtung" beschrieben.

Hier können Sie, wenn Sie das Recht "Einstellungen verwalten" besitzen, eine Benutzereinrichtung mit einem Rollentyp verknüpfen, sodass neuen Benutzern automatisch die Benutzereinrichtung zugewiesen wird, die mit ihrem spezifischen Rollentyp verknüpft ist.

Das heißt, ein Benutzer mit dem Rollentyp "Abteilungsleiter" kann völlig andere Benutzereinrichtungen haben als ein Benutzer des Rollentyps "Sachbearbeiter".

|                                                                                                    |                             | -                      |                                     | ×           |  |  |   |  |
|----------------------------------------------------------------------------------------------------|-----------------------------|------------------------|-------------------------------------|-------------|--|--|---|--|
| Benutzereinrichtung                                                                                                    | Benutzereinrichtung         | verwalten              | Neue Benutzer                       | r           |  |  | ^ |  |
| Speichern Benutzereinrichtu<br>Rollentyp verbin                                                                                                    | X Löschen<br>ng und<br>nden | ∱ Nach ol<br>↓ Nach ur | oen verschieben<br>hten verschieben |             |  |  |   |  |
| Hier können Sie Rollentypen Benutzereinrichtungen zuweisen, damit neue Benutzer automatisch die Einrichtung<br>ihrer Rolle entsprechend erhalten. Beachten Sie, dass dies nur für neue Benutzer gilt. Bereits existierende Benutzer<br>behalten ihre eigenen Einrichtungen.<br>Mit den Pfeilen (oben) legen Sie die Hierarchie der Rollentypen fest (unabhängige Einstellungstypen). |                             |                        |                                     |             |  |  |   |  |
| Abteilungsleiter                                                                                                    | Abteilungsleiter            | 9                      | Benutzereinstel                     | ,<br>lunaen |  |  | _ |  |
| Sachbearbeiter                                                                                                    | Sachbearbeiter Qua          | lität                  | Spalteneinstellu                    | ingen       |  |  |   |  |
| ٩                                                                                                    |                             |                        |                                     |             |  |  |   |  |

Abbildung 125. Der Reiter "Neue Benutzer"

Folgende Menüpunkte sind im Reiter "Neue Benutzer" aufgeführt:

| Funktion                                                                  | Beschreibung                                                                                                    |
|---------------------------------------------------------------------------|----------------------------------------------------------------------------------------------------|
| Speichern                                                                 | Speichern von Änderungen und/oder Verknüpfungen von Rollentypen<br>mit Benutzereinrichtungen.                                                                                                    |
| Verbinde Benutzereinrichtung<br>und Rollentyp                             | Verknüpft eine Benutzereinrichtung mit einem Rollentyp, sodass<br>einem spezifischen Rollentyp eine spezifische Benutzereinrichtung<br>zugewiesen wird, wenn Sie neue Benutzer mit diesem Rollentyp<br>erstellen.                                                                                                    |
| 🗱 Löschen                                                                 | Löschen markierter Verknüpfungen zwischen Benutzereinrichtung<br>und Rollentyp, sodass Benutzer, denen Sie diese Rolle zuweisen,<br>nicht mehr automatisch die zugehörige Benutzereinrichtung erhalten.                                                                                                    |
| <ul> <li>Nach oben verschieben</li> <li>Nach unten verschieben</li> </ul> | Verschieben von Rollentypen in der Liste nach oben und unten,<br>sodass diese im Verhältnis zueinander priorisiert werden. Die<br>Reihenfolge entscheidet, welche Benutzereinrichtung einem neuen<br>Benutzer mit mehreren Rollen zugewiesen wird. Der Rollentyp, der an<br>oberster Stellt steht, hat immer die höchste Priorität. |

Der Reiter beinhaltet folgende Spalten:

| Spalte                | Beschreibung                                                                                  |
|-----------------------|-----------------------------------------------------------------------------------------------|
| "Rollentyp"           | Zeigt Ihnen an, mit welchem Rollentyp die entsprechende<br>Benutzereinrichtung verknüpft ist. |
| "Benutzereinrichtung" | Zeigt Ihnen den Namen der Benutzereinrichtung an, die mit dem<br>Rollentyp verknüpft ist.     |
| "Einstellungstyp"     | Zeigt Ihnen den Einstellungstyp der Benutzereinrichtung an.                                   |

HINWEIS

Die Menüpunkte auf den Bändern im Dialogfenster werden nur aktiviert, wenn Sie wenn eine Benutzereinrichtung in der Liste markieren.

## Rollentyp mit Benutzereinrichtung verknüpfen

Klicken Sie auf **Verbinde Benutzereinrichtung und Rollentyp**, um eine Benutzereinrichtung mit einem spezifischen Rollentyp zu verknüpfen.

Ein Dialogfenster öffnet sich, in dem Sie auswählen können, welcher Rollentyp mit welcher Benutzereinrichtung verknüpft werden soll.

|                                                                               |                      | Benutzere                                                                                                    |                                 | 3 | × |   |  |  |
|-------------------------------------------------------------------------------|----------------------|----------------------------------------------------------------------------------------------------|---------------------------------|---|---|---|--|--|
| Benutzereinrichtung                                                           | Benutzer             | einrichtung verwalten                                                                                                    | Neue Benutzer                   |   |   | ^ |  |  |
|                                                                               |                      | ዿ Benutzereinri                                                                                                    | ichtung und Rollentyp verbinden |   |   | × |  |  |
| Rollentyp verbinden                                                           |                      | Indem ein Rollentyp mit einer Benutzereinstellung verknüpft wird, kann man sichern, dass<br>neue Benutzer mit dem gewählten Rollentyp automatisch die gewählte<br>Benutzereinstellung erhalten. |                                 |   |   |   |  |  |
| Hier können Sie Rollentypen<br>entsprechend erhalten. Beacl<br>Einrichtungen. | Benutze<br>hten Sie, | Rollentyp:<br>Benutzereinrichtung:                                                                                                    | ▼<br>Administrationsmitarbeiter |   |   |   |  |  |
| Mit den Pfeilen (oben) legen Sie die I                                        |                      |                                                                                                    | Administrator                   |   |   |   |  |  |
| Rollentyp                                                                     | Benutz               | erennunung                                                                                                    | Benutzeradministrator           |   |   |   |  |  |
| Sachbearbeiter                                                                | Sachbe               | arbeiter Personalabteilung                                                                                                    | Benutzerverwaltung              |   |   | - |  |  |
| Sachbearbeiter                                                                | Florian's            | s Einrichtung                                                                                                    | Bereichsleiter                  |   |   |   |  |  |
|                                                                               |                      |                                                                                                    | Beteiligten bearbeiten          |   |   |   |  |  |
|                                                                               |                      |                                                                                                    | Betriebsadministrator           |   |   |   |  |  |
|                                                                               |                      |                                                                                                    | Büroleiter                      |   |   |   |  |  |
|                                                                               |                      |                                                                                                    | cBrainSuperSetter               |   |   |   |  |  |
|                                                                               |                      |                                                                                                    | Chefberater                     |   |   |   |  |  |
|                                                                               |                      |                                                                                                    | Chefsekretär                    |   | • |   |  |  |
|                                                                               |                      |                                                                                                    |                                 |   |   |   |  |  |
|                                                                               |                      |                                                                                                    |                                 |   |   | ₽ |  |  |

Ihre Wahl bestätigen Sie mit **OK**. Die von Ihnen gewählte Benutzereinrichtung ist nun mit dem Rollentyp verknüpft.

Regeln für Benutzereinrichtungen:

- Benutzereinrichtungen, die mit Rollentypen verknüpft sind, wirken sich nur auf neue Benutzer aus. Bestehende Benutzer, mit deren Jobrolle eine Benutzereinrichtung verknüpft wird, sind davon nicht betroffen.
- Wenn Sie einem neuen Benutzer einen Rollentyp zuweisen, der mit einer Benutzereinrichtung verknüpft ist, wird dem Benutzer automatisch diese Einstellung zugewiesen.
- Wenn Sie einem neuen Benutzer mehrere Rollentypen zuweisen und mit jedem einzelnen Rollentyp eine Benutzereinrichtung verknüpft ist, wird dem Benutzer automatisch die Benutzereinrichtung zugewiesen, die zum Rollentyp mit der höchsten Priorität gehört, unabhängig davon, mit welcher dieser Rollen der Benutzer angemeldet ist.
- Unabhängig davon, welche Benutzereinrichtung Sie einem Benutzer zuweisen, kann der Benutzer jederzeit diese Einrichtung ändern.

## Schriftstückvorlagen

Alle Benutzer können private Schriftstückvorlagen erstellen, die sie in der täglichen Arbeit nutzen können. Wenn Sie das Recht "Vorlagen verwalten" besitzen, können Sie gemeinsame Vorlagen für die ganze Organisation erstellen, bearbeiten und löschen.

Schriftstückvorlagen sind in F2 in drei Ebenen unterteilt:

#### Standard-Schriftstückvorlagen

Eine Standard-Schriftstückvorlage kann von allen Benutzern angewendet werden, jedoch nur von Benutzern mit dem Recht "Vorlagen verwalten" erstellt, verwaltet und gelöscht werden.

#### Schriftstückvorlagen auf Ebene der Org.Einheit

Eine Schriftstückvorlage auf Ebene der Org.Einheit kann von allen Benutzern der entsprechenden Org.Einheit oder deren Unter-Org.Einheiten genutzt werden. Nur Benutzern mit dem Recht "Vorlagen verwalten" können diese erstellen, verwalten und löschen.

#### Persönliche Schriftstückvorlagen

Persönliche Schriftstückvorlagen können nur von dem Benutzer angewendet werden, der diese eingerichtet hat. Persönliche Schriftstückvorlagen können nur vom entsprechenden Benutzer erstellt, verwaltet und gelöscht werden.

F2 unterstützt folgende Dateitypen für Vorlagen: docm, docx, dot, dotx, dotm, xlsx, xlt, xltx, xltm, pot, potx, odt, ods, odp, ott, ots und otp.

Sie verwalten Vorlagen über den Menüpunkt "Schriftstückvorlagen", den Sie im Band des Reiters "Einstellungen" im Hauptfenster finden.

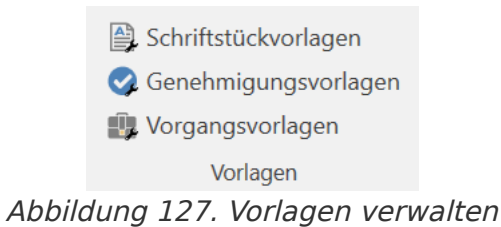

Wenn Sie Administrator sind, sieht das Dialogfenster wie folgt aus:

| Schrift                           | stückvorlagen                                                             |                     |                                      |          |                  | - 0          | х    |
|-----------------------------------|---------------------------------------------------------------------------|---------------------|--------------------------------------|----------|------------------|--------------|------|
| Hier können Sie<br>Sie können Sch | e Ihre Schriftstückvorlagen verwalt<br>riftstückvorlagen hinzufügen, lösc | en.<br>hen, ersetze | en oder umbenennen.                  |          |                  |              |      |
| ✓ Inaktive anz                    | zeigen                                                                    |                     |                                      |          |                  |              |      |
| 🕨 📙 Dok Organ                     | nisation                                                                  |                     | Betreff                              | Dateityp | Erstellt         | Beschreibung |      |
| S Persönlich                      | ie                                                                        | W=                  | Alle Seriendruckfelder               | dotx     | 08.10.2019 14:57 |              |      |
| Standard                          |                                                                           | W                   | Alle Seriendruckfelder - Beteiligten | dotx     | 06.03.2017 15:38 |              |      |
|                                   | Vorlage hinzufügen                                                        | W                   | Briefvorlage                         | dotx     | 10.03.2017 12:41 |              |      |
|                                   | Ordner umbenennen                                                         | ×.                  | Leere Excel Vorlage                  | xlt      | 23.01.2013 09:54 |              |      |
|                                   | Ordner löschen                                                            | •                   | Leere Powerpoint Vorlage             | pot      | 27.02.2013 15:32 |              |      |
|                                   |                                                                           | <b>W</b> =          | Leere Word Vorlage                   | dot      | 23.01.2013 09:55 |              |      |
|                                   | Ordner erstellen                                                          | W                   | Musterbrief                          | dotx     | 10.03.2017 10:30 |              |      |
|                                   |                                                                           | W                   | Protokoll der Wochensitzungen        | docx     | 08.10.2019 14:53 |              |      |
|                                   |                                                                           | W                   | Reiseabrechnung                      | dotx     | 29.11.2017 08:45 |              |      |
|                                   |                                                                           | W                   | Sehr geehrter                        | docx     | 09.07.2018 14:31 |              |      |
|                                   |                                                                           |                     |                                      |          |                  |              |      |
|                                   |                                                                           |                     |                                      |          |                  |              |      |
|                                   |                                                                           |                     |                                      |          |                  | Schlie       | eßen |

Weitere Informationen zur Verwaltung von Schriftstückvorlagen finden Sie unter Einrichtung und Einstellung.

## F2 Einrichtung

Benutzer mit besonderen Rechten haben in F2 die Möglichkeit, grundlegende Einstellungen und Konfigurationen von F2 zu ändern. Wenn Sie eines der folgenden Rechte besitzen, finden Sie unter dem Reiter "Einstellungen" den Menüpunkt "F2 Einrichtung" vor:

- CBrainInstaller
- CBrainSetter
- CBrainSuperSetter
- F2Setter

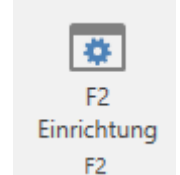

Abbildung 129. Der Menüpunkt "F2 Einrichtung"

Wenn Sie auf **F2 Einrichtung** im Band des Reiters "Einstellungen" klicken, öffnet sich das Dialogfenster "F2 Einrichtung", in dem Sie Änderungen bezüglich der Konfiguration von F2 vornehmen können.

|                                       |                                                                                  |                                            | F2 E                 | inrichtung                               |                                      |                           |            |   | ×    |
|---------------------------------------|----------------------------------------------------------------------------------|--------------------------------------------|----------------------|------------------------------------------|--------------------------------------|---------------------------|------------|---|------|
| Einstellungen                         |                                                                                  |                                            |                      |                                          |                                      |                           |            |   |      |
| In Datenbank<br>speicherm             | Q Nur nicht gespeic<br>D Alle Konfiguration<br>P Ereignisprotokoll<br>Bearbeiten | herte Korrekturen anzeigen<br>ien anzeigen | Konfigura<br>kopiere | X Kopie löschen<br>tion<br>n<br>Kopieren | Exportiere<br>alles -<br>Exportieren | n Entsperren<br>Sperren   |            |   |      |
| Name                                  | Wert                                                                             | Letzte Änderung                            | K                    | onfigurationsversion                     | Gruppen                              | Kennzeichen               | Zielgruppe |   |      |
|                                       |                                                                                  |                                            | •                    |                                          |                                      | •                         |            | - | ] [] |
| CPRErrorCodesToBelgnored              | 8483, 8484, 8485, 8                                                              |                                            | 5.                   | 3.0.27899                                | CPR                                  |                           |            |   |      |
| ExternalPartyLinkUrl                  |                                                                                  |                                            | 5.                   | 3.0.27899                                | M4                                   | ClientSetting, Environmen |            |   | -    |
| ExternalPartyLinkTitle                |                                                                                  |                                            | 5.                   | 3.0.27899                                | M4                                   | ClientSetting             |            |   |      |
| cTubeUrl                              | http://accloud06-te                                                              | 07-02-2018 14:36                           | 5.                   | 3.0.27899                                | cTube                                | ClientSetting, Environmen |            |   |      |
| OutputAllCPRNumbers                   | false                                                                            | 27-11-2017 08:55                           | 5.                   | 3.0.27899                                | CPRSubscriptionOut                   |                           |            |   |      |
| DoNotSubscribeToPartiesOnCasesClosed  | . false                                                                          | 27-11-2017 08:55                           | 8.                   | 0.0.1560                                 | CPRSubscriptionOut                   |                           |            |   |      |
| AllCPRActionText                      | AL                                                                               | 27-11-2017 08:55                           | 5.                   | 3.0.27899                                | CPRSubscriptionOut                   |                           |            |   |      |
| CreateAction                          | OP                                                                               | 27-11-2017 08:55                           | 5.                   | 3.0.27899                                | CPRSubscriptionOut                   |                           |            |   |      |
| CustomerNumber                        | 9999                                                                             | 27-11-2017 08:55                           | 5.                   | 3.0.27899                                | CPRSubscriptionOut                   |                           |            |   |      |
| DeleteAction                          | SL                                                                               | 27-11-2017 08:55                           | 5.                   | 3.0.27899                                | CPRSubscriptionOut                   |                           |            |   |      |
| FileWithCPRNumbersToBeCreated         | C:\tmp\CPRNumber                                                                 | 27-11-2017 08:55                           | 5.                   | 3.0.27899                                | CPRSubscriptionOut                   | EnvironmentSetting        |            |   | -    |
| •                                     |                                                                                  |                                            |                      |                                          |                                      |                           |            |   | Þ    |
| Beschreibung:                         |                                                                                  |                                            |                      | Wert:                                    |                                      |                           |            |   |      |
| Determines which error codes (from CP | R) that should ignored                                                           | in the subscription service.               |                      | 8483, 8484, 8485, 84                     | 486, 8487                            |                           |            |   |      |

Abbildung 130. Das Dialogfenster "F2 Einrichtung"

HINWEIS

CBrain empfiehlt, dass alle Konfigurationen in Zusammenarbeit mit cBrain erfolgen. Änderungen in der F2 Konfiguration können weitreichende Konsequenzen für alle Benutzer der F2-Installation haben. Nehmen Sie nur notwendige Änderungen vor, deren Konsequenzen Sie absehen können.

## Installation von cBrain F2

Direkt nach der Installation von F2 können Administratoren mit der Arbeit hinsichtlich der Verwaltung von F2 beginnen.

Vor der endgültigen Installation wurde jedoch eine Vielzahl von führungsbezogenen Beschlüssen administrativer und technischer Art getroffen, wie zum Beispiel:

- Organisationsstruktur
- Benutzerrollen
- E-Mail-Import
- Sicherheitsgruppen
- Benutzer und ihre Rollen
- Schlüsselwörter
- Vorgangshilfe
- Verwaltungskennzeichen
- Dateitypen
- Anfragetypen
- Schriftstückvorlagen
- Aktenzeichen und Sonderzeichen

In diesem Zusammenhang beachten Sie bitte die relevanten technischen Installationsanweisungen und Checklisten.

## **Basisinstallation von F2**

Auf Grundlage der Ergebnisse von Konfigurationsworkshops mit cBrain wird F2 mit Folgenden installiert:

- einer Organisation, das heißt die oberste Einheit von F2, auch die übergeordnete Einheit genannt.
- einer Rolle des Typs "Administrator". Weitere Informationen hierzu finden Sie im Abschnitt Rollen in F2.

Wenn Sie die Rolle "Administrator" besitzen, können Sie sich nun erstmals als Administrator in F2 anmelden.